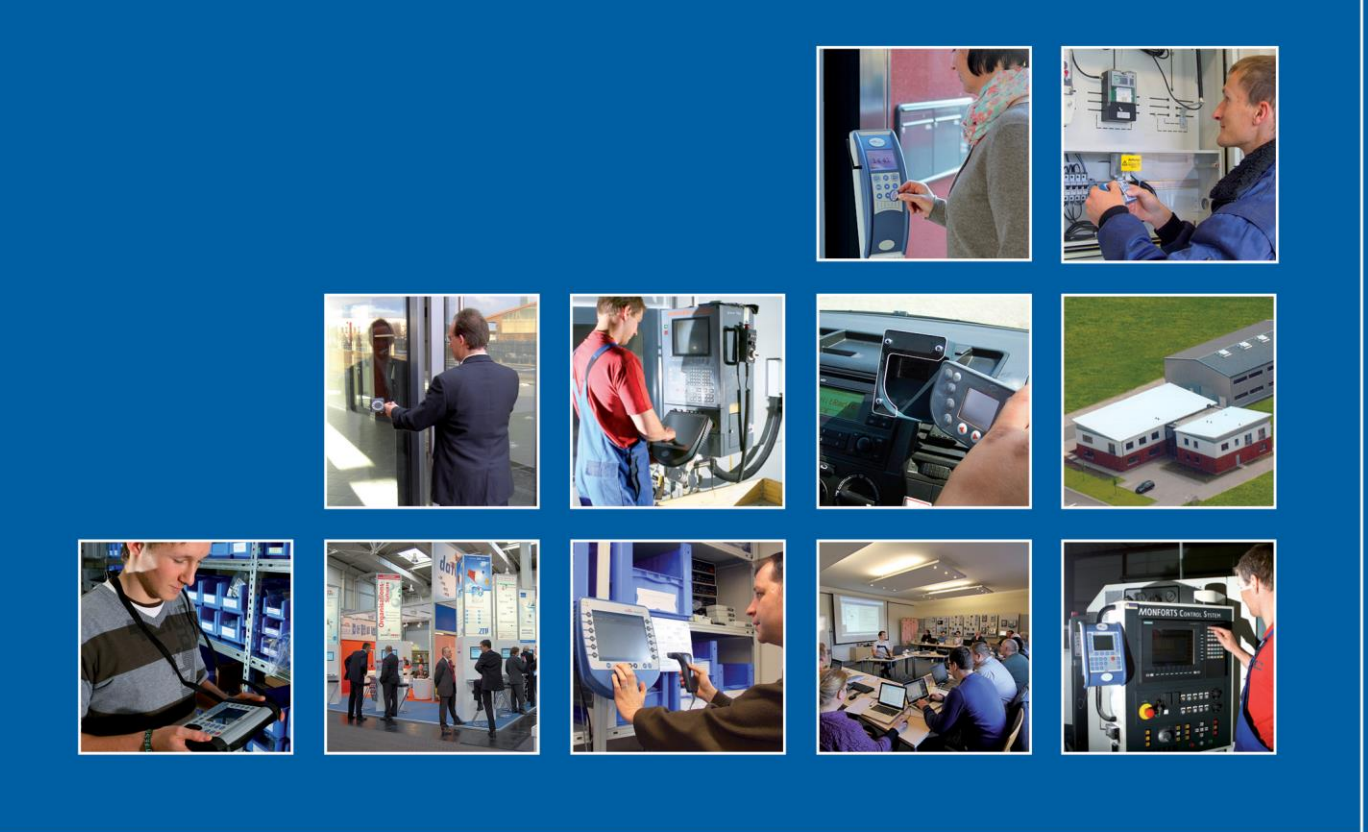

Datafox GmbH • Dermbacher Straße 12-14 • D-36419 Geisa • www.datafox.de

# Handbuch Datafox PZE-MasterIV Basic V4

Flexible Datenerfassung mit Methode

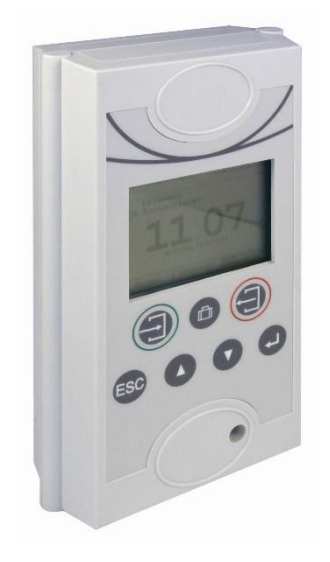

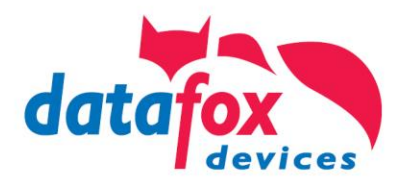

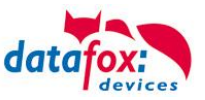

#### © 2019 Datafox GmbH

Dieses Dokument wurde von der Datafox GmbH erstellt und ist gegenüber Dritten urheberrechtlich geschützt. Die enthaltenen Informationen, Kenntnisse und Darstellungen betrachtet die Datafox GmbH als ihr alleiniges Eigentum. Alle Rechte, auch die der Übersetzung, des Nachdrucks oder der Vervielfältigung des gesamten Dokumentes oder Teile daraus, bedürfen der schriftlichen Zustimmung durch die Datafox GmbH. Die Geltendmachung aller diesbezüglichen Rechte, insbesondere für den Fall der Erteilung von Patenten, bleibt der Datafox GmbH vorbehalten. Die Übergabe der Dokumentation begründet keinerlei Anspruch auf Lizenz oder Benutzung der Soft- oder Hardware. Kopien der Disketten und CDs dürfen lediglich zum Zweck der Datensicherung angefertigt werden.

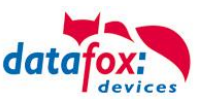

# Änderungen

| Datum      | Kapitel                               | Beschreibung                                                                                   |
|------------|---------------------------------------|------------------------------------------------------------------------------------------------|
| 14.03.2012 | Alle                                  | Überarbeitung des Handbuches auf Versionstand 04.02.02.xx                                      |
| 30.08.2012 | Alle                                  | Anpassung an SW 04.02.03                                                                       |
| 08.02.2013 | Alle betreffenden<br>Bedienung<br>3.4 | Anpassung auf Firmwarestand 04.02.03.34<br>Hinweise zur Bedienung der Tasten<br>Pflegehinweise |
| 12.03.2013 | Alle betreffenden                     | Anpassung auf Firmwarestand 04.02.04                                                           |
| 17.12.2015 | Alle betreffenden                     | Anpassung auf Firmwarestand 04.02.05                                                           |
| 21.06.2016 | Alle                                  | Anpassung auf Firmwarestand 04.03.06 - V4                                                      |
| 02.11.2017 | Alle betreffenden                     | Anpassung auf Firmwarestand 04.03.09 + POE Hinweise                                            |
| 17.06.2019 | Alle betreffenden                     | Anpassung auf StudioIV 04.03.11                                                                |

## Änderungen in diesem Dokument

#### Versionsänderungen

Mit der Gerätegeneration IV wurde ein neues Versionierungssystem eingeführt. Nach diesem System setzt sich der Dateiname für die Gerätefirmware bzw. das Setupprogramm (Datafox StudioIV) wie folgt zusammen:

| Produkt-bezeich-<br>nung    | XX.<br>Geräte-genera-<br>tion | YY.<br>Kompatibilität<br>(welche<br>Versionen können<br>zusammen einge-<br>setzt werden) | ZZ.<br>Versionsnummer<br>(Funktionser-wei-<br>terung) | Build<br>Fehlerbeseitigung<br>(mit einer neuen<br>Version wird die<br>Build-Nr.<br>auf Null gesetzt) |
|-----------------------------|-------------------------------|------------------------------------------------------------------------------------------|-------------------------------------------------------|----------------------------------------------------------------------------------------------------|
| z. B. PZE-MasterIV<br>Basic | 04.                           | 03.                                                                                      | 06.                                                   | 04                                                                                                   |

Die Verwendung des Handbuches richtet sich nach den verwendeten Versionen der Firmware und des DatafoxStudioIV bzw. der DFComDLL. Die Zusammengehörigkeit entnehmen Sie bitte den Hinweisen im Text.

### Firmware: 4.03.11.xx. Studio und DLL Gültigkeit: 4.03.12.xx.

Das DatafoxStudioIV ist abwärtskompatibel. D.h., Sie können mit einem neueren DatafoxStudioIV auch Geräte mit einem älteren Firmwarestand konfigurieren, wobei das Gerät natürlich nur die Funktionen unterstützt, die in dem älteren Firmwarestand realisiert sind. D.h., relevant für die Funktionen, die möglich sind, ist immer der Handbuchstand, der der Firmware mit dem zugehörigen Setup entspricht. Es ist nicht möglich, eine Firmware mit einem Stand des DatafoxStudioIV zu konfigurieren, der älter ist als die Firmware.

Empfehlung:

Verwenden Sie möglichst immer das aktuellste DatafoxStudioIV.

Welche Funktionen bei welchen Softwareständen unterstützt werden, ist ersichtlich in der Datei: Datafox MasterIV, SW-Versionsliste Stand xxx.pdf.

Die Datei befindet sich auf der Datafox DVD und zum Download auf der Homepage. Bitte beachten Sie weiterhin auch die Hinweise in den einzelnen Kapiteln im Handbuch. Die Updates stehen auf unserer Internetseite <u>www.datafox.de</u> unter Download zur Verfügung.

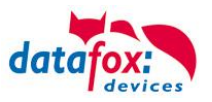

# Inhalt

| 1.                                                                                | Zu Ihrer Sicherheit                                                                                                    | 1                                                                     |
|-----------------------------------------------------------------------------------|----------------------------------------------------------------------------------------------------|-----------------------------------------------------------------------|
| 2.                                                                                | Einleitung                                                                                                    | 2                                                                     |
| 2.1.                                                                              | Aufbau des Handbuches                                                                                                    | 2                                                                     |
| 2.2.                                                                              | Einschränkung der Gewährleistung                                                                                                    | 2                                                                     |
| 3.                                                                                | Bestimmungsgemäßer Gebrauch und Umweltschutz                                                                                                    | 3                                                                     |
| 3.1.                                                                              | Vorschriften und Hinweise                                                                                                    | 3                                                                     |
| 3.2.                                                                              | Stromversorgung                                                                                                    | 3                                                                     |
| 3.3.                                                                              | Umwelteinflüsse                                                                                                    |                                                                       |
| <b>3.4.</b><br>3.4.1.                                                             | Montage im Außenbereich<br>Schutzart                                                                                                    | <b>4</b><br>4                                                         |
| 3.5.                                                                              | Temperatur                                                                                                    | 4                                                                     |
| 3.6.                                                                              | Reparatur                                                                                                    | 4                                                                     |
| 3.7.                                                                              | Reinigung                                                                                                    | 6                                                                     |
| 3.8.                                                                              | Sonstige Hinweise                                                                                                    | 7                                                                     |
| 3.9.                                                                              | Entsorgung                                                                                                    |                                                                       |
| 4.                                                                                | Systemvoraussetzungen / Hardware                                                                                                    | 9                                                                     |
| 4.1.                                                                              | Systemaufbau                                                                                                    | 9                                                                     |
| 4.2.                                                                              | Voraussetzungen für den Betrieb der Datafox-Geräte                                                                                                    | 9                                                                     |
| <b>4.3.</b><br>4.3.1.<br>4.3.2.<br>4.3.3.                                         | Allgemeine Hardwareinformationen<br>Hardware Ausstattung<br>Verhalten bei Stromausfall<br>USV                                                                                                    | <b>10</b><br>10<br>10<br>10                                           |
| 5.                                                                                | Software                                                                                                    | 10                                                                    |
| 5.1.                                                                              | Systemvoraussetzungen:                                                                                                    |                                                                       |
| <b>5.2.</b><br>5.2.1.<br>5.2.2.                                                   | Installation<br>Installation DatafoxStudioIV<br>Nutzung der DatafoxStudioIV.exe und der DFComDLL.dll                                                                                                    | <b>11</b><br>                                                         |
| <b>5.3.</b><br>5.3.1.<br>5.3.2.<br>5.3.3.<br>5.3.4.<br>5.3.5.<br>5.3.6.<br>5.3.7. | Kompatibilität<br>Das Firmwaredateiarchiv (*.dfz)<br>Datafox-Geräte und Geräte-Firmware<br>Geräte-Firmware und Geräte-Setup<br>Geräte-Firmware und Kommunikations-DLL<br>Kommunikations-DLL und DatafoxStudioIV<br>DatafoxStudioIV und Geräte-Setup<br>Update / Downgrade | <b>14</b><br>14<br>14<br>15<br>15<br>15<br>15<br>15<br>15<br>15<br>15 |
| 6.                                                                                | Gerät                                                                                                    | 17                                                                    |
| 6.1.                                                                              | Inbetriebnahme                                                                                                    | 17                                                                    |
| <b>6.2.</b><br>6.2.1.<br>6.2.2.<br>6.2.3.<br>6.2.3.1.<br>6.2.3.2.                 | Bedien- und Anzeigeelemente PZE-MasterIV Basic<br>Aufbau Tastatur<br>Tastenkombinationen<br>Displayaufbau und Bios im PZE-MasterIV Basic<br>Aufbau Display Normalanzeige<br>Aufbau Display im Bios-Menü                                                                   |                                                                       |

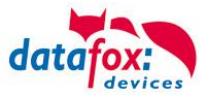

| 6.3.     | Anschluss PZE-MasterIV V4                                | 21 |
|----------|----------------------------------------------------------|----|
| 6.3.1.   | Steckerbelegung des PZE-MasterIV V4                      | 21 |
| 6.3.2.   | Spannungsversorgung des PZE-Master V4                    | 22 |
| 6.3.2.1. | Spannungsversorgung über Netzteil                        | 22 |
| 6.3.3.   | Spannungsversorgung über POE                             | 22 |
| 6.3.4.   | Wichtige Hinweise für die Nutzung von POE                | 22 |
| 6.3.5.   | Modulbaugruppen für Geräte der Hardware V4               | 26 |
| 6.3.5.1. | Beschreibung der verschiedenen Erweiterungsmodule        | 26 |
| 6.3.5.2. | Bestückung von Modulen aus Gerät lesen                   | 26 |
| 6.3.5.3. | Wichtige Modulinformationen vom Gerät auslesen           | 28 |
| 6.3.5.4. | Anschluss der einzelnen Modulbaugruppen                  | 30 |
| 6.3.5.5. | Analogeingänge, 4 mal analog IN                          | 30 |
| 6.3.5.6. | 2 mal digital Out                                        | 31 |
| 6.3.5.7. | 1 mal digital Out 1x digital IN                          | 31 |
| 6.3.5.8. | 4 mal digital IN                                         | 31 |
| 6.3.5.9. | RS-485 Bus für ZK                                        | 32 |
| 6.4.     | Montage des PZE-MasterIV Basic                           | 33 |
| 6.5.     | Kommunikationsarten der V4 Geräte                        | 34 |
| 6.5.1.   | Kommunikation der V4 Geräte über USB                     | 34 |
| 6.5.1.1. | Automatische Erkennung über USB für V4 Terminals         | 35 |
| 6.5.1.2. | USB Treiberinstallation für Datafox Geräte HW V4         | 36 |
| 6.5.2.   | Kommunikation über USB-Stick (Host)                      | 39 |
| 6.5.2.1. | Fehlermeldungen bei USB-Stick (Host)                     | 40 |
| 6.5.3.   | Kommunikation über TCP / IP                              | 41 |
| 6.5.3.1. | Kommunikation TCP / IP über LAN                          | 42 |
| 6.5.3.2. | Kommunikation TCP / IP über wLAN                         | 43 |
| 6.5.3.3. | Einstellen der WLAN Parameter                            | 44 |
| 6.5.3.4. | Standortauswahl im Bios-Menü-WLAN                        | 45 |
| 6.5.3.5. | Empfohlene Einstellung                                   | 45 |
| 6.5.3.6. | Ad-hoc Mode                                              | 46 |
| 6.5.3.7. | Verbindung der Terminals via TCP/IP DNS / DHCP           | 47 |
| 6.5.4.   | Kommunikation der V4 Terminals über RS485                | 49 |
| 6.5.4.1. | Anschluss RS485 zum PC                                   | 49 |
| 6.5.4.2. | Anschluss EVO Terminal an RS485 über Comserver Lantronix | 50 |
| 6.5.5.   | Kommunikation über Mobilfunk                             | 52 |
| 6.5.5.1. | Statusmeldungen für Mobilfunk am Display                 | 53 |
| 6.5.6.   | Kommunikation per SMS                                    | 54 |
| 6.5.6.1. | SMS versenden                                            | 54 |
| 6.5.6.2. | SMS empfangen                                            | 55 |
| 6.6.     | Barcode Leser für V4 Terminals                           | 58 |
| 6.7.     | Transponderleser                                         | 59 |
| 7.       | PZE-Master Basic V4 Technische Daten                     | 60 |
| 8.       | FAQ                                                      | 60 |
| 9.       | Index                                                    | 61 |

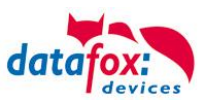

# 1. Zu Ihrer Sicherheit

## Sicherheitshinweise für den Umgang mit den Datafox Produkten

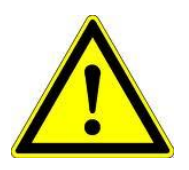

Das PZE-MasterIV Basic V4 darf nur bestimmungsgemäß entsprechend den Angaben im Benutzerhandbuch betrieben werden. Führen Sie keinerlei Fremdgegenstände in Öffnungen und Anschlüsse ein. Das Gerät darf nicht geöffnet werden. Sämtliche Wartungs- und Instandsetzungsarbeiten dürfen nur durch autorisiertes Fachpersonal durchgeführt werden.

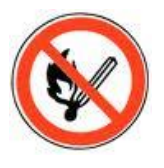

Manche Geräte enthalten einen Lithium-Ionen Akku oder eine Lithium Batterie. Nicht ins Feuer werfen!

Achtung!

Stromversorgung:12 Volt DCSiehe jeweiliges Typenschild / technische Daten.Das Gerät darf extern nur mit einer leistungsbegrenzten Stromquellenach EN 60950-1 betrieben werden. Werden diese Hinweise nichteingehalten, kann das zur Zerstörung des Gerätes führen.Folgende Temperaturbereiche sind zu beachten:Arbeitsbereich / Lagertemperatur:-20° C bis +60° CMit Mobilfunkmodem:-20° C bis +55° C

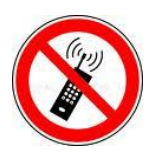

In Bereichen, in welchen Handyverbot besteht, müssen Mobilfunk und WLAN und gegebenenfalls auch andere Funkmodule abgeschaltet werden. Träger von Herzschrittmachern:

Halten Sie bei der Benutzung des Gerätes einen Sicherheitsabstand von mindestens 20 cm zum implantierten Herzschrittmacher ein, um eventuelle Störungen zu vermeiden. Schalten Sie das Gerät sofort aus, wenn Beeinträchtigungen zu vermuten sind.

Schutzklasse: Beachten Sie die technischen Daten zum jeweiligen Gerät.

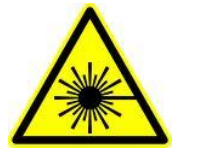

Bei Lasergeräten der Klasse 2 ist das Auge bei zufälligem, kurzzeitigem Hineinschauen in die Laserstrahlung durch den Lidschlussreflex und/oder Abwendreaktionen geschützt. Diese Geräte dürfen deshalb ohne weitere Schutzmaßnahmen eingesetzt werden. Trotzdem sollte man nicht in den Laserstrahl des Laserscanners blicken.

Beachten Sie die zusätzlichen Hinweise im Kapitel. "Bestimmungsmäßer Gebrauch und Umweltschutz".

Wir erklären in alleiniger Verantwortung, dass das bezeichnete Produkt die Schutzanforderungen der Europäischen Richtlinie 89/336/EWG, geändert durch 91/236/EWG, 92/31/EWG, 93/97/EWG und 93/68/EWG, erfüllt. Der Nachweis erfolgt durch die Einhaltung der folgenden Normen:

- EN 55022 : 2010
- EN 55024 : 2010 + A1 : 2015
- EN 61000 6 2: 2005
- IEC 61000-3-2 : 2014
- IEC 61000-3-3 : 2013
- IEC EN 60950-1 : 2006 + A11 : 2009 + A1 : 2010

CE

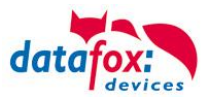

# 2. Einleitung

Datafox Datenterminals wurden speziell für die Anforderungen an eine moderne Personalzeiterfassung entwickelt, deren Nutzer hohe Ansprüche an ein flexibles und edles Design stellen. Durch das Datafox Embedded-Konzept wird zusätzlich auch die Funktion der Zutrittskontrolle abgedeckt. Alle relevanten Daten können mit neuester Technik erfasst und sofort an die Auswertesoftware übertragen werden. Abrechnungen, Kalkulationen oder andere Auswertungen können zeitnah erfolgen, Prozesse gezielt verfolgt und gesteuert werden. Dies spart Zeit und sorgt für die notwendige Datenqualität und Datenaktualität.

Datafox Datenterminals basieren auf dem Datafox Embedded-System, welches ausgerüstet ist mit modernster Technik für die Datenerfassung und natürlich auch für die Datenübertragung. Ihre Eingaben erledigen Sie bequem über Tastatur, Touch Display, RFID oder per Barcode. Das Gerät ist erhältlich mit: Fingerprint, GPS, GSM, GPRS, USB,etc. Es erfüllt alle Voraussetzungen, um absolut flexibel eingesetzt zu werden. Nicht nur zur Personal- und Auftragszeiterfassung sondern für deutlich mehr Anwendungen. Das bedeutet einen echten Mehrwert. Die leistungsfähigen Tools DatafoxStudioIV und DLL ermöglichen eine schnelle und einfache Integration in beliebige IT-Lösungen. Durch die Skalierbarkeit stehen vielfältige Optionen zur Verfügung. Hierbei wählen und bezahlen Sie nur die, die Sie auch wirklich brauchen.

### 2.1. Aufbau des Handbuches

Das Handbuch besteht aus einer Änderungshistorie, einem allgemeinen Teil mit Sicherheitshinweisen, der Einleitung, den Systemvoraussetzungen sowie Informationen zum Systemaufbau. Dem allgemeinen Teil folgt der Hauptteil des Handbuches. Er besteht aus dem Kapitel "Produktbeschreibung" Gerät". Hier werden die gerätespezifischen Komponenten beschrieben. Ebenso werden die Funktionen des Gerätes beschrieben, d. h. was kann das Gerät.

Im Schlussteil des Handbuches finden Sie die technischen Daten zum Gerät sowie eine Begriffsklärung (Glossar), die dem einheitlichen Verständnis zwischen Anwender und Hersteller dienen soll.

# 2.2. Einschränkung der Gewährleistung

Alle Einrichter sind dafür verantwortlich, dass das Gerät und dessen Zubehör nur unter Beachtung der geltenden Gesetze, Normen und Richtlinien bestimmungsgemäß eingesetzt wird. Alle Angaben in diesem Handbuch wurden sorgfältig geprüft. Trotzdem sind Fehler nicht auszuschließen. Es können somit weder eine Garantie noch die juristische Verantwortung für Konsequenzen, die auf Fehler dieses Handbuches zurückzuführen sind, übernommen werden. Natürlich sind wir für Hinweise auf Fehler jederzeit dankbar. Änderungen im Sinne des technischen Fortschritts behalten wir uns vor. Es gelten unsere allgemeinen Geschäftsbedingungen.

#### Hinweis:

ŝ

Die Datafox-Geräte bieten durch das DatafoxStudioIV sehr viele Funktionen und Funktionskombinationen, wodurch es bei Updates nicht möglich ist, alle Funktionen und Funktionskombinationen zu testen. Dies gilt insbesondere nicht mit allen von Ihnen als Kunden erstellten Setups. Bevor Sie das Update auf Ihre Geräte übernehmen, stellen Sie durch Tests bitte sicher, dass Ihr individuelles Setup fehlerfrei arbeitet. Wenn Sie ein Problem feststellen, teilen Sie uns das bitte umgehend mit. Wir werden uns dann kurzfristig um die Klärung des Sachverhaltes kümmern.

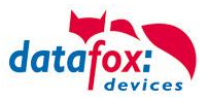

# 3. Bestimmungsgemäßer Gebrauch und Umweltschutz

### 3.1. Vorschriften und Hinweise

Es wurde nach heutigem Stand der Technik und der Möglichkeiten sichergestellt, dass das Gerät die technischen und gesetzlichen Vorschriften und Sicherheitsstandards erfüllt. Dennoch sind Störungen auf Grund von Beeinträchtigungen durch andere Geräte möglich.

Beachten Sie bei der Nutzung des Gerätes stets die örtlichen Vorschriften und Regelungen.

#### 3.2. Stromversorgung

Das Gerät darf extern mit einer Stromquelle mit begrenzter Leistung, entsprechend EN 60950-1 betrieben werden.

Anschlussspannung der MasterIV-Geräte: 12 bis 24 Volt DC

Sofern die Geräte Akkus enthalten, beachten sie die jeweiligen Hinweise im Kapitel "Akku".

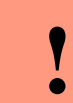

Achtung: Bei Nichteinhaltung können das Gerät bzw. der Akku (sofern vorhanden) beschädigt oder zerstört werden!

#### 3.3. Umwelteinflüsse

Extreme Umwelteinflüsse können das Gerät beschädigen oder zerstören und sind daher zu vermeiden. Dazu gehören Feuer, extreme Sonneneinstrahlung, Wasser, extreme Kälte und extreme Hitze. Beachten Sie bitte das jeweilige Typenschild des Gerätes.

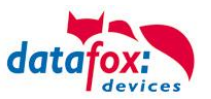

## 3.4. Montage im Außenbereich

### 3.4.1. Schutzart

Das PZE-MasterIV Basic V4 hat frontseitig IP65.

Rückseitig ist in Bezug auf die IP-Klasse nur die Kabelzuführung bzw. der Anschlussbereich eine Einschränkung.

Wird der PZE-MasterIV Basic V4 auf eine flache Grundfläche montiert und zur Auflagefläche hin umlaufend mit Silikon abgedichtet, ist der Anschlussbereich geschützt und das gesamte System IP65.

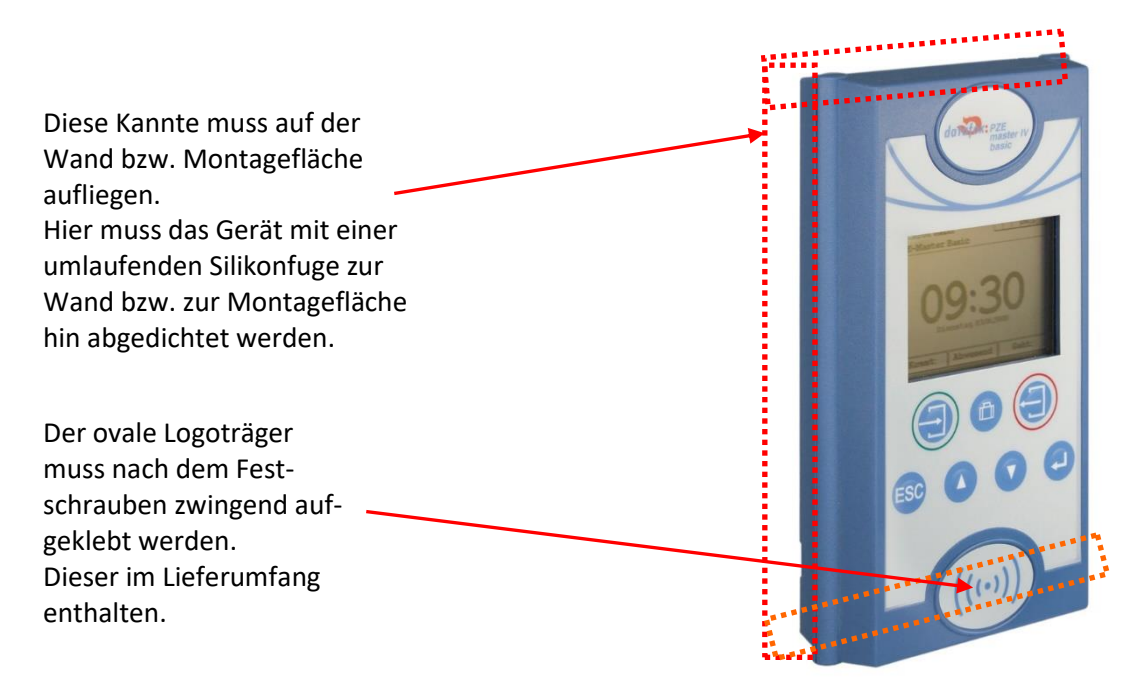

### 3.5. Temperatur

Das PZE-MasterIV Basic V4 hat einen zugelassenen Temperaturbereich von – 20°C bis + 70°C. Eine Heizung ist auf für den Einsatz im Außenbereich nicht notwendig.

Durch die Eigenwärme von Elektronik und Netzteil sind auch bei Außentemperaturen kleiner -20°C die Temperaturen im Gerät höher.

Schwitzwasser tritt nur auf, wenn ein kalter Gegenstand ins Warme kommt und wäre damit nur bei Geräten ein Thema, die mobil betrieben werden.

Sowohl in Bezug auf das Thema Temperatur, als auch Schwitzwasser ist es zu empfehlen, Geräte die im Außenbereich genutzt werden, immer durchlaufen zulassen.

### 3.6. Reparatur

Die Datafox Geräte sind bis auf den Austausch wartungsfrei. Die Geräte die über ein Garantie-Siegel verfügen dürfen nur von autorisiertem Fachpersonal geöffnet werden. Kontaktieren Sie im Falle eines Defektes Ihren Fachhändler oder die Datafox Service-Hotline. Liegt ein definitiver Defekt vor, können Sie das Gerät auch direkt zu Datafox einsenden.

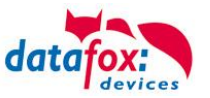

Zum einsenden verwenden Sie bitte den Reparatur-Begleitschein.

https://www.datafox.de/reparaturen.de.html?file=files/Datafox\_Devices/PDF/Support/Datafox\_Repa-raturbegleitformular\_V3\_D-EN\_2018.01.05.pdf

https://www.datafox.de/reparaturen.de.html

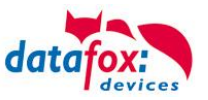

# 3.7. Reinigung

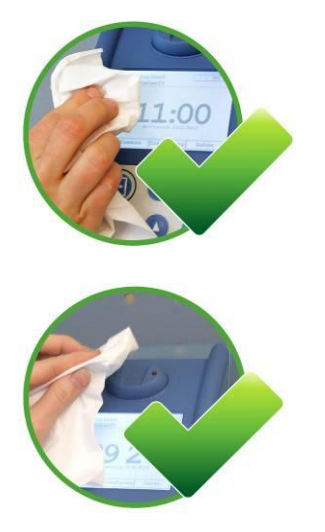

Zum Entfernen von Verunreinigungen besonders am Display, der Tastatur und dem Fingerscanner, verwenden Sie bitte nur ein trockenes oder maximal leicht feuchtes Tuch.

Auf keinen Fall dürfen Scheuermilch oder ätzende Reinigungsmittel verwendet werden.

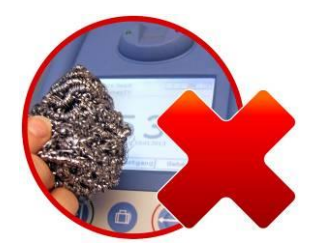

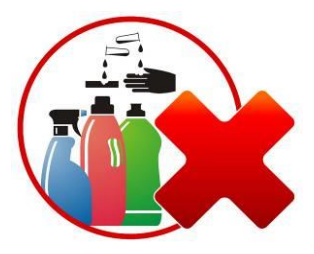

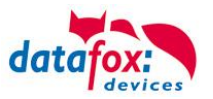

### 3.8. Sonstige Hinweise

Setzen Sie das Gerät keinen starken magnetischen Feldern aus, insbesondere während des Betriebes. Die Steckplätze und Anschlüsse des Gerätes sind nur mit den jeweils dafür vorgesehenen Versorgungen und Zusatzgeräten zu betreiben.

Achten Sie beim Transport des Gerätes auf eine sichere Lagerung. Als Fahrer eines Kraftfahrzeuges benutzen Sie das Gerät zu Ihrer eigenen Sicherheit nicht selbst während der Fahrt. Achten Sie auch darauf, dass technische Einrichtungen Ihres Fahrzeuges nicht durch das Gerät beeinträchtigt werden.

Um einen Missbrauch der SIM-Karte zu vermeiden, denken Sie bei Verlust oder Diebstahl des Gerätes daran, die SIM-Karte sofort sperren zu lassen.

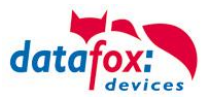

### 3.9. Entsorgung

Beachten Sie unbedingt die örtlichen Vorschriften für die Entsorgung von Verpackungsmaterialien, verbrauchten Akkus / Batterien und ausgedienten Elektrogeräten.

Dieses Produkt stimmt mit der EG-Richtlinie 2002/95/EG, deren Anhängen und dem Beschluss des Rates der EG zur Beschränkung der Nutzung von gefährlichen Stoffen in elektrischen und elektronischen Geräten überein.

Das Gerät fällt unter das am 13. Februar 2003 in Kraft getretene und in der Bundesrepublik Deutschland am 18. August 2005 umgesetzte europäische Gesetz zur Vermeidung von Elektro- und Elektronikmüll (ElektroG).

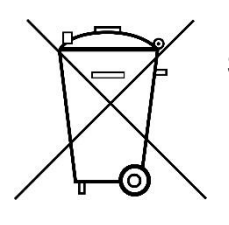

Somit darf das Gerät nicht über den Hausmüll entsorgt werden!

Sie als Benutzer sind dafür verantwortlich, dass jeder Elektro- oder Elektronikmüll über die entsprechenden Stellen, zum Beispiel den Werkstoffhof, entsorgt wird. Das korrekte Entsorgen von Elektround Elektronikmüll schützt das menschliche Leben und die Umwelt.

Für mehr Informationen über die Entsorgung von Elektro- und Elektronikmüll wenden Sie sich bitte an die lokalen Stellen, wie Rathaus oder Müllentsorgungsunternehmen.

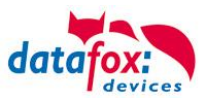

# 4. Systemvoraussetzungen / Hardware

## 4.1. Systemaufbau

Das System setzt sich aus dem Datafox Gerät, dem DatafoxStudioIV, des Übertragungsweges Kommunikations DLL oder http und einer Software zur Verarbeitung der erzeugten Daten zusammen.

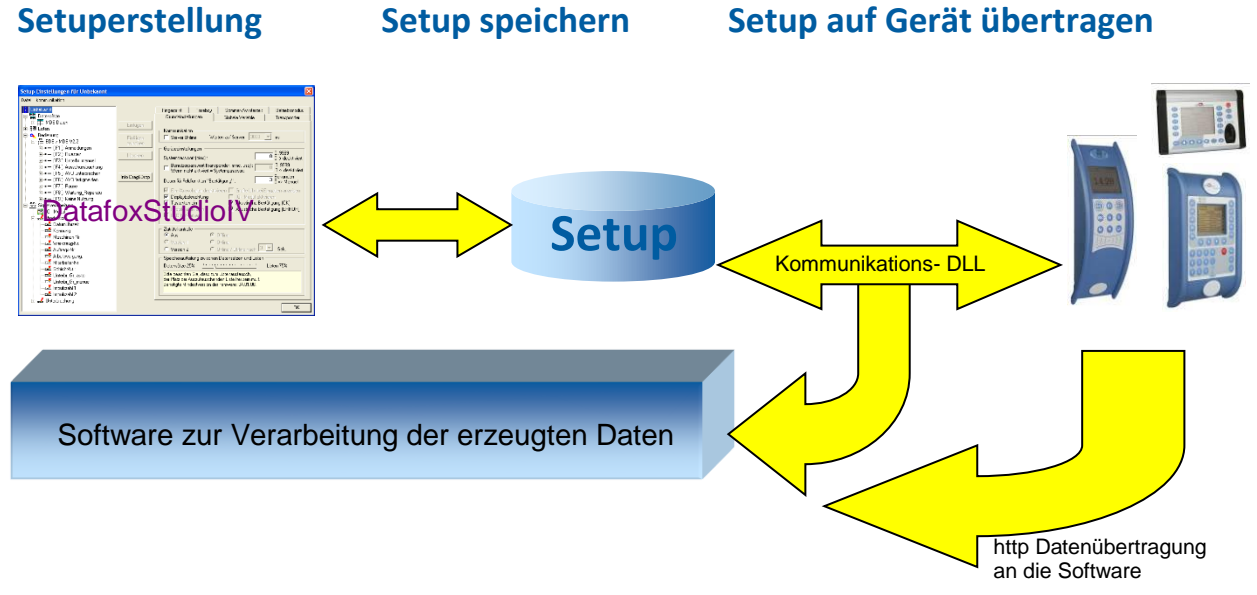

# 4.2. Voraussetzungen für den Betrieb der Datafox-Geräte

Sie benötigen einen 230 V Netzanschluss für das Datafox Gerätenetzteil, um das Datafox Gerät in Betrieb zu nehmen. Je nach eingestellter Hauptkommunikation benötigen Sie ein entsprechendes Übertragungsmedium bzw. Anschlussleitung.

Hauptkommunikation:

- USB > ein Standard USB-A auf USB-Mirco Kabel (siehe Anschluss USB).
- RS485 > eine dem EIA-485 Standard entsprechende Übertragungsstrecke (siehe Anschluss RS485).
- GPRS > eine störungsfreie Mobilfunkverbindung.
- WLAN > einen störungsfreien Funkkanal zu einem Access Point (802.11 b/g) in Reichweite (siehe Anschluss WLAN).
- TCP/IP > min. ein Standard Ethernet Kabel, kein "cross over" (siehe Anschluss TCP).
- HTTP(Internet) über LAN > TCP/IP-Anschluss mit freiem Internetzugang. Die Daten werden dann an einen Server gesendet.

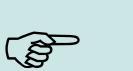

#### Hinweis:

Mit steigenden Anforderungen hinsichtlich Übertragungsrate und Störsicherheit steigen auch die Anforderungen an die Übertragungsstrecke hinsichtlich Güte (Störfestigkeit).

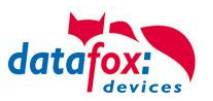

## 4.3. Allgemeine Hardwareinformationen

### 4.3.1. Hardware Ausstattung

Die Geräte der Hardware V4 sind mit einem Flash-Speicher ausgestattet. Je nach Gerätetyp bzw. gewählter Option mit 4 oder 16 MB.

Für die Daten wird der Speicher als quasi Ringspeicher verwendet. Wird der komplette Ringspeicher beschrieben ohne dass die Daten abgerufen werden, meldet das Terminal "Speicher voll", bitte Admin benachrichtigen". In dieser Zeit werden keine weiteren Daten gespeichert. Daten die bereits gelesen wurden, werden so nach und nach überschieben. Es wird immer mit dem gesamten Speicher gearbeitet, um die Zugriffe pro Speicherzelle zu minimieren.

Es kommt ein ARM-Mikrokontroller mit 32 Bit Technologie zum Einsatz.

Je nach Gerätetyp hat das Gerät einen Goldcap Kondensator zur Pufferung der Uhrzeit. Dieser gewährleistet, dass die Uhr bei Unterbrechung der Spannungsversorgung noch bis zu einer Woche korrekt weiterläuft.

In anderen Geräten, wie EVO 4.3, PZE- AE-Master V4 und KYO Cenloc ist zusätzlich zum Kondensator noch eine Pufferbatterie eingebaut. Mit dieser hält die Uhr ca. 4 Jahre ihren Wert auch ohne externe Spannungsversorgung.

Die genaue Ausstattung finden Sie im letzten Kapitel Technische Daten.

### 4.3.2. Verhalten bei Stromausfall

Das Gerät bootet nach dem Wiedereinschalten der Spannungsversorgung automatisch. Alle Daten, die vor dem Stromausfall noch nicht versendet oder von der Anwendungssoftware noch nicht abgeholt wurden, werden auf dem Gerät gespeichert.

Diese gehen nicht verloren. Nach dem Booten stehen diese Daten wieder zur Verfügung.

### 4.3.3. USV

Eine entsprechende USV für die Hardware V4 wird aktuell nicht angeboten.

Hier empfehlen wir, die Geräte mit einem POE Modul auszustatten, wenn eine "USV" genutzt werden soll. Schließen Sie die Geräte dann über einen POE-Switch an und versorgen Sie den Switch über eine Standard USV.

# 5. Software

Das DatafoxStudioIV wird für die Erstellung und Änderung der Gerätesetups benötigt. Setups werden gerätespezifisch gespeichert. Somit ist eine Umstellung des Gerätetyps vor dem Öffnen eines Setups nicht notwendig. Ein Setup kann jedoch von einem Gerätetyp in einen anderen konvertiert werden. Typspezifische Änderungen, die zwingend erforderlich sind, werden dabei vom DatafoxStudioIV automatisch vorgenommen.

#### 5.1. Systemvoraussetzungen:

- Rechner mit Microsoft Windows 7 oder höher
- min. 80 MB freien Festplattenspeicher
- Office Word und Excel ab 2003 für Office-Connect

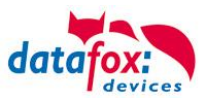

## 5.2. Installation

#### 5.2.1. Installation DatafoxStudioIV

Um eine vollständige Installation ausführen zu können, müssen Sie die nötigen Benutzerechte am Server/PC besitzen. Sollten Sie diese nicht haben, setzen Sie sich mit Ihrem zuständigen Administrator in Verbindung. Zum Start der Installation führen Sie die Anwendung DatafoxStudioIV-Setup4.3.xx.xx.exe aus.

| Name                                       | Änderungsdatum   | Тур       | Größe     |
|--------------------------------------------|------------------|-----------|-----------|
| 📩 DatafoxStudioSetup 4.3.12.8.exe          | 29.03.2019 15:05 | Anwendung | 48.304 KB |
| Zur Installation bitte die 'exe' ausführen | 27.10.2010 14:20 | Datei     | 0 KB      |

Die Installation wird in den folgenden 5 Schritten ausgeführt.

#### Schritt 1

Installation starten, Sprache wählen und OK.

| Setup-Sp | orache auswählen                                  |                           | ×           |
|----------|---------------------------------------------------|---------------------------|-------------|
| \$       | Wählen Sie die Sprache<br>Installation benutzt we | e aus, die<br>erden soll: | während der |
|          | Deutsch                                           |                           | ~           |
|          |                                                   | ОК                        | Abbrechen   |

| 📩 Setup - DatafoxStudioIV                                                                               | -            |              | ×      |
|----------------------------------------------------------------------------------------------------|--------------|--------------|--------|
| Ziel-Ordner wählen<br>Wohin soll DatafoxStudioIV installiert werden?                                    |              | d            | atafox |
| Das Setup wird DatafoxStudioIV in den folgenden Ordne                                                   | r installier | en.          |        |
| Klicken Sie auf "Weiter", um fortzufahren. Klicken Sie auf "Durchs<br>anderen Ordner auswählen möchten. | uchen", fa   | lls Sie eine | n      |
| C:\Program Files (x86)\Datafox                                                                          | Durch        | suchen       |        |
|                                                                                                    |              |              |        |
|                                                                                                    |              |              |        |
| Mindestens 86.4 MB freier Speicherplatz ist erforderlich.                                               |              |              |        |
|                                                                                                    |              |              |        |
| We                                                                                                    | iter >       | Abbre        | chen   |

# Schritt 2

Geben Sie hier den Ordner an, an dem Sie das DatafoxStudioIV installieren möchten.

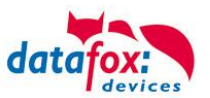

## Schritt 3

Mit einem Klick auf "Weiter" setzen Sie die Installation fort.

### <u>Schritt 4</u>

Hier können Sie auswählen, ob auf dem Desktop ein Start-Icon für das DatafoxStudioIV erstellt wird.

#### Schritt 5

Überprüfung der Angaben!

#### Schritt 6

Installationsvorgang.

Danach startet das DatafoxStudioIV automatisch.

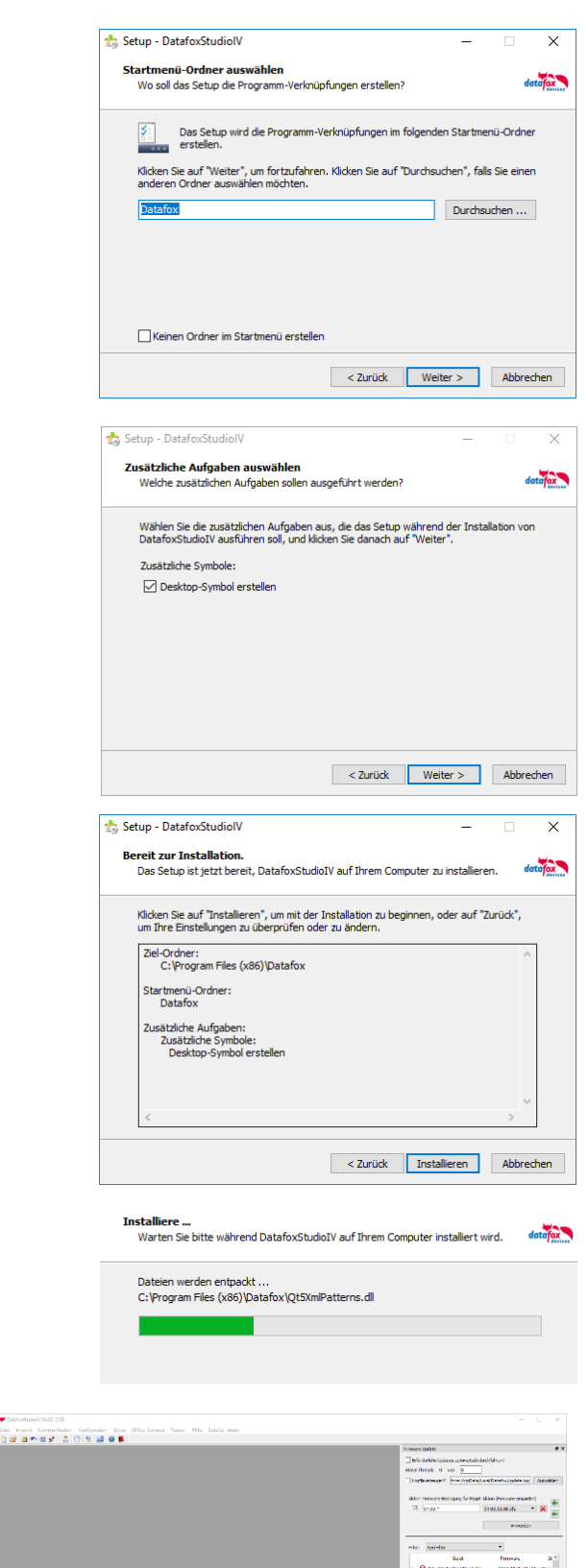

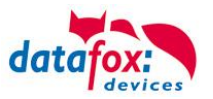

# 5.2.2. Nutzung der DatafoxStudioIV.exe und der DFComDLL.dll

Eine Installation der SW DatafoxStudioIV ist immer notwendig. Es werden hier eine ganze Reihe QT5.dll benötigt, um mit dem DatafoxStudioIV arbeiten zu können.

Hier ein Überblick dazu:

| :) > | Programme (x86) > Datafox |                  |                   |          |
|------|---------------------------|------------------|-------------------|----------|
| ^    | Name                      | Änderungsdatum   | Тур               | Größe    |
|      | data                      | 23.05.2019 14:29 | Dateiordner       |          |
|      | driver                    | 23.05.2019 14:29 | Dateiordner       |          |
|      | , manual                  | 23.05.2019 14:29 | Dateiordner       |          |
|      | plugins                   | 23.05.2019 14:29 | Dateiordner       |          |
|      | , translations            | 23.05.2019 14:29 | Dateiordner       |          |
|      | TS-R3x-ReaderSetup        | 08.04.2019 09:07 | Dateiordner       |          |
|      | S-W3x-Programmer          | 04.10.2017 08:13 | Dateiordner       |          |
|      | DatafoxMFC.dll            | 29.03.2019 13:52 | Anwendungserwe    | 5.614 KB |
|      | 🦊 DatafoxStudioIV.exe     | 29.03.2019 14:01 | Anwendung         | 8.792 KB |
|      | 📓 DFCom.ini               | 23.05.2019 14:29 | Konfigurationsein | 3 KB     |
|      | DFComDLL.dll              | 29.03.2019 13:48 | Anwendungserwe    | 1.323 KB |
|      | 🚳 libeay32.dll            | 27.02.2019 08:50 | Anwendungserwe    | 1.435 KB |
|      | dt.conf                   | 26.04.2016 15:07 | CONF-Datei        | 1 KB     |
|      | Qt5Core.dll               | 10.12.2018 16:05 | Anwendungserwe    | 4.533 KB |
|      | 🚳 Qt5Gui.dll              | 14.09.2017 07:32 | Anwendungserwe    | 4.899 KB |
|      | Qt5Network.dll            | 14.09.2017 07:30 | Anwendungserwe    | 832 KB   |
|      | Qt5PrintSupport.dll       | 18.02.2019 08:25 | Anwendungserwe    | 261 KB   |
|      | Qt5SerialPort.dll         | 14.09.2017 07:42 | Anwendungserwe    | 61 KB    |
|      | 🚳 Qt5Svg.dll              | 14.09.2017 07:42 | Anwendungserwe    | 250 KB   |
|      | Qt5Widgets.dll            | 14.09.2017 07:35 | Anwendungserwe    | 4.330 KB |
|      | Qt5Xml.dll                | 14.09.2017 07:28 | Anwendungserwe    | 149 KB   |
|      | Qt5XmlPatterns.dll        | 14.09.2017 07:45 | Anwendungserwe    | 2.194 KB |
|      | 🚳 ssleay32.dll            | 27.02.2019 08:50 | Anwendungserwe    | 383 KB   |
|      | 🗐 unins000.dat            | 23.05.2019 14:29 | DAT-Datei         | 84 KB    |
|      | 📩 unins000.exe            | 23.05.2019 14:22 | Anwendung         | 768 KB   |
|      | 🖂 unins000.msg            | 23.05.2019 14:29 | Outlook Item      | 14 KB    |

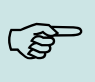

#### Hinweis:

Verwenden Sie möglichst immer die aktuellste Version von DatafoxStudioIV und der DFComDLL.dll.

#### Die Doku für die DFComDLL finden Sie hier:

https://www.datafox.de/downloads-software-masteriv-hardwareversion-v4.de.html?file=files/Datafox\_Devices/Downloads\_Geraete\_Zubehoer/001\_MasterIV-Software/Datafox\_SDK\_Windows\_04.03.12.zip

https://www.datafox.de/files/Datafox Devices/Dokumentation/DLL/index.html

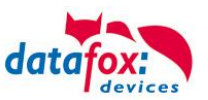

## 5.3. Kompatibilität

Die Kompatibilität ist zwingend zu beachten zwischen:

- Datafox-Gerät und der Geräte-Firmware
- Geräte-Firmware und Geräte-Setup
- Geräte-Firmware und Kommunikations-DLL
- Kommunikations-DLL und DatafoxStudioIV
- DatafoxStudioIV und Geräte-Setup

## 5.3.1. Das Firmwaredateiarchiv (\*.dfz)

#### Beschreibung

Gerätedateien (\*.hex) der Master – Geräte, werden in einem gemeinsamen Firmwaredateiarchiv ausgeliefert. Dieses besitzt die Endung dfz (steht für Datafox Zip). Statt wie bisher die Gerätedateien (\*.hex), werden nun einfach die Firmwaredateiarchive (\*.dfz) angegeben. Dies gilt für das DatafoxStudioIV und die DLL. Die Angabe der Gerätedateien (\*.hex) ist weiterhin möglich.

#### Funktion des Archives

Auf Grundlage der im Gerät vorliegenden Hardwareoptionen sucht die Übertragungsroutine der Gerätedatei die passende Gerätedatei aus dem Firmwaredateiarchiv aus. Somit wird sichergestellt, dass auch alle im Gerät verfügbaren Hardwarekomponenten von der entsprechenden Firmware unterstützt werden.

#### Manuelle Auswahl einer Datei

Falls Sie im Rahmen Ihrer Installation nicht das Archiv einbinden wollen, haben Sie die Möglichkeit einzelne Gerätedateien aus dem Archiv in Ihre Installation zu übernehmen.

Das zugrunde liegende Dateiformat des Firmwaredateiarchivs ist Zip. Somit können Sie das Archiv mit jedem handelsüblichen Zip-Programm öffnen. Über das Kommando "Öffnen mit" des Kontextmenüs, können Sie ein entsprechendes Programm zum Öffnen wählen. Ggf. können Sie durch Umbenennung der Dateiendung von dfz auf zip ein mit der Endung verknüpftes Programm aufrufen, um die Datei zu öffnen.

In dem Archiv finden Sie eine Datei mit dem Namen "Inhalt.pdf". Aus dieser können Sie entnehmen, welche Datei (\*.hex) des Archivs zu Ihrem Gerät passt. Bitte extrahieren Sie die gewünschte Gerätedatei (\*.hex) und benennen diese ggf. um. Eine Umbenennung der Datei ist jederzeit möglich, da alle Informationen in der Datei selbst vorliegen.

Die zuvor extrahierte Gerätedatei können Sie im DatafoxStudioIV, sowie bei Aufruf der DLL-Funktion als Gerätedatei angeben. Vor der Übertragung wird nach wie vor geprüft, ob die Datei auch in das gewählte Gerät eingespielt werden kann.

### 5.3.2. Datafox-Geräte und Geräte-Firmware

Jedes Datafox-Gerät besitzt eine elektronische Flachbaugruppe. Diese wiederum besitzt eine spezifische Hardwareausstattung bzgl. der Optionen (z. B. Mobilfunk, WLAN, Fingerprint, …). Aufgrund technischer Gegebenheiten, schließen sich verschiedene Optionen gegenseitig aus. Zudem ist es durch den begrenzten Programmspeicher derzeit nicht möglich, alle Hardwareoptionen in einem Firmware File zu unterstützen. Das heißt, jedes Gerät mit spezifischen Hardwareoptionen benötigt eine passende Firmware, um die Hardwareoptionen softwaretechnisch zu unterstützen.

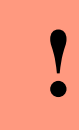

#### Achtung:

Ab DatafoxStudioIV Version 04.02.00.x wird die Hardwaregeneration V 3 unterstützt. Dabei ist das DatafoxStudioIV kompatibel bis einschließlich Firmware Version 04.01.x.y. Ältere Versionen 04.00.x.y werden nicht mehr unterstützt.

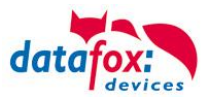

### 5.3.3. Geräte-Firmware und Geräte-Setup

Die Firmware (Betriebssystem) des Gerätes und das Geräte-Setup (\*.aes Datei = Anwendungsprogramm) bilden eine Einheit. Mit dem Geräte-Setup wird festgelegt, wie sich das Gerät (die Firmware) zur Laufzeit verhalten soll. Das heißt, wie das Gerät auf Eingabeereignisse durch den Anwender oder die Umgebung (z. B. digitale Eingänge) reagiert. Grundsätzlich werden nur die Funktionen des Gerätes ausgeführt, die von der Firmware unterstützt werden und über das Setup definiert sind. Daher sollten Sie jedes Setup vor der produktiven Inbetriebnahme mit dem zugehörigen Gerät bzw. auf einem Gerät mit gleichen Hardwareoptionen und gleicher Firmware testen.

#### 5.3.4. Geräte-Firmware und Kommunikations-DLL

Wie wir bereits festgestellt haben, unterstützt eine Firmware bestimmte Funktionen in Abhängigkeit von den Hardwareoptionen. Die Kommunikations-DLL ist die Schnittstelle zwischen der Firmware und dem DatafoxStudioIV oder Ihrer Verarbeitungssoftware. Die Firmware muss daher immer die gleiche Versionsnummer wie die Kommunikations-DLL oder eine niedrigere Versionsnummer besitzen, also älteren Datums sein.

#### Hinweis:

Verwenden Sie in Ihrer Anwendung eine aktuellere Version der DLL als die Firmware, so können Sie nur Funktionen verwenden, welche die Firmware auch unterstützt.

Andernfalls erhalten Sie eine Fehlermeldung (z.B. Funktion wird nicht unterstützt) und diese ist dann abzufangen bzw. auszuwerten.

#### 5.3.5. Kommunikations-DLL und DatafoxStudioIV

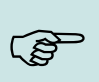

ເສັ

#### Hinweis:

Das DatafoxStudioIV und die Kommunikations-DLL werden in einem Bundle entwickelt und freigegeben und müssen daher im Bundle zum Einsatz kommen. Eine neue Version des DatafoxStudioIV, arbeitet nicht mit einer älteren DLL.

### 5.3.6. DatafoxStudioIV und Geräte-Setup

Mit dem DatafoxStudioIV wird ein Geräte-Setup (Anwendungsprogramm) für das Datafox-Gerät erstellt. Das heißt, nur die Funktionen, die in der DatafoxStudioIV Version zum Zeitpunkt der Erstellung zur Verfügung standen, wurden auch im Setup definiert. Das DatafoxStudioIV, mit dem Sie ein Geräte-Setup öffnen wollen, darf demzufolge höchstens aktueller sein, als die DatafoxStudioIV Version mit der das Geräte-Setup erstellt wurde, jedoch nicht älter.

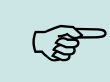

#### Hinweis:

Updates stehen immer auf unserer Homepage <u>www.datafox.de</u> zum Download zur Verfügung.

| ! | Achtung:<br>Bei Auslieferung neuer Geräte wird immer die aktuelle Firmware auf die Geräte gela-<br>den. Wenn Sie mit einer älteren Firmware-Version arbeiten wollen, führen Sie ein<br>Downgrade durch. Beachten Sie unbedingt die Kompatibilitätshinweise aus der<br>Release-Note der jeweiligen Firmware Version. |
|---|----------------------------------------------------------------------------------------------------|
|   |                                                                                                    |

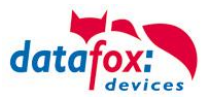

Welche Funktionen mit welchem Softwarestand unterstützt werden, ist aus der Datei: <Gerätename>, Software Versionen Stand <Versionsnummer>.pdf ersichtlich. Die Datei befindet sich auf der Produkt-DVD. Bitte beachten Sie weiterhin auch die Hinweise in den einzelnen Kapiteln im Handbuch.

# 5.3.7. Update / Downgrade

Ein Firmware Update bzw. Downgrade ist ein sensibler Prozess, bei dem es unter Umständen zu einem Rücksetzen der Hauptkommunikation auf RS232 kommen kann. In jedem Fall sind die Angaben zur Kompatibilität in der Softwareversionsliste zu beachten.

## Firmware Update

ľ

Achtung: Bevor Sie ein Firmware-Update durchführen, prüfen Sie anhand der Softwareversionsliste, ob es Versionsabhängigkeiten gibt, die unbedingt einzuhalten sind.

Zum Beispiel muss bei einem Wechsel von der Version 04.00.xx auf die Version 04.01.xx als Mindestanforderung eine Version 04.00.23.769 oder höher vorliegen, um das Update erfolgreich auf die Version 04.01.xx durchführen zu können.

## Firmware Downgrade

Eine Downgrade der Firmware ist nicht zu empfehlen.

Da wir ständig an der Verbesserung der Software/Firmware arbeiten, sind immer alle Funktionalitäten in die neuen Versionen übernommen. Neue Software bietet immer eine bessere Funktionalität und es sind evtl. Bugs behoben.

# Achtung:

Bei einem Firmware-Downgrade ist die Firmware aus technischen Gründen immer zweimal auf das Gerät zu übertragen. Fehler in der Displayanzeige des Gerätes nach der ersten Übertragung können ignoriert werden.

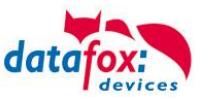

# 6. Gerät

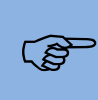

#### Hinweis:

Da Kunststoffe generell nicht 100% ig UV-beständig sind, muss auf einen geeigneten Schutz vor direkter Sonneneinstrahlung geachtet werden. Das Ausbleichen ist lediglich ein optischer Mangel, der die Funktionstüchtigkeit in keiner Weise einschränkt.

#### Achtung:

Bitte beachten Sie, dass in den MasterIV-Geräten ein Flash-Speicher zum Einsatz kommt. Laut Hersteller kann jeder Speicherblock (512 Byte) max. 100.000-mal beschrieben werden. Die Firmware der Geräte verteilt die Zugriffslast auf die einzelnen Speicherblöcke und markiert intern defekte Blöcke. Es ist jedoch trotz dieses Sicherheitsmechanismus von allzu häufiger Übertragung und allzu häufigem Editieren der Listendaten abzuraten. Die Applikation sollte nur bei Änderung neu übertragen werden. Auch Listen sollten nur neu übertragen werden wenn diese geändert wurden. Von einer zyklisch permanenten Übertragung ist abzuraten.

Bitte beachten Sie in diesem Zusammenhang den Hinweis "FlashService" in der Displayanzeige des Gerätes, der Sie darauf aufmerksam macht, dass die laut Hersteller angegebene Lebensdauer des Flash-Speichers bald erreicht ist. Das Gerät ist dann zum Datafox Service einzusenden.

#### 6.1. Inbetriebnahme

Das Gerät ist bei Auslieferung voll funktionsfähig und mit einem Demo-Setup vorkonfiguriert, sodass Sie sofort die Eingabe testen können. Nach dem Herstellen der Stromversorgung (Netzteil einstecken) schaltet sich das Gerät automatisch ein. Das Gerät startet automatisch den Bootvorgang, Erkennung der Hardwareoptionen und Laden des Setups. Nach Abschluss des Bootvorgangs wechselt das Gerät automatisch in die Bedienung. Der PZE-MasterIV Basic V4 ist nun einsatzbereit.

#### Hinweis:

ເສ

Bei Auslieferung steht die Hauptkommunikation auf USB bis zur Firmware04.03.07.XX Ab der Firmware 04.03.09.XX steht die Hauptkommunikation auf TCP/IP wenn das Gerät damit ausgestattet ist. Dabei ist DHCP aktiviert. Wird nun USB am PC angeschossen, schaltet das Gerät automatisch auf USB um.

#### Achtung:

Kommen externe Module (z.B. Zutrittskontrolle, Signalverarbeitung über die digitalen

Eingänge) mit einer externen Spannungsversorgung zum Einsatz, vergewissern Sie sich, dass alle Grenzwerte (max. Spannung und Strom) eingehalten wurden, bevor Sie das System in Betrieb nehmen.

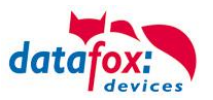

## 6.2. Bedien- und Anzeigeelemente PZE-MasterIV Basic

## 6.2.1. Aufbau Tastatur

#### Achtung:

Die Tasten der Geräte dürfen nur mit dem Finger betätigt werden. Verwenden Sie auf **keinem Fall** zum Drücken der Tasten **spitze** oder **harte Gegenstände** wie Schlüssel, Transponder oder Münzen.

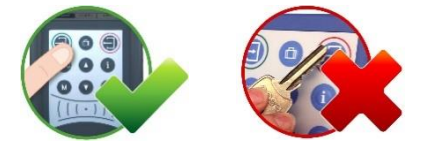

Die Tastatur des PZE-MasterIV Basic ist wie folgt aufgebaut:

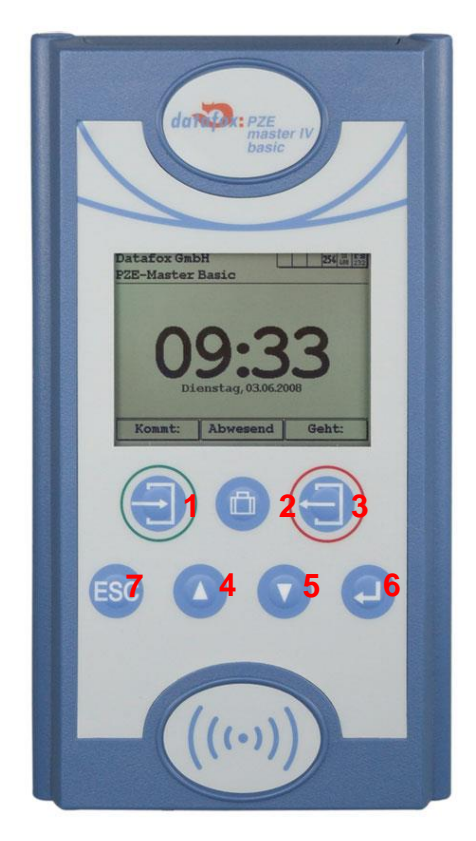

Die Funktion der Tasten 1 - 3 ist abhängig von der Konfiguration über das Geräte Setup.

Die Tasten 4 und 5 dienen der Navigation in Listen sowie der Zeichenauswahl bei Eingaben über die Tastatur.

Die Taste 6 ist die ENTER Taste und dient der Bestätigung von Eingaben und Aktionen.

Die Taste 7 ist die ESC Taste, sie wird für den Abbruch einer Aktion oder für Tastenkombinationen benötigt. Ist die ESC Taste in einer Tastenkombination enthalten, muss die ESC Taste immer zuerst gedrückt und gehalten werden.

Die Tasten 1-3 haben im Setup eine feste Zuweisung F1-F3. Die Funktion die diese Tasten dann erfüllen, ist individuell.

### 6.2.2. Tastenkombinationen

- Die Startup-Options können Sie über die ENTER-Taste innerhalb des Bootvorgangs erreichen.
- In das BIOS gelangen Sie über die Tastenkombination ▼und ▲ oder ab FW V 04.01.01 auch mit ESC + ← .
- ► Das Transpondermenü erreichen Sie ab FW V 04.01.01 mit ESC + F1.
- ► Die Auswahl von Funktionen erfolgt durch die Tasten und anschließend über die Menüführung. Der Abschluss erfolgt in der Regel mit der ← Taste.
- ▶ Mit ESC erfolgt immer ein Rücksprung entsprechend der Einstellungen im Setupprogramm.
- Die Selektion eines Listeneintrages erfolgt über das Scrollen mit den Pfeiltasten und die Auswahl der Selektion mit Enter. Beachten Sie dabei den grau hinterlegten Balken, der die Selektion kennzeichnet.

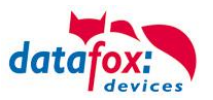

► Um ein Reboot am Gerät auszuführen gibt es folgende Tastenkombination: F1(1) + F2(3) + ESC(7) + Enter-1 (6)

# 6.2.3. Displayaufbau und Bios im PZE-MasterIV Basic

# 6.2.3.1. Aufbau Display Normalanzeige

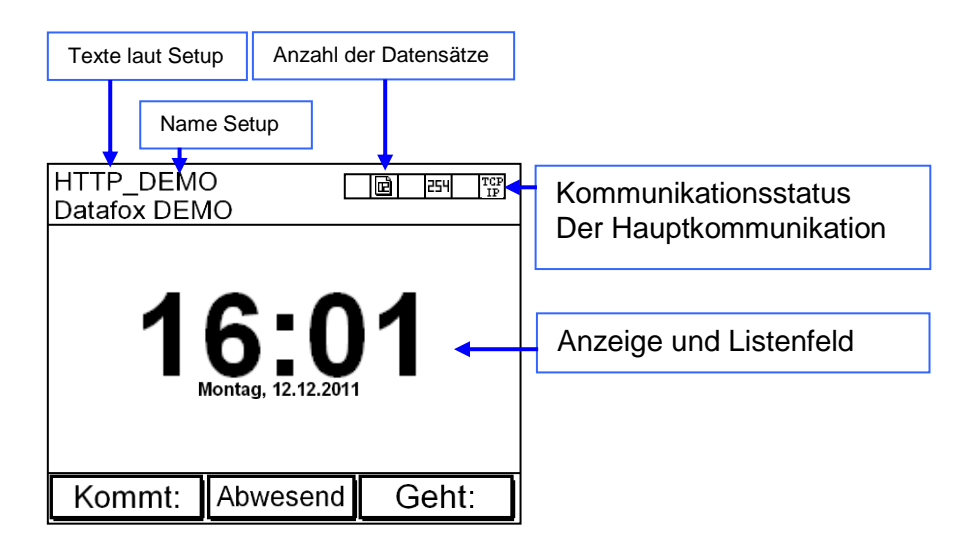

- **Datum Uhrzeit** entspricht der Systemzeit des Gerätes, die auch für die Datensätze verwen-<u>det</u> wird.
- H Anzahl der Datensätze im Speicher (Anzeige bis 99, danach 99+).
- Kommunikationsfeld mit Symbolen für:
  - TCP TCP /IP Bei aktiver Kommunikation wird dieses Symbol eingeblendet —.
  - o 232 RS 232
  - o 485 RS 485
- Anzeige im Display
  - o Im Hauptmenü werden die Kopfzeilen 1 und 2 des Setups angezeigt.
  - In Menüs und Eingabeketten werden die im Setup hinterlegten Kopfzeilen 3 und 4 angezeigt.
  - Während der Übertragung eines Setups oder FW Updates, geht das Gerät in den Systemstopp und zeigt dieses Symbol " Systemstop" in diesem Fenster.
  - Anzeige im linken Bereich des Fensters:
    - E Transpondereingabe (Wert von Transponder übernehmen).
    - $\exists$ = Kommen Buchung.
    - ← Geht Buchung.
    - Werteingabe über Barcode.

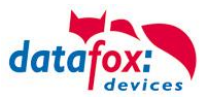

## 6.2.3.2. Aufbau Display im Bios-Menü

In das Bios-Menü gelangt man durch das gleichzeitige Drücken der Taste "ESC" und "Enter".

#### Erste Anzeige im Bios:

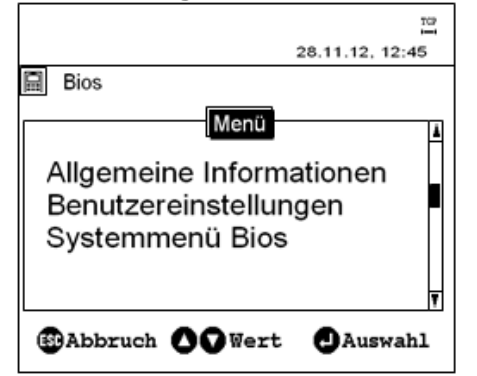

Die Auswahl zum jeweiligen Menü erfolgt über die "Pfeiltasten" und "Enter".

#### Allgemeine Informationen:

- → Firmware Info
  - Letzte Nachricht / Keine Nachricht vorhanden
  - Transpondertest
  - Speicherbelegung
  - Signalstärke
  - Provider
  - Datenspeicher
  - Listenspeicher

#### 3068kB 1028kB

Benutzereinstellungen:

- Transpondermenü
  - Anzeige / Signallautstärke
  - Datum / Uhrzeit
  - Kommunikation Info
  - Geräteneustart

#### Systemmenü Bios:

- → Firmware Info
  - System Info
  - Kommunikation
  - Anzeige / Signallautstärke
  - Datum / Uhrzeit

 Schnittstelle RS 232 (hier wird die Hauptkommunikation des Gerätes eingestellt)

- active Nein (Darf nur bei Aktiver Verbindung auf "ja", da sonst das Gerät von außen nicht mehr erreichbar ist.)
- http
   Nein
   (Darf nur auf "Ja" wenn die Daten an einen Webserver (mit HTTP) gesendet werden sollen, da sonst das Gerät von außen nicht mehr erreichbar ist.)
- TCP/IP

.....

sich nach der Hardwareausstattung.

Transpondermenü Siehe nachfolgendes Kapitel!

Die jeweiligen Untermenüs sollten selbsterklärend sein.

(hier werden die Netzwerkparameter der

TCP/IP-Verbindung eingestellt)

Die jeweiligen Untermenüs sollten selbster-

klärend sein. Die jeweilige Anzeige richtet

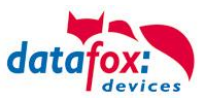

# 6.3. Anschluss PZE-MasterIV V4

## 6.3.1. Steckerbelegung des PZE-MasterIV V4

Der PZE-MasterIV V4 verfügt über 7 Modulplätze, welche entsprechend der Preisliste mit frei wählbaren Modulen bestückt werden kann.

Nachfolgend wird eine Beispielbestückung dargestellt:

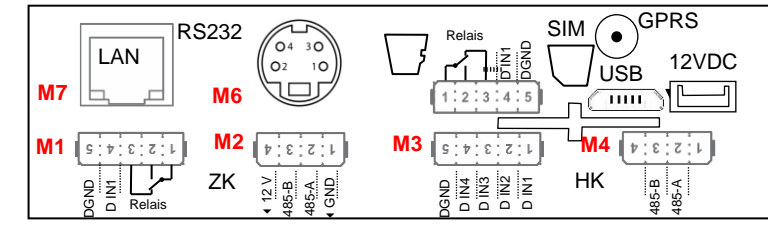

Steckerleiste PZE-MasterIV V4

| Bezeichnung                               | Modul | PIN        | Beschreibung                                                                  |
|-------------------------------------------|-------|------------|-------------------------------------------------------------------------------|
| Digital IO<br>1x digi. IN<br>1x digi. OUT | M1    | 4-5<br>1-3 | Standard:<br>1 digitaler Eingang<br>1 digitaler Ausgang mit Wechsler -Kontakt |
| RS485                                     | M2    | 1          | GND                                                                           |
| für                                       |       | 2          | A RS 485 für Zutrittskontrolle                                                |
|                                           |       | 3          | B RS 485 für Zutrittskontrolle                                                |
| Digital IO                                | M3    | 1          | 1 digitaler Eingang                                                           |
| 4x digi. IN                               |       | 2          | 2 digitaler Eingang                                                           |
|                                           |       | 3          | 3 digitaler Eingang                                                           |
|                                           |       | 4          | 4 digitaler Eingang                                                           |
|                                           |       | 5          | GND                                                                           |
| RS485                                     | M2    | 1          | GND                                                                           |
| für<br>Haupt-                             |       | 2          | A RS 485 für HK                                                               |
| kommunikation                             |       | 3          | B RS 485 für HK                                                               |
|                                           |       | 4          | nicht belegt                                                                  |
| Digital IO<br>1x digi. IN<br>1x digi. OUT | M5    | 4-5<br>1-3 | Standard:<br>1 digitaler Eingang<br>1 digitaler Ausgang mit Wechsler -Kontakt |
| Modulplatz 6                              | M6    | 1          | TXD                                                                           |
| RS 232                                    |       | 2          | RXD                                                                           |
|                                           |       | 3          | + 5 V                                                                         |
|                                           |       | 4          | Ground / GND                                                                  |
| Modulplatz 7                              | M7    |            | TCP/IP - LAN<br>RJ 45                                                         |

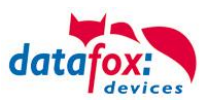

## 6.3.2. Spannungsversorgung des PZE-Master V4

## 6.3.2.1. Spannungsversorgung über Netzteil

Die Versorgungsspannung geschieht mittels eines Netzteils 12V DC / 18 W. Das Terminal selbst, kann mit einer Versorgungsspannung von 24 V DC versorgt werden. Achtung! Bei der Verwendung der ZK-Erweiterung wird die Versorgungsspannung direkt für die ZK-Module weiter gereicht. Diese darf dann 12 V nicht überschreiten.

#### Das Netzteil:

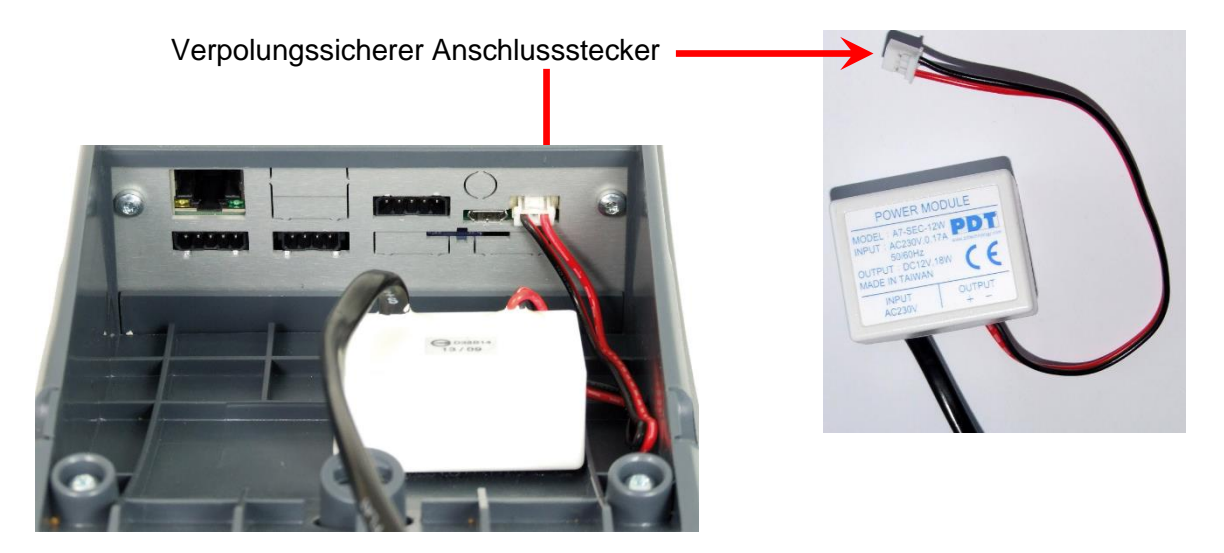

### 6.3.3. Spannungsversorgung über POE

Optional können die Geräte mit einem POE-Modul (Art. Nr.: 105117-V4) ausgestattet werden. Es gibt 2 Standards die bei der EVO-Line unterstützt werden.

| PoE-St | andard       | Leistung pro Port | nutzbare Leistung |
|--------|--------------|-------------------|-------------------|
| PoE    | IEEE 802.3af | 15,4 Watt         | 12,95 Watt        |
| PoE+   | IEEE 802.3at | 25,4 Watt         | 21,90 Watt        |

Erfolgt die Spannungsversorgung über POE, kann bei angeschlossener Zutrittskontrolle auch ein Externer Leser über den Anschluss der ZK mit versorgt werden.

### 6.3.4. Wichtige Hinweise für die Nutzung von POE

Auf was ist zu achten?

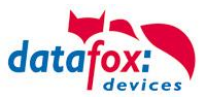

Als erstes müssen Sie feststellen, welche Hardwaregeneration Sie über POE betreiben möchten. Hardware V4, V3, V2 oder V1. Wie Sie das feststellen, finden Sie hier: <u>Link</u>

#### Hardware V4:

Bei der Hardware V4 kann optional POE bestellt werden. Unabhängig davon, ob diese Option bestückt ist, können Sie die Geräte direkt an ein POE Netzwerk anschließen. Dabei spielt es keine Rolle, ob die Einspeisung über den Switch direkt erfolgt oder über einen POE- Einspeiser.

#### Variante 1: "Einspeisung POE" direkt über den POE-Switch:

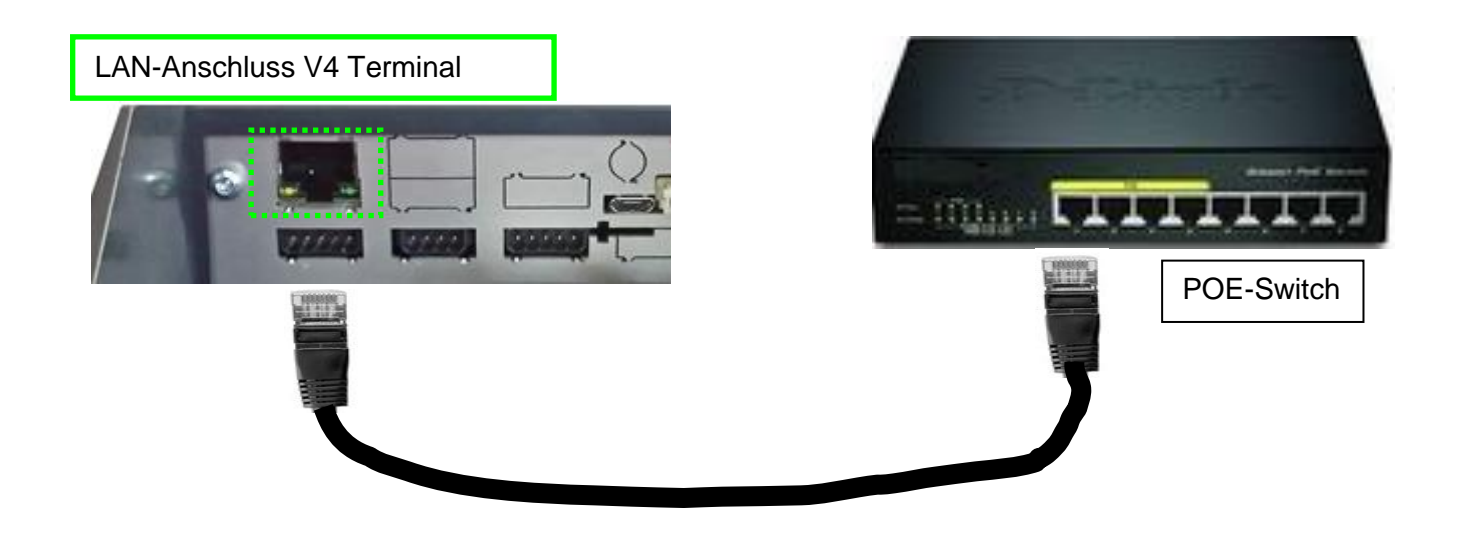

### Variante 2: "Einspeisung POE" über einen separaten Einspeiser:

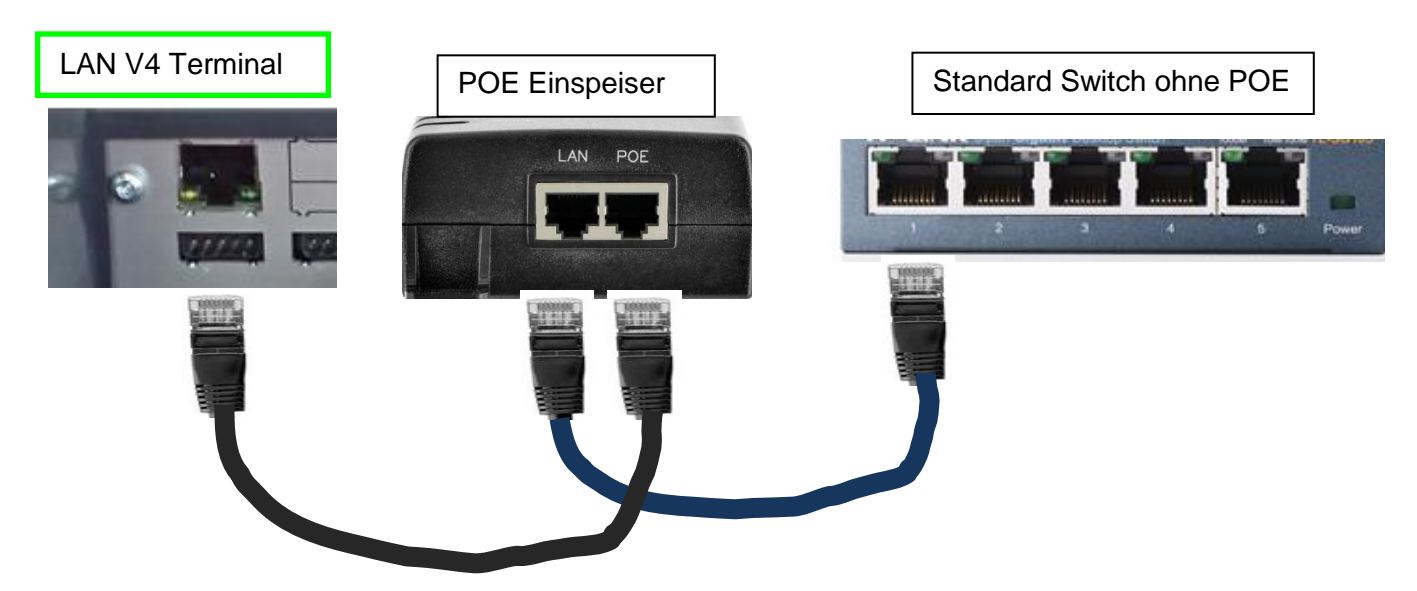

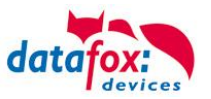

### Hardware V3, V2 oder V1:

Bei dieser Hardware kommt ein Lantronix XPort für die Kommunikation im IP-Netzwerk zum Einsatz. Bei diesem Produkt darf laut Herstellerangabe auf keinen Fall die POE-Spannung direkt angelegt werden, sondern nur über einen POE-Splitter mit POE betrieben werden.

| Der XPort ist nicht POE kompatibel. |
|-------------------------------------|
|-------------------------------------|

Variante 1: "Einspeisung POE" über den POE-Switch und angeschlossenen Splitter:

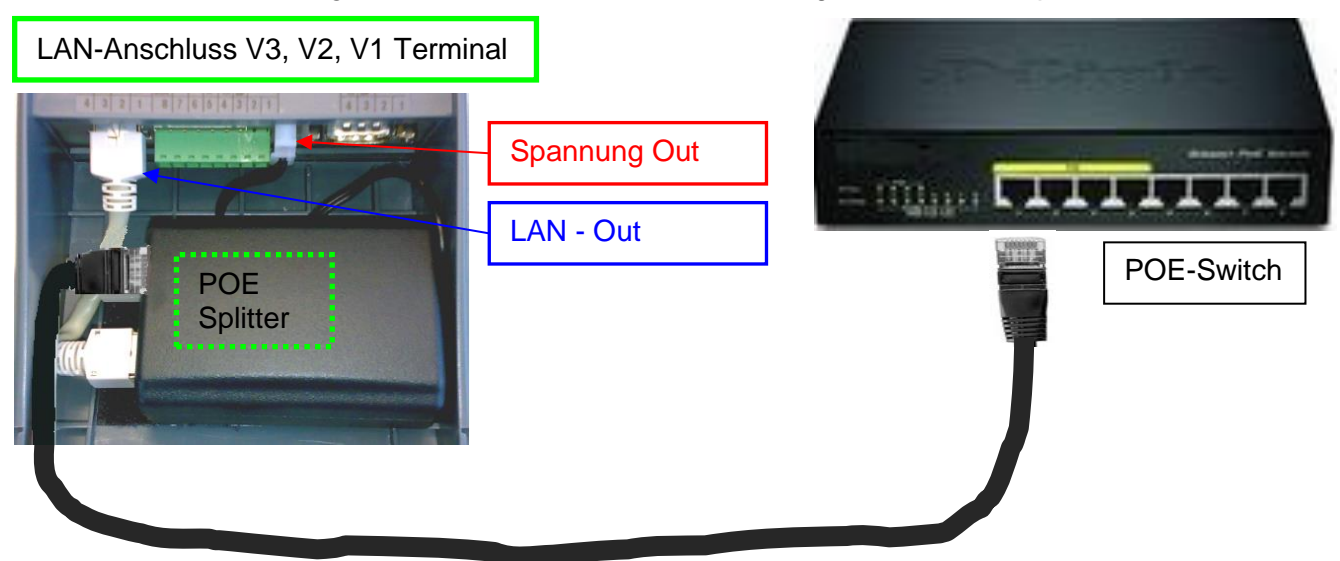

Variante 2: "Einspeisung POE" über einen separaten Einspeiser:

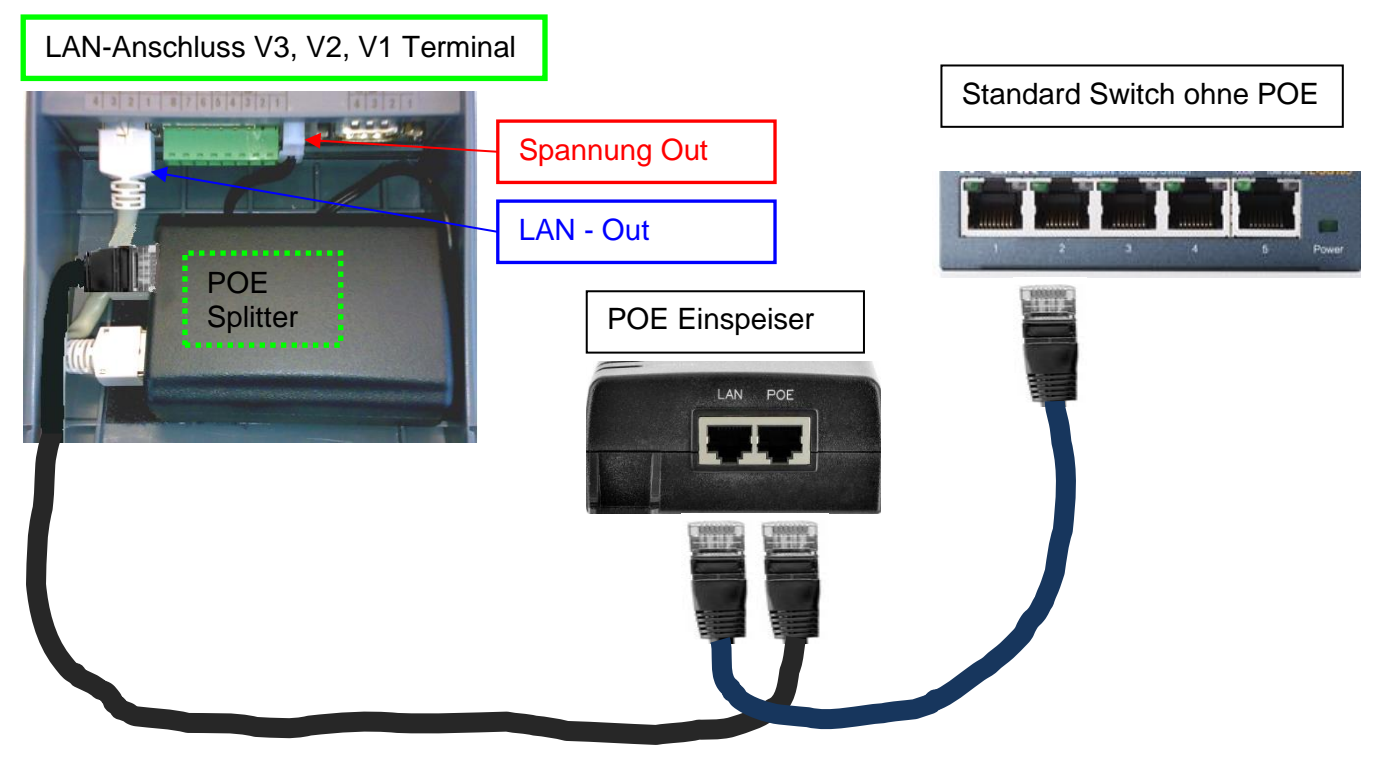

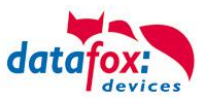

#### Welche Hardware habe ich vorliegen?

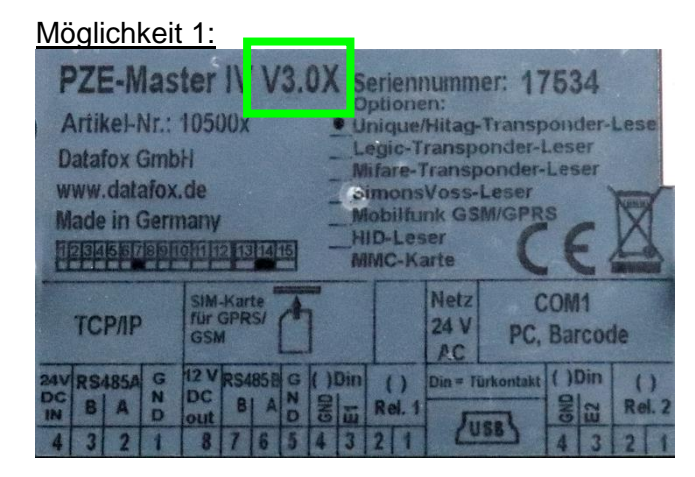

Schauen Sie auf das Typenschild. Dies finden Sie auf der Rückseite des Gerätes. Hier ein Beispiel für einen PZE-MasterIV **V3**.

Möglichkeit 2:

Am Gerät selbst, haben Sie die Möglichkeit im BIOS-Menü sich über die Firmware des Gerätes zu informieren. Diese gibt Aufgrund Ihrer Kennung "04.XX.XX" genaue Auskunft, um welche Hardware es sich handelt.

Hardware V4 = Firmware 04.03.XX

Hardware V3 = Firmware 04.02.XX

Hardware V2 = Firmware 04.01.XX

Hardware V1 = Firmware 04.01.XX

Wie Sie das Biosmenü öffnen, finden Sie Kapitel "Aufbau BIOS-Menü".

#### Möglichkeit 3:

Lesen Sie mit dem aktuellsten DatafoxStudioIV die Firmwareversion aus:

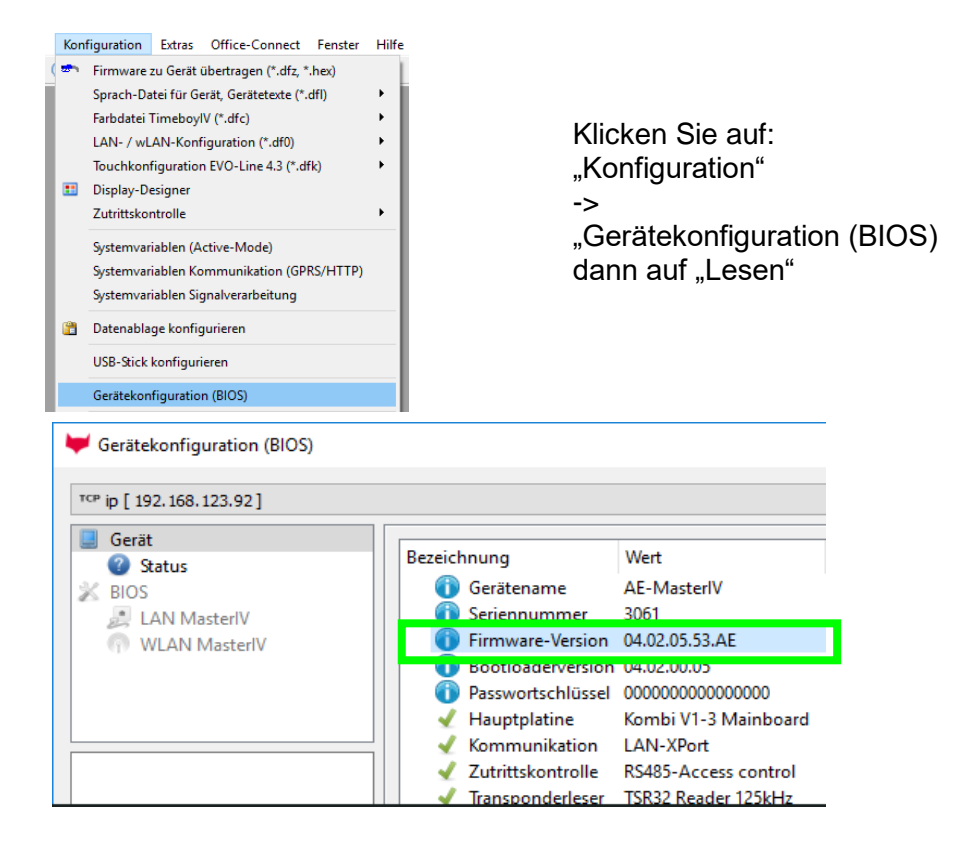

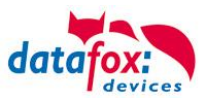

### 6.3.5. Modulbaugruppen für Geräte der Hardware V4

#### 6.3.5.1. Beschreibung der verschiedenen Erweiterungsmodule

Die Datafox Geräte der Gerätegeneration V4 zeichnen sich besonders durch die variable Bestückung von einzelnen Modulen aus.

Je nach Gerät steht eine bestimmte Anzahl von Modulplätzen zur Verfügung.

Diese können nun individuell mit den einzelnen zur Verfügung stehenden Modulen bestückt werden.

Abhängig von der Größe des Moduls belegen die einzelnen Module ein oder zwei Modulplätze. So benötigt z.B. das GPRS (Mobilfunk) 2 Modulplätze und ein Relais-Modul nur einen Modulplatz.

#### Übersicht über die Modulbaugruppen:

| Modul Bezeichnung                 | benötigte<br>Modul-<br>plätze | Beschreibung im Bios<br>Modul_Nr.:         | Max. mögliche<br>Anzahl<br>des Moduls | Artikel<br>Nr. für<br>den<br>Stecker | Aufdruck<br>&<br>Farbe       |
|-----------------------------------|-------------------------------|--------------------------------------------|---------------------------------------|--------------------------------------|------------------------------|
| RS 232 - mini DIN Barcode         | 1                             | 032 Serial Port mini DIN<br>5V max. 500 mA | 1                                     |                                      |                              |
| RS 485 Zutritt                    | 1                             | 014 RS485 + 12V Supply<br>Max. 500 mA      | 3                                     | A310000<br>4-01                      | <b>485</b><br>↓ A B ‡        |
| RS 485 Hauptkommunikation         | 1                             | 035 RS 485 Com Port                        | 1                                     |                                      |                              |
| GPRS Mobilfunk                    | 2                             | Mobile MC 55i                              | 1                                     |                                      |                              |
| TCP/ IP                           | 1                             | 011 Ethernet Port                          | 1                                     |                                      |                              |
| WLAN                              | 1                             | 001 WLAN Red Pine                          | 1                                     |                                      |                              |
| 2x digital Out                    | 1                             | 005 Relais Output                          | 8                                     | A310000<br>5-01                      | Relay-2                      |
| 1x digital In +<br>1x digital Out | 1                             | 012 Digital In-/Output                     | 8                                     |                                      | ZK-Opt<br>r•∕ ī 1⊥           |
| 4x digital In                     | 1                             | 006 Digital Input                          | 8                                     | A310000<br>5-02                      | <b>Dig-in-4</b><br>1         |
| 4x anlog In                       | 1                             | 008 Analog Input                           | 8                                     | A310000<br>5-03                      | <b>Ana-in-4</b><br>1 2 3 4 ⊥ |

Wie viele Modulplätze in dem jeweiligen Datafox Gerät zur Verfügung stehen, finden Sie im Gerätehandbuch unter dem Kapitel "Geräte-Anschluss".

# 6.3.5.2. Bestückung von Modulen aus Gerät lesen

| Konfiguration             | Extras                      | Office-Connect      | Fenster |  |  |  |
|---------------------------|-----------------------------|---------------------|---------|--|--|--|
| 🚈 Firmware z              | u Gerät ül                  | bertragen (*.dfz, * | (.hex)  |  |  |  |
| Sprach-Dat                | ei für Ger                  | ät, Gerätetexte (*  | .dfl) → |  |  |  |
| Farbdatei T               | 'imeboyIV                   | (*.dfc)             | •       |  |  |  |
| LAN- / WLA                | N-Konfigu                   | ration (*.df0)      | •       |  |  |  |
| Touchkonfi                | guration E                  | :VO-Line 4.3 (*.dfk | ) •     |  |  |  |
| Einstellung               | en Benutz                   | eroberfläche        | •       |  |  |  |
| Systemvari                | Systemvariablen Active-Mode |                     |         |  |  |  |
| Systemvariablen GPRS/HTTP |                             |                     |         |  |  |  |
| Systemvari                | ablen Sigr                  | nalverarbeitung     |         |  |  |  |
| 音 Datenablag              | je konfigu                  | rieren              |         |  |  |  |
| USB-Stick k               | onfigurier                  | en                  |         |  |  |  |
| Gerätekonf                | iguration                   | (BIOS)              |         |  |  |  |
| Gerät in de               | n serieller                 | n Modus bringen     |         |  |  |  |
| Geräteneu:                | start ausf                  | ühren (Warmstart)   |         |  |  |  |

Klicken Sie auf: "Konfiguration -> Gerätekonfiguration Bios" dann klicken Sie auf "Lesen".

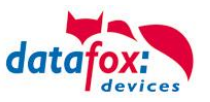

#### Anzeige im Bios:

Hier werden Ihnen alle Module angezeigt, die im Gerät eingebaut sind.

Gleichzeitig erhalten Sie die Information, an welchem Modulplatz was bestückt ist und wo sich welcher Ein- Ausgang befindet.

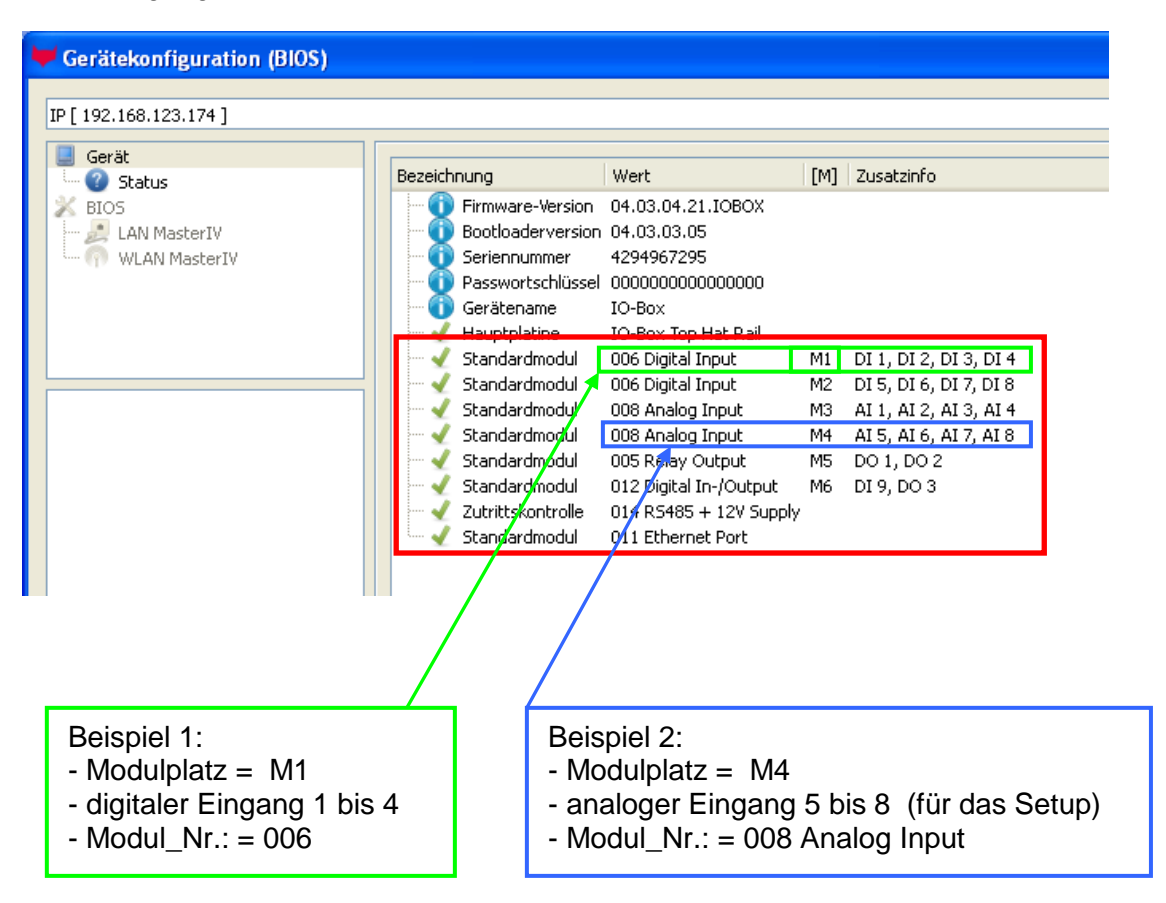

### Beispiel Typenschild einer IO-Box V4:

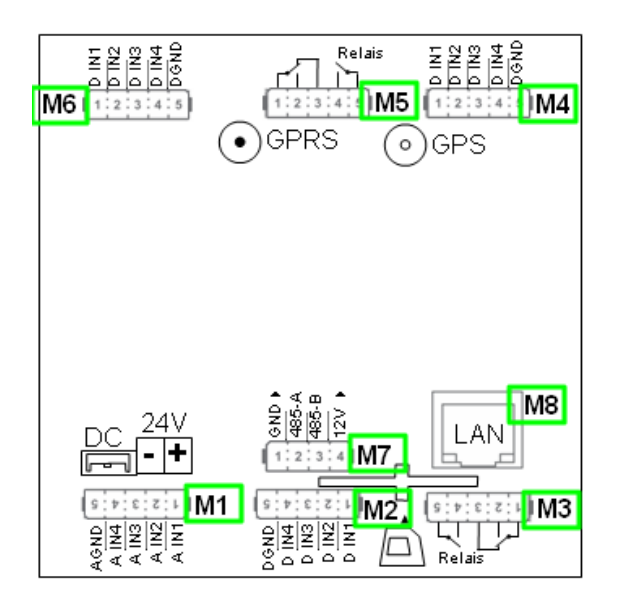

Hier sehen Sie, dass die IO.Box V4 über 8 Modulplätze verfügt. Diese können nun individuell bestückt werden. Ausnahmen:

- Modulplatz 8, nur an diesem geht TCP/IP
- Wird auf TCP/IP verzichtet, kann hier auch ein anderes Modul bestückt werden.
- RS 485 für Zutritt können max. 4 Module bestückt werden.

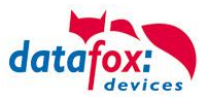

# 6.3.5.3. Wichtige Modulinformationen vom Gerät auslesen

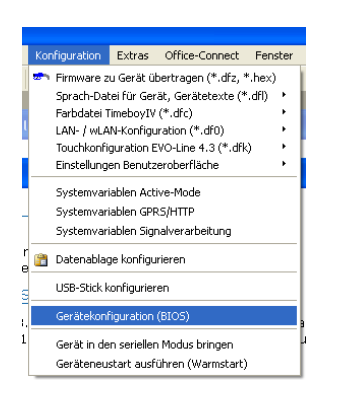

Klicken Sie auf: "Konfiguration -> Gerätekonfiguration Bios" dann auf "Status" danach klicken Sie auf "Lesen".

#### Device configuration (BIOS)

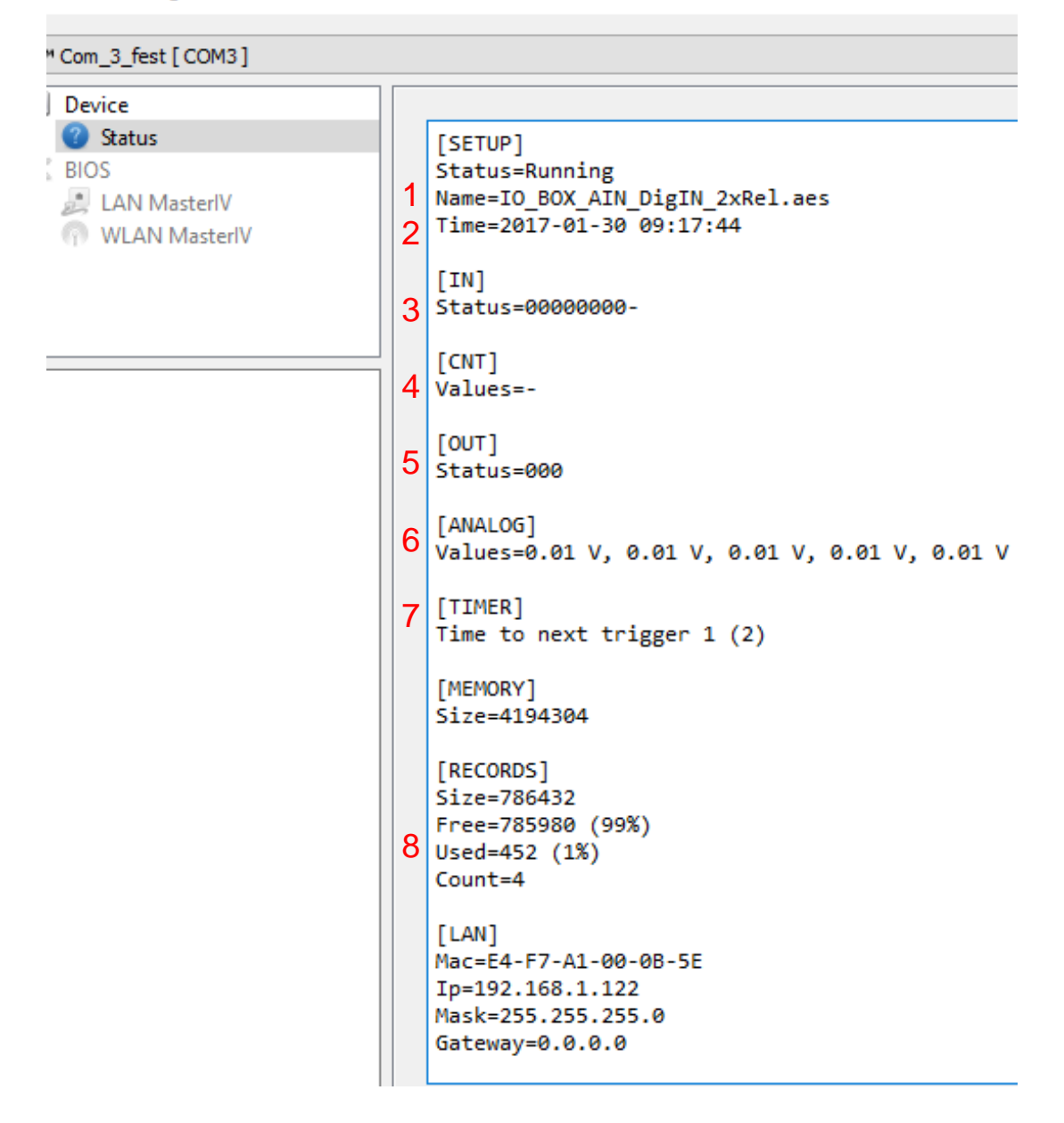

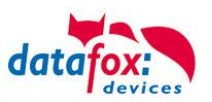

Hier werden Ihnen eine ganze Reihe wichtiger Informationen zum Terminal ausgegeben. Hier einige Erläuterungen zu den einzelnen Zeilen:

- 1) Name des Setup, diesen erhalten Sie auch beim Auslesen wieder.
- 2) Datum, an dem das Setup in das Gerät eingespielt wurde.
- 3) Zustand der digitalen Eingänge. Alle Eingänge die physikalisch vorhanden sind und im Setup definiert sind, werden hier mit den Zustand angezeigt.
  - a. 00000000 = Im Setup definierte digitale Eingänge
  - b. 0 = Eingang auf low (logisch 0)
  - c. 1 = Eingang auf hi (logisch 1)

4) Sind im Setup Zähler über digitale Eingänge definiert, so wird hier der aktuelle Zählwert angezeigt

- 5) Zustand der digitalen Ausgänge: Ausgang 1 ist hier links nach rechts fortlaufend.
- 6) Analogeingänge von links nach rechts mit jeweilig aktuell anliegender Spannung.
- 7) Anzahl der gespeicherten Datensätze im Gerät und belegter Speicher.

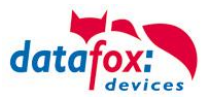

# 6.3.5.4. Anschluss der einzelnen Modulbaugruppen

In den nachfolgenden Bildern wird der Stecker für die verschiedenen Anschlüsse in schwarz dargestellt. Die mitgelieferten Stecker sind mit Beschriftung und weiß.

Der Anschlussstecker / Buchse für die Modulbaugruppe hat immer folgende Belegung:

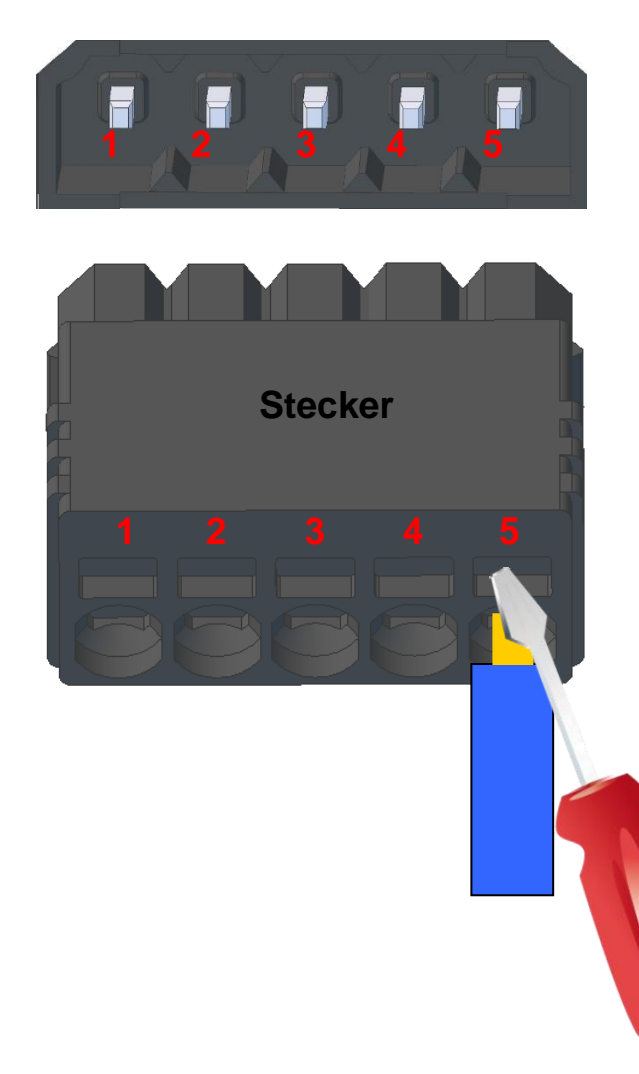

Buchse am Gerät

Der Stecker kann nur in einer Richtung eingesteckt werden und ist somit verpolungssicher.

An diesem Stecker können folgende Querschnitte angeschlossen werden: Massive Drähte = 0,8mm<sup>2</sup> Flexible Drähte = 0,6mm<sup>2</sup>

Zum Lösen der Leitung nutzen Sie bitte einen kleinen Schraubendreher. Massive Drähte können durch leichtes hinund herdrehen am Draht und Stecker gelöst werden.

6.3.5.5. Analogeingänge, 4 mal analog IN

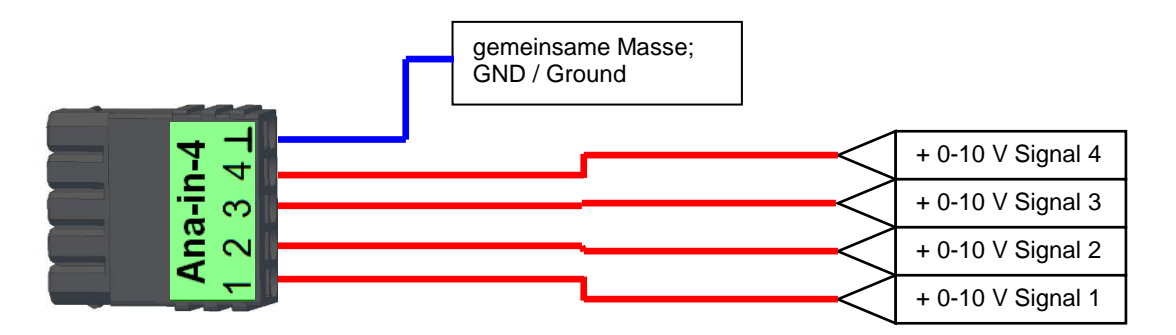

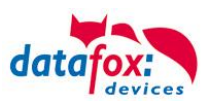

# 6.3.5.6. 2 mal digital Out

#### Anschlussbeispiel:

(Anschluss einer Signalleuchte und einer Signalhupe über einen potentialfreien Kontakt):

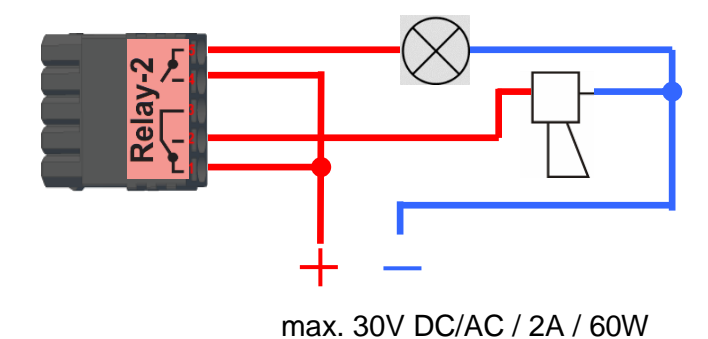

# 6.3.5.7. 1 mal digital Out 1x digital IN

Anschlussbeispiel (Anschluss einer Signalleuchte und eines Türkontakts):

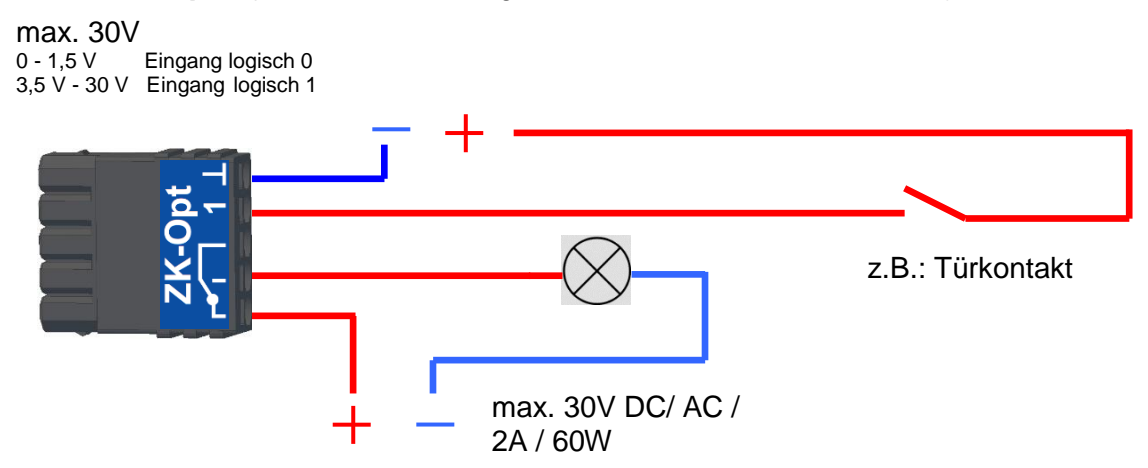

# 6.3.5.8. 4 mal digital IN

Anschlussbeispiel (Anschluss von 4 Kontakten):

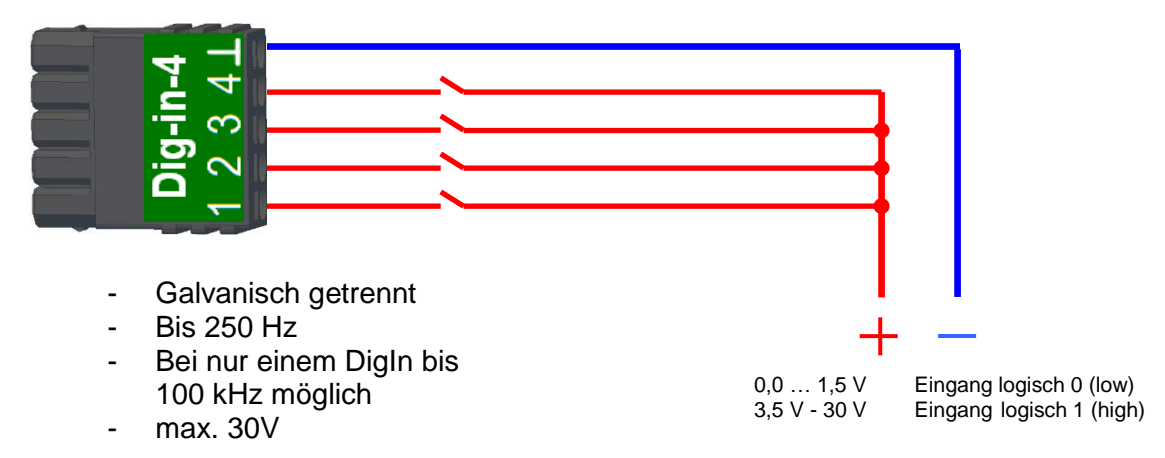

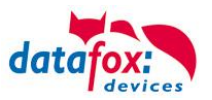

# 6.3.5.9. RS-485 Bus für ZK

Ein Anschluss von Zutritt-Komponenten wird bei diesem Gerät nicht unterstützt.

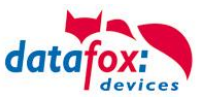

## 6.4. Montage des PZE-MasterIV Basic

Das 2-schalige Gehäuse hat im unteren Drittel den Steckerbereich, der nur von hinten zugänglich ist. Hierdurch sind die Stecker im montierten Zustand komplett verdeckt. Die Manipulationsmöglichkeiten werden damit sehr stark eingeschränkt. Im gleichen Bauraum ist auch das Netzteil untergebracht. Eine Bohrschablone zur Montageunterstützung finden Sie auf der Produkt DVD.

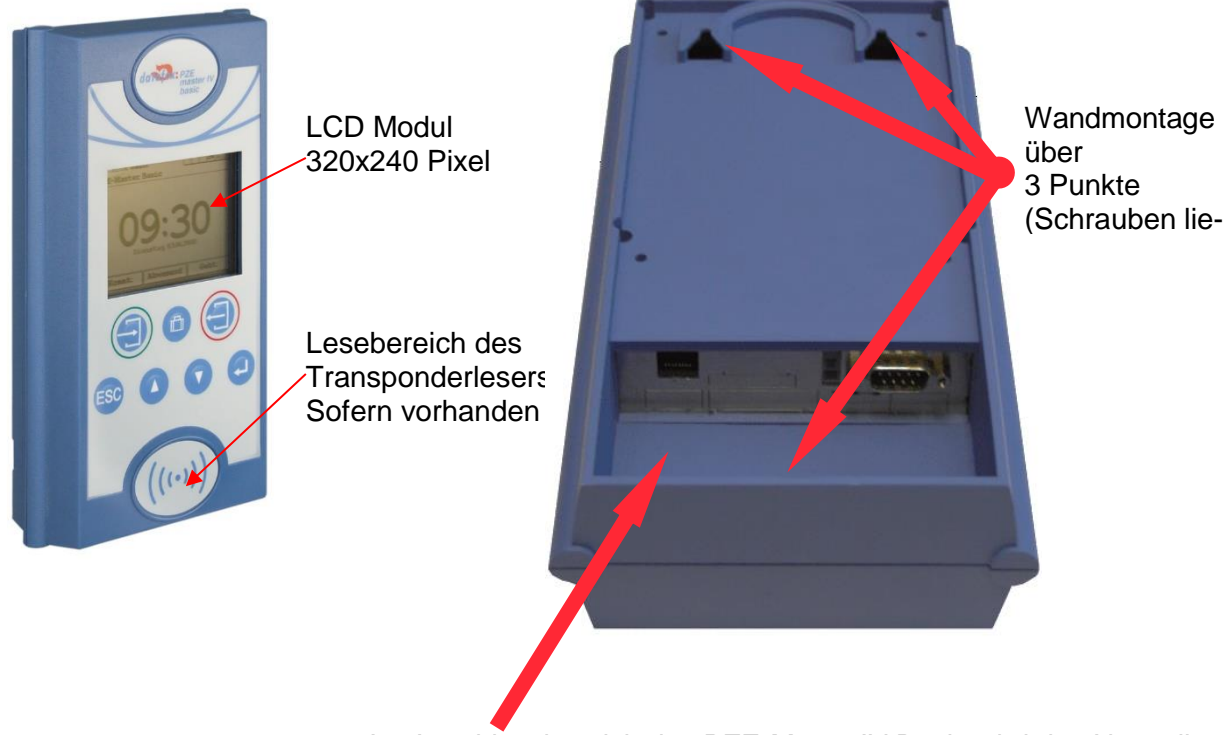

Im Anschlussbereich des PZE-MasterIV Basic wird das Netzteil untergebracht.

Es ist dann mit einem Klettverschluss befestigt.

Wenn das Gerät auf eine Unterputzdose montiert wird und dort nur eine Schraubklemme zur Verfügung steht, schneiden Sie einfach den 230 Volt Stecker ab und schließen Sie die Adern an die Schraubklemme an.

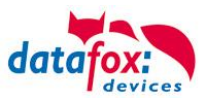

### 6.5. Kommunikationsarten der V4 Geräte

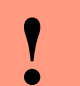

#### Achtung:

- Die Kommunikationsart des Gerätes ist abhängig von dessen Ausstattung.
- Hier sind alle Kommunikationsarten aufgeführt, welche in den Geräten möglich sind.

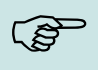

#### Hinweis:

Datafox-Geräte sind in der Lage, die Daten verschlüsselt zu übertragen. Mehr zu diesem Thema finden Sie im Handbuch "DatafoxStudioIV".

#### Die Umschaltung der Kommunikation kann erfolgen:

- 1. über Systemmenü Bios am Gerät
- 2. ab Firmware 04.02.04 im Setup mit der Feldfunktion "Kommunikation umschalten". Mehr hierzu finden Sie im Handbuch DatafoxStudioIV.

#### Mögliche Kommunikationsarten sind:

- 1. USB (an PC)
- 2. USB Host, Daten auf USB-Stick speichern
- 3. TCP/IP über LAN
- 4. TCP/IP über das Internet (per HTTP)
  - a. Level 0
  - b. Level 1mehr dazu in der Doku "Datafox SDK Kommunikation HTTP(S)"
- 5. TCP/IP über WLAN
- 6. GPRS Verbindung über das Mobilfunknetz

#### 6.5.1. Kommunikation der V4 Geräte über USB

Die Geräte der EVO-Line sind standardmäßig mit einer USB Schnittstelle ausgestattet. Die Geräte sind mit einem Micro-USB-B Anschluss ausgestattet. Dieser kann direkt mit dem PC verbunden werden.

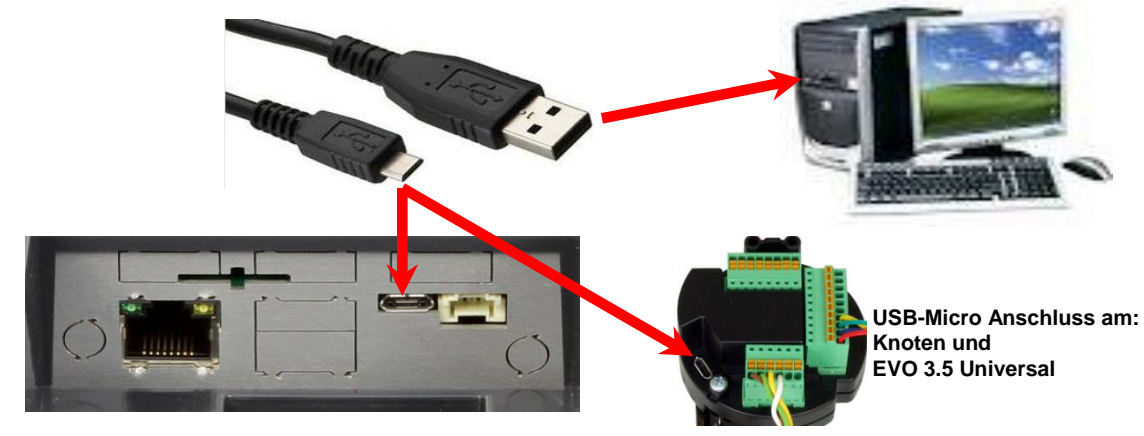

#### Achtung:

Für die Kommunikation mit den Evoline Terminals über USB ist zu beachten, dass es sich bei der USB-Schnittstelle des Terminals um einen Typ-B Anschluss handelt. Das heißt, dass das Terminal im Slave-Modus arbeitet und kann daher keine anderen USB-Geräte verwalten.

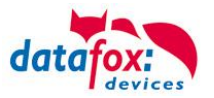

## 6.5.1.1. Automatische Erkennung über USB für V4 Terminals

Wird das Terminal über USB an einen PC angeschlossen, so erkennt dies das Terminal und stellt die Hauptkommunikation auf USB um.

Gerät: EVO 4.3 Das DatafoxStudioIV Serial: 99 erkennt das Gerät Firmware: 04.03.09.00.Evo43 ebenfalls automatisch und Anwendung zur MasterIV Konfiguration. meldet dies in der Taskleiste: Datum und Uhr stellen. × ¥ EVO 4.3 (SN: 99) [COM3] Das neu erkannte Gerät wird automatisch in die com Com\_3\_fest [COM6] TCP Terminal Eingang\_Halle [ 192.168.123.229 ] Verbindungsliste eingetra-TCP Datafox\_Eingang [ 192.168.123.90 ] gen. TCP Port 10092 [ 192.168.123.92 ] TCP Lan 75 [ 192, 168, 123, 227 ] тср 192.168.123.250 [ 192.168.123.250 ]

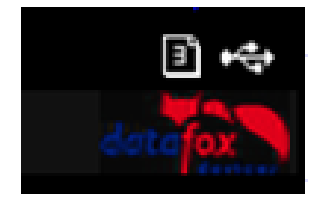

Am Gerät selbst sehen Sie das Symbol für die Verbindung USB:

Verbindung hergestellt.

\*\*\*

Somit fällt das zum Parametrieren der Geräte notwenige Aufrufen des Terminal→Systemmenü zum Umschalten der Kommunikation weg.

Besonders praktikabel ist dies für die Boxengeräte. Hier musste das Gerät über einen "Neustart" und "Wechsel in das Biosmenü" erzwungen werden.

Dies spart bei der Parametrierung der Geräte erheblich Zeit.

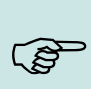

#### Hinweis:

Wenn das Gerät per USB am PC angeschlossen ist, erfolgt keine Kommunikation über eine andere Schnittstelle wie Mobilfunk, IP etc.

Wird USB wieder entfernt, schaltet das Gerät selbstständig auf die vorher eingestellte Hauptkommunikation um.

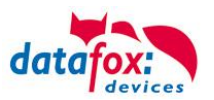

# 6.5.1.2. USB Treiberinstallation für Datafox Geräte HW V4

## Installation für Windows 7, 8, 8.1 und 10.

Der USB Treiber ist ein kleiner Installer, der alle erforderlichen Einstellungen übernimmt. Führen Sie diese .exe einfach aus:

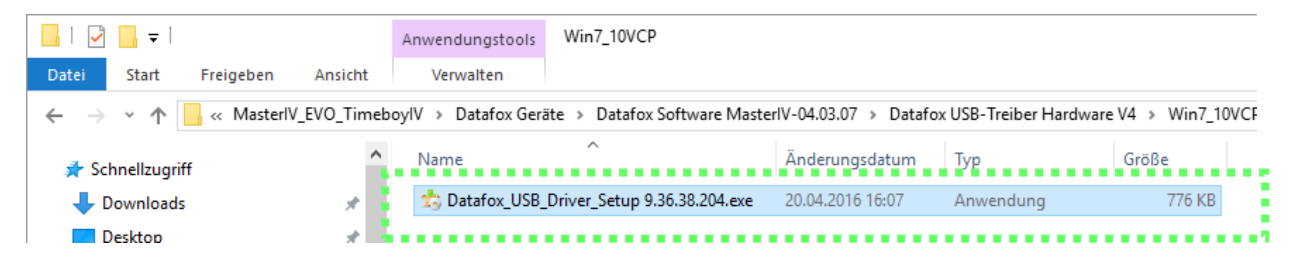

Folgen Sie den Anweisungen am Bildschirm:

| Setup-Sprache auswähl Wählen Sie die Installation ber Deutsch | en X<br>Sprache aus, die während der<br>hutzt werden soll:<br>OK Abbrechen                                                                                                    | <ul> <li>Setup - Datafox USB-Treiber V4 —</li> <li>Bereit zur Installation.<br/>Das Setup ist jetzt bereit, Datafox USB-Treiber V4 auf Ihrem Computer zu<br/>installeren.</li> <li>Klicken Sie auf "Installeren", um mit der Installation zu beginnen.</li> </ul> |           |
|---------------------------------------------------------------|----------------------------------------------------------------------------------------------------|----------------------------------------------------------------------------------------------------|-----------|
| setup - Datafox USB-Treibe                                    | er V4 –<br>Beenden des Datafox<br>USB-Treiber V4<br>Setup-Assistenten<br>Das Setup hat die Installation von Datafox USB-Treiber<br>Ihrem Computer abgeschlossen.<br>Klicken Sie auf "Fertigstellen", um das Setup zu beende | 4 auf                                                                                                    | Abbrechen |
|                                                               | Fertigstellen                                                                                                    |                                                                                                    |           |

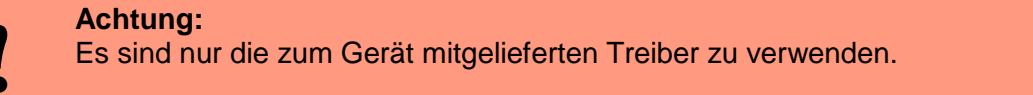

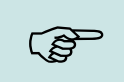

#### Hinweis:

Bei der Installation der Software "DatafoxStudioIV" wird am Ende der gleiche Treiber automatisch mit installiert.

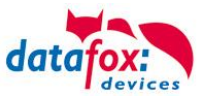

# **Treiberinstallation USB mit Windows XP**

Nachdem Sie den MasterIV an den PC angeschlossen haben, wird das Terminal als neues USB-Device erkannt und es beginnt die Installation der mitgelieferten USB-Treiber.

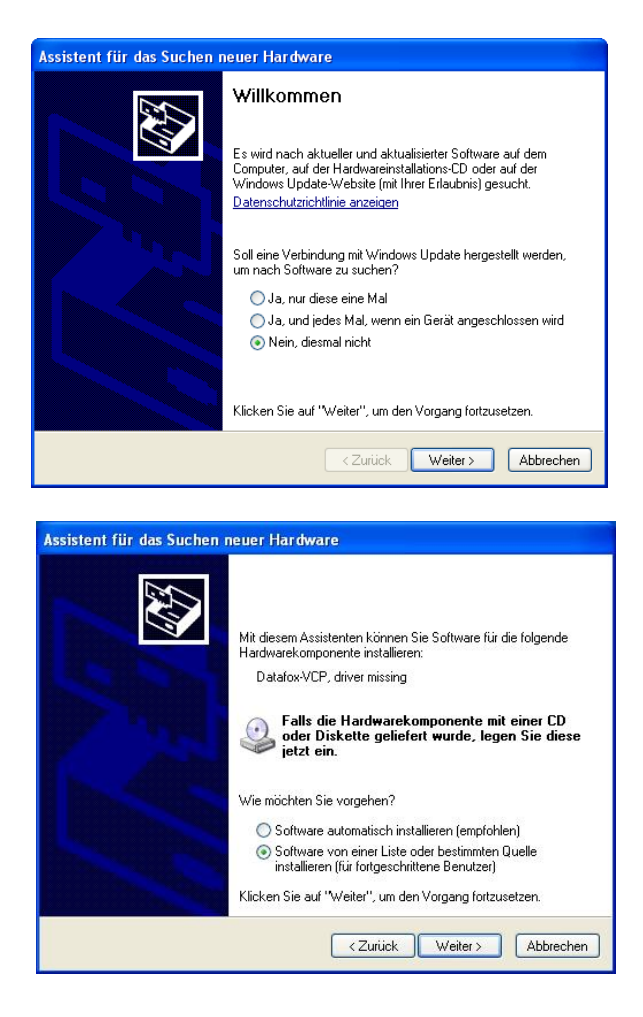

Nachdem Sie den MasterIV an den PC angeschlossen haben, wird das Terminal als neues USB-Device erkannt und es beginnt die Installation der mitgelieferten USB-Treiber.

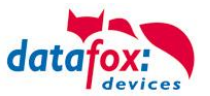

# Treiberinstallation USB mit Windows XP

Wählen Sie den Ordner aus, in dem sich der mitgelieferte Treiber befindet.

|                                       | Assistent für das Suchen neuer Hardware                                                                                                    |  |  |  |
|---------------------------------------|----------------------------------------------------------------------------------------------------|--|--|--|
|                                       | Willkommen                                                                                                    |  |  |  |
| 1                                     | Es wird nach aktueller und aktualisierter Software auf dem<br>Computer, auf der Hardwareinstallations-CD oder auf der<br>Windows Update-Website (mit Ihrer Erlaubnis) gesucht.<br>Datenschutzrichtlinie anzeigen |  |  |  |
|                                       | Soll eine Verbindung mit Windows Update hergestellt werden,<br>um nach Software zu suchen?                                                                                                    |  |  |  |
|                                       | <ul> <li>○ Ja, rur diese eine Mal</li> <li>○ Ja, und jedes Mal, wenn ein Gerät angeschlossen wird</li> <li>⊙ Nein, diesmal nicht</li> </ul>                                                                      |  |  |  |
|                                       | Klicken Sie auf "Weiter", um den Vorgang fortzusetzen.                                                                                                    |  |  |  |
| <zurick weiter=""> Abbrechen</zurick> |                                                                                                    |  |  |  |
|                                       | nicht garantieft, dass der von Ihnen gewahlte Treiber der Hardware am besten entspricht.                                                                                                    |  |  |  |
|                                       | <zurück weiter=""> Abbrechen</zurück>                                                                                                    |  |  |  |

Installation der Treiber für den virtuellen COM Port. Bei diesem Installationsschritt erhalten Sie die Meldung, dass der Treiber den Microsoft Logo-Test nicht bestanden hat. Hier müssen Sie auf "Installation fortsetzen" klicken, um den Treiber nutzen zu können.

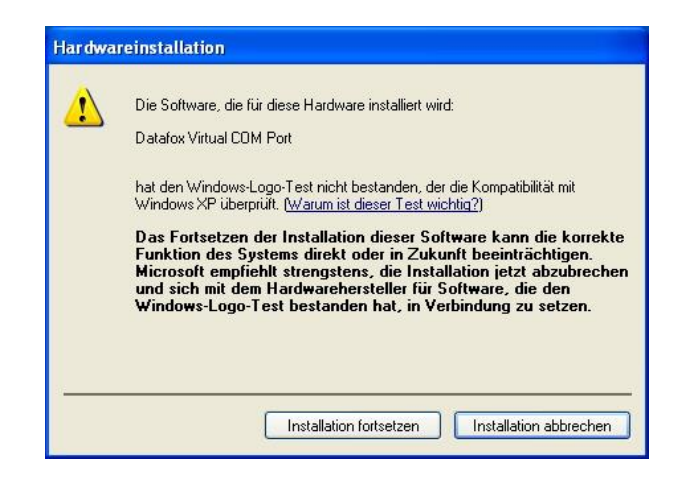

Im Geräte-Manager ist nun ein zusätzlicher COM Port vorhanden "Datafox Virtual COM Port". Über diesen COM Port können Sie mit dem DatafoxStudioIV oder Ihrer eigenen Anwendung über die DFComDLL.dll eine Verbindung zum MasterIV Gerät aufbauen.

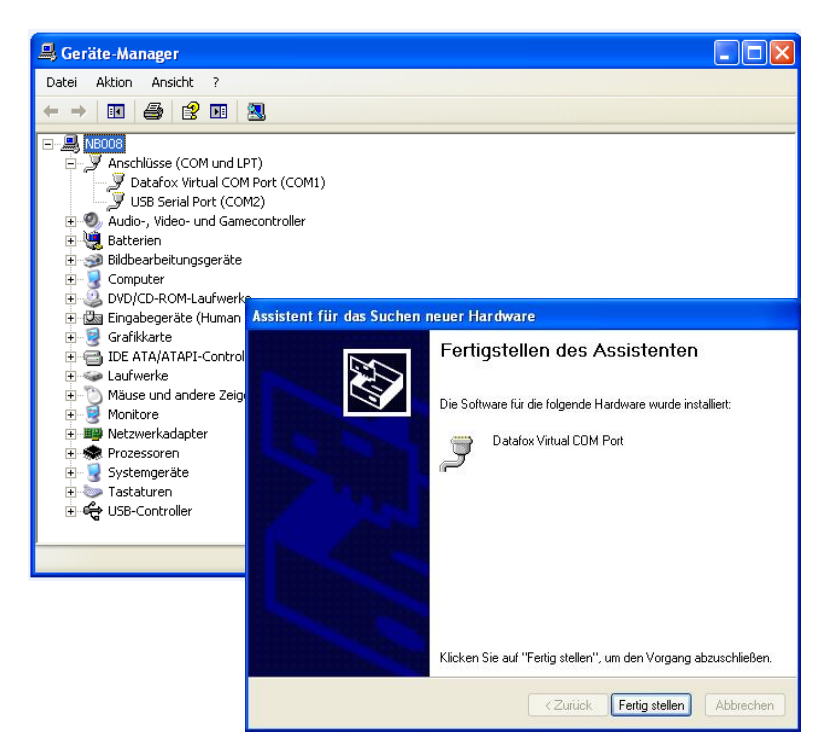

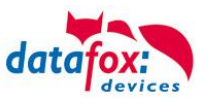

## 6.5.2. Kommunikation über USB-Stick (Host)

Um Daten von dem Gerät auf einen USB- Stick übertragen zu können, muss das Gerät über die Option "USB-Host" verfügen. Sie sehen dies an diesem Ausschnitt.

Der Stick muss in FAT(32) formatiert sein.

Der USB- Stick wird automatisch erkannt. Hierzu muss die Hauptkommunikation auf USB-Host stehen. Sie sehen die direkt im Display an diesem Symbol (Icon) (Icon). Umstellen können Sie die Kommunikation im Biosmenü des Gerätes.

#### **USB - Stick konfigurieren:**

Der USB-Stick wird mit Hilfe des Datafox-StudioIV konfiguriert. Sie finden den Menüpunkt im StudioIV unter "Konfiguration"->USB-Stick konfigurieren. Weitere Erläuterungen finden Sie im Handbuch DatafoxStudioIV.

# (j)

#### Hinweis:

Wir empfehlen die Verwendung eines Passwortes für die Kommunikation zwischen USB-Stick und Gerät.

| • | Achtung:<br>Die USB - Verbindung zum PC darf nicht gleichzeitig mit dem Lesen des USB - Sticks<br>erfolgen. Entfernen Sie das Verbindungskabel USB- zum PC.                                   |
|---|----------------------------------------------------------------------------------------------------|
|   |                                                                                                    |
| Y | Achtung:<br>Listen der Zutrittskontrolle können einzeln übertragen werden, Bedienungslisten müssen<br>immer komplett übertragen werden. D.h. alle im Listen die im Gerät über das Setup defi- |

niert wurden, müssen auf dem Stick vorhanden sein.

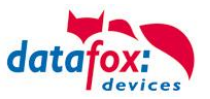

# 6.5.2.1. Fehlermeldungen bei USB-Stick (Host)

| Fehlercode | Bitte diese Tabellen verwenden                                         |
|------------|------------------------------------------------------------------------|
| 1          | Fehler beim Lesen                                                      |
| 2          | Fehler beim Schreiben                                                  |
| 3          | Fehler in der Kommunikation, keine Antwort vom USB Host                |
| 4          | Fehler beim Verzeichniswechsel                                         |
| 5          | Fehler beim Prüfen auf USB Stick                                       |
| 6          | Fehler bei der Suche eines Verzeichnisses                              |
| 7          | Fehler beim Anlegen eines Verzeichnisses                               |
| 8          | Fehler beim Handle aushandeln                                          |
| 9          | Fehler beim Öffnen einer Datei war das Verzeichnis nicht vorhanden     |
| 10         | Fehler der Pfad ist ungültig                                           |
| 11         | Fehler Datei bereits geöffnet                                          |
| 12         | Fehler beim Öffnen der Datei                                           |
| 13         | Fehler beim Schließen der Datei                                        |
| 14         | Fehler beim Schließen der Datei, Handle falsch                         |
| 15         | Fehler beim Prüfen des Handles, Handle außerhalb des gültigen Bereichs |
| 16         | Fehler beim Prüfen des Handles, Datei ist nicht offen                  |
| 17         | Fehler Datei ist schreibgeschütz                                       |
| 18         | Fehler Datensatzbeschreibung des Daten ist ungültig                    |
| 19         | Fehler beim Firmwareupdate                                             |
| 20         | Fehler kein USB Stick angeschlossen                                    |
| 21         | Falsches Kommunikationspasswort                                        |
| 22         | Keine Listen                                                           |

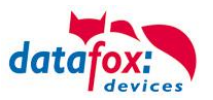

# 6.5.3. Kommunikation über TCP / IP

Die Einstellung der LAN / WLAN Parameter erfolgt über das DatafoxStudioIV unter dem Menüpunkt "Konfiguration"  $\rightarrow$  "LAN- / WLAN – Konfiguration (\*.df0)".

| atafoxStudioIV 04.03.12.05 🔰 |                                               |                |         |       |                                                |
|------------------------------|-----------------------------------------------|----------------|---------|-------|------------------------------------------------|
| Datei Ansicht Kommunikation  | Konfiguration Extras                          | Office-Connect | Fenster | Hilfe |                                                |
| 🗄 🖆 📾 🕶 🖽 💕 🛛 🤮 🖉            | 🤹 Firmware zu Gerät übertragen (*.dfz, *.hex) |                | hex)    |       |                                                |
|                              | Update für Modul                              | (*.iff)        |         |       |                                                |
|                              | Sprach-Datei für Gerät, Gerätetexte (*.dfl)   |                | lfl)    | •     |                                                |
|                              | Farbdatei TimeboylV (*.dfc)                   |                |         | •     |                                                |
|                              | LAN- / wLAN-Konfiguration (*.df0)             |                |         | ٠ſ    | Datei für LAN- / wLAN-Konfiguration bearbeiten |
|                              | Touchkonfiguration EVO 4.3 (*.dfk)            |                |         | •     | Datei für LAN- / wLAN-Konfiguration schreiben  |
|                              | Display-Designer                              |                |         |       | Datei für LAN- / wLAN-Konfiguration lesen      |
|                              | 7                                             |                |         | × 1   |                                                |

Die LAN / WLAN Konfigurationen werden in einer Datei mit der Endung "\*.df0" abgelegt.

Hier haben Sie nun die Möglichkeit die Datei zu bearbeiten, in das Datafox-Gerät zu laden (hochladen) oder aus dem Gerät zu lesen (runterladen).

Beim Lesen der WLAN Einstellung aus dem Gerät wird die aktuell angegebene Datei überschrieben.

In dem Register allgemein stellen als erstes ein mit welchen Hauptkommunikation das Gerät ausgestattet ist.

- Gerät mit LAN (Die erste Konfiguration ist für LAN Anschluss)
- Gerät mit WLAN
- Gerät mit LAN und WLAN (Die erste Konfiguration ist für den LAN Anschluss)

| alam LAN- / wLAN-Konfiguration bearbeiten.                                                                                 | × |
|----------------------------------------------------------------------------------------------------|---|
| Datei                                                                                                    |   |
|                                                                                                    |   |
| Gewählte Datei mit LAN- / wLAN-Konfiguration                                                                               |   |
| D:\docking.df0                                                                                                    |   |
| Allgemein LAN WLAN 2 WLAN 3 WLAN 4 WLAN 5 WLAN 6 WLAN 7 WLAN 8                                                             |   |
| C LAN O WLAN O LAN UND WLAN                                                                                                |   |
| Default Schema wLAN: WLAN 2 🗸 Automatische Wahl der Konfiguration.                                                         |   |
| Namen der Konfigurationen                                                                                                  |   |
| Name LAN Konfig: LAN                                                                                                    |   |
| Name wLAN-Konfig: WLAN 2                                                                                                   |   |
| Name wLAN-Konfig: WLAN 3                                                                                                   |   |
| Name wLAN-Konfig: WLAN 4                                                                                                   |   |
| Name wLAN-Konfig: WLAN 5                                                                                                   |   |
| Name wLAN-Konfig: WLAN 6                                                                                                   |   |
| Name wLAN-Konfig: WLAN 7                                                                                                   |   |
| Name wLAN-Konfig: WLAN 8                                                                                                   |   |
|                                                                                                    |   |
| Achtung:<br>Für TimeboyIV gilt, es darf nur die Einstellung wLan genutzt werden.                                           |   |
| LAN      WLAN      LAN und wLAN     LAN      WLAN      LAN      LAN      WLAN      LAN      LAN      LAN      LAN      LAN |   |

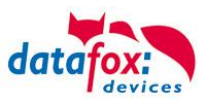

# 6.5.3.1. Kommunikation TCP / IP über LAN

Auf der Registerkarte "LAN" können Sie die IP-Einstellungen vornehmen.

|                          | 🦊 LAN- / wLAN-Konfiguration bearbeiten.                                                                |
|--------------------------|----------------------------------------------------------------------------------------------------|
|                          | Datei                                                                                                  |
|                          | 📑 📥 🖾 📭                                                                                                |
|                          | Gewählte Datei mit LAN- / wLAN-Konfiguration                                                           |
|                          | D:\docking.df0                                                                                         |
|                          | Allgemein LAN WLAN 2 WLAN 3 WLAN 4 WLAN 5 WLAN 6 WLAN 7                                                |
| Cobon Sia hiar dia ga    | Netzwerkkonfiguration                                                                                  |
| wünschte IP - Adresse    | O IP-Adresse automatisch beziehen. Port                                                                |
| Subnet und wenn benötigt | ● Folgende IP-Adresse verwenden:          192       168       123       233       :       8000       ▼ |
| ein Gateway an.          | Subnet: 255.255.255.000 -                                                                              |
|                          | Gateway: 192 . 168 . 123 . 1                                                                           |
|                          | Keepalive: 45 Sekunden                                                                                 |
|                          | Startup handshake timeout : 40 🗧 Sekunden 🐧                                                            |

Bei Geräten mit Display, kann die IP-Adresse auch direkt am Gerät eingeben werden. Drücken Sie ESC und ENTER gleichzeitig um in das Bios-Menü des Geräte zu gelangen. Bei Geräten ohne Tastatur drücken Sie länger auf das Logo.

Mehr finden Sie im Kapitel "Bios-Menü".

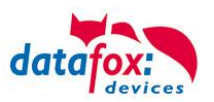

# 6.5.3.2. Kommunikation TCP / IP über wLAN

Diese Übersicht zeigt Ihnen, welche WLAN Verfahren unterstützt werden.

Nicht Unterstützt wird WPA (Vorgänger vom WPA2).

Nicht Unterstützt wird multiple-input multiple-output (MIMO)

Nicht Unterstützt werden 5 GHz Verbindungen und auch keine Mischbetrieb 2,4GHz / 5 GHz. Nicht Unterstützt wird die Authentifizierung via WPA2 Enterprise nach IEEE 802.1x

WLAN - Übersicht über die Verschlüsselungen "Infrastructure" Secutity: Secutity: Secutity: None (0) WPA2/802.11i WEP(1) ohne Encryption Encryption NO Kev AES / CCMP WEP64 AES 128" **WEP128** AES / CCMP + WEP Authentication Authentication Open/None (0) Shared/PSK Shared/PSK (1)

| ! | Achtung:<br>Wir können nicht jeden auf dem Markt befindlichen Acsess-Point Testen.<br>Daher ist es uns nicht möglich, einen Verbindungsaufbau zu jedem AP zu garantieren. |
|---|----------------------------------------------------------------------------------------------------|
|   |                                                                                                    |

|   | Achtung:                                                                          |
|---|-----------------------------------------------------------------------------------|
|   | multiple-input multiple-output (MIMO) wird nicht unterstützt. Wenn Sie den AP von |
|   | b/g/n zu b/g umschalten, wird automatisch nur SISO verwendet.                     |
| - | https://en.wikipedia.org/wiki/Single-input_single-output_system                   |

Bei der Einstellung der Verschlüsselung AES oder WEP wird immer nur eine Art verwendet. Die Einstellung AES+WEP bedeutet bei machen AP's, dass erst eine AES Verschlüsslung durchgeführt wird und danach noch zusätzlich mit WEP verschlüsselt wird. Stellen Sie für diesen Fall nur AES ein.

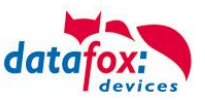

## 6.5.3.3. Einstellen der WLAN Parameter

|                                         | Image: LAN- / wLAN-Konfiguration bearbeiten.         X                                                                                                    |
|-----------------------------------------|----------------------------------------------------------------------------------------------------|
|                                         | Datei                                                                                                    |
|                                         |                                                                                                    |
| Wählen Cie hier die Kenfiguration haur  | Gewählte Datei mit LAN- / wLAN-Konfiguration                                                                                                    |
| wanten Sie nier die Koniguration bzw.   | D:\docking.df0                                                                                                    |
| den Standort, für den Sie die WLAN      | Location Geisa Location Berlin Location Bremen Location Munich Konfiguration 5                                                                                                    |
| Parameter einstellen möchten.           | National data Constant Control of Control Control Control of Control of Contr |
|                                         | IP-Addresse automatisch beziehen     Port                                                                                                    |
| Geben Sie hier die IP-Adresse für das   |                                                                                                    |
| Gerät ein.                              | ● Folgende IP-Adresse verwenden: 192 . 168 . 1 . 23 : 8000 -                                                                                                    |
| Diese muss für jeden Standort gleich    | Subnet: 255.255.2000 🔻                                                                                                    |
| sein.                                   | Gateway: 192 . 168 . 1 . 1                                                                                                    |
|                                         |                                                                                                    |
| Hier können alle Einstellungen vorge-   | wi AN-Konfiguration                                                                                                    |
| nommen werden, die für ein AP not-      | SSID setzen: WAP-20120814 max. 32 Zeichen                                                                                                    |
| wendig sind                             | Typ: O Ad-boc O Infrastructure (Access Point )                                                                                                    |
| Mit dem Ad-boc-Mode können Sie eine     |                                                                                                    |
| direkte Verbindung zum PC berstellen    | and All Netwoorkeith adveit                                                                                                    |
| direkte verbindung zum PC herstellen.   | Security: WPA2/802.11i  Authentication: Shared/PSK                                                                                                    |
|                                         |                                                                                                    |
| lst ein Key hinterlegt, so wird Ihnen   |                                                                                                    |
| dies so angezeigt                       | Key-Typ; ◯ Hex ● Passphrase max. 63 Zeichen. ☑ Bei Eingabe sichtbar schaiten.                                                                                                    |
|                                         | Bitte geben Sie hier Ihren Schlussel ein.                                                                                                    |
|                                         | Schlüsselangabe ändern                                                                                                    |
| Setzen Sie diesen Haken, so             | Optionen                                                                                                    |
| erhöht sich die Akkulaufzeit            | Power Save aktivieren. (Modul reagiert ggf. langsamer)                                                                                                    |
| deutlich. sofern ein Betrieb mit        | Auszeit zwischen Verbindungs-Versuchen, neue Suche APs: 60                                                                                                    |
| Akku heim Gerät vorgesehen              |                                                                                                    |
| ist Michtig bei Timeboyl/I              |                                                                                                    |
|                                         |                                                                                                    |
|                                         |                                                                                                    |
| Ein Soon (Sucho) noch ADo wird noch     | ainam Varhindungaahriga arat naah digaar aingaatalltan                                                                                                    |
| Ein Stan (Suche) hach APS, wird hach    | ement verbindungsabilss erst nach dieser eingesteilten                                                                                                    |
| Zeit durchgeführt. Beachten Sie dazu di | e nachtolgende Achtung Box!                                                                                                    |
|                                         |                                                                                                    |

#### Achtung:

Eine Suche nach einem neuen AP, benötigt sehr viel Energie und entleert den Akku dadurch. Vermeiden Sie eine dauernde Suche nach einem AP, wenn das Gerät im Grenzbereich arbeitet, in dem Sie die Pause zwischen den Scans nach neuen APs

großzügig wählen (80-120s).

An den meisten AP gibt es die Möglichkeit das "Beacon Interval" einzustellen. Je höher dies eingestellt ist, umso weniger Strom benötigt der TimeboyIV. Empfehlung: Bacon Interval >300ms.

Die gesamte Datei, mit allen Einstellungen wird in das Gerät übertragen. Verfügt das Gerät über ein Display, kann im Bios-Menü  $\rightarrow$  Kommunikation  $\rightarrow$  WLAN kann der Standort gewählt werden. Je Standort wird eine eigene Konfiguration für die WLAN – Anbindung hinterlegt. Der User hat somit keinen Einblick auf die Einwahlparameter an den verschiedenen Standorten.

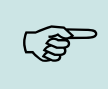

#### Hinweis:

Bei automatischer Wahl der Konfiguration / Standort, wird immer zuerst versucht, die Verbindung mit dem Default-Schema aufzubauen.

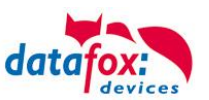

# 6.5.3.4. Standortauswahl im Bios-Menü-WLAN

Alle erreichbaren WLAN-Netzwerke werden im Bios angezeigt.

Für diese Netzwerke ist eine Konfiguration hinterlegt und kann ausgewählt werden.

Diese zwei Netzwerke wurden vom WLAN-Modul gefunden, aber es liegen dafür keine Einwahldaten vor.

# 6.5.3.5. Empfohlene Einstellung

Wir empfehlen folgende Einstellung:

- WPA2
- AES
- Shared/PSK

Datafox nutzt folgende AP intern zum Testen:

- Longshine LCS-WA5-45 IEEE802.11g
- WatchGuard XTM WEB UI
- Longshine IEEE802.11n
- TP-Link WR841N v6/v7 0000000

Einstellung Access-Point

| Encryption:                 | WPA2 Mixed 💌                                      |
|-----------------------------|---------------------------------------------------|
| WPA Cipher Suite:           | ⊙tkip ⊙aes                                        |
| WPA2 Cipher Suite:          | ⊙tkip ⊙aes                                        |
| WPA Authentication<br>Mode: | © Enterprise (RADIUS) ④ Personal (Pre-Shared Key) |
| Pre-Shared Key Format:      | Passphrase                                        |
| Pre-Shared Key:             | skieleneeleneelene                                |
| Apply Changes Reset         |                                                   |

#### Disable Wireless LAN Interface

| Band:                  | 2.4 GHz (B+G) 💌     |     |
|------------------------|---------------------|-----|
| AP Mode Type:          | AP 🔽                |     |
| SSID:                  | Datafox WLAN TEST   | ]]. |
| Country:               | Europe(ETSI) 💌      |     |
| Channel Number:        | 2                   |     |
| Associated<br>Clients: | Show Active Clients |     |
| Apply Changes          | Reset               |     |

#### Einstellung StudioIV\_WLAN-Gerät

15.08.11 11:28:08

Akt. Konfig.

**Datafox Support** 

**Datafox Gast** 

**FA Muster** 

ESC Abbruch

**Standort Geisa** 

Bios

**F1** 

F2

?

?

**A** 🖻

Seite

H,

74db

**74db** 

**86db** 

90db

Taste

| wLAN-Konfiguration                                       |                       |                                   |                |           |                   |
|----------------------------------------------------------|-----------------------|-----------------------------------|----------------|-----------|-------------------|
| SSID setzen: WAP-20120                                   | 0814                  |                                   |                |           | max. 32 Zeichen   |
| Typ: O Ad-hoc                                            |                       | Infrastruct                       | ure (Access Po | oint)     | •                 |
| Country Code: Others: (Gi                                | ER, GB, NL,) 🔻        | Channel:                          | Channel-3      | •         |                   |
| wLAN-Netzwerksicherh                                     | eit                   |                                   |                |           |                   |
| Security:                                                | WPA2/802.11i          | <ul> <li>Authenticatio</li> </ul> | n:             | Shared/F  | PSK 🔻             |
| Encryption:                                              | AES                   | <ul> <li>TX-Key:</li> </ul>       |                | 1         | •                 |
| Key-Typ: 🔘 Hex 🔘 Pass                                    | sphrase max. 63 Zeid  | chen.                             | 🗹 Bei          | Eingabe s | ichtbar schalten. |
| Key: Bitte geben Sie hi                                  | er Ihren Schlüssel ei | n.                                |                |           |                   |
| Schlüsselangabe                                          | ändern                | 1                                 |                |           |                   |
| Optionen                                                 |                       |                                   |                |           |                   |
| ✓ Power Save aktivieren. (Modul reagiert ggf. langsamer) |                       |                                   |                |           |                   |
| Auszeit zwischen Verbindu                                | ngs-Versuchen, neue   | e Suche APs: 60                   | ł              | 30 - 65   | 6000 s            |

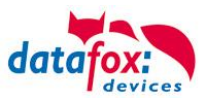

## 6.5.3.6. Ad-hoc Mode

Mit dem Ad-hoc Mode ist es möglich, eine direkte Verbindung zwischen einem PC und dem TimeboyIV aufzubauen. Folgende Einstellungen sind dafür notwendig:

- ▶ Wählen Sie im Bios Menü → Kommunikation → WLANRS9110 → Standardeinst. laden.
- Stellen Sie die Kommunikation auf WLAN um.
- Scannen Sie nach Drahtlosnetzwerken (Das Gerät meldet sich mit Datafox-MasterIV).
- ► Klicken Sie das Netzwerk an und anschließend auf verbinden.
- ► Geben Sie den Schlüssel "Datafox-Geisa" ein.
- ▶ Die IP-Adresse, die im Gerät als Standard (default) hinterlegt wird ist: 192.168.1.10
- ► Konfigurieren Sie Ihr Netzwerk so, dass der IP-Adressbereich zueinander passt.
- ► Klicken Sie dazu auf:

| Eigenschaften von Ethernet 2                                                                                                    | X Eigenschaften von Internetprotokoll, Version 4 (TCP/IPv4)                                                                                                    | ×        |
|----------------------------------------------------------------------------------------------------|----------------------------------------------------------------------------------------------------|----------|
| Netzwerk Freigabe                                                                                                    | Allgemein                                                                                                    |          |
| Verbindung herstellen über:                                                                                                    | IP-Einstellungen können automatisch zugewiesen werden, wenn das<br>Netzwerk diese Funktion unterstützt. Wenden Sie sich andernfalls an d<br>Netzwerkadministrator, um die geeigneten IP-Einstellungen zu bezieher                                                                                                    | en<br>1. |
| Kgnfigurieren         Diese Verbindung verwendet folgende Elemente:         Image: Strategy of the strategy of the strat | <ul> <li>□ IPAdresse automatisch beziehen</li> <li>● Folgende IP-Adresse verwenden:</li> <li>IP-Adresse:</li> <li>IP2 . 168 . 1 . 11</li> <li>Subnetzmaske:</li> <li>255 . 255 . 0</li> <li>Standardgateway:</li> <li>IP2 . 168 . 1 . 1</li> <li>DNS-Serveradresse automatisch beziehen</li> <li>● Folgende DNS-Serveradressen verwenden:</li> </ul> |          |
| Installieren Deinstallieren Eigenschaften<br>Beschreibung<br>TCP/IP, das Standardprotokoll für WAN-Netzwerke, das den<br>Datenaustausch über verschiedene, miteinander verbundene<br>Netzwerke emöglicht.                                                                                                    | Bevorzugter DNS-Server:          Alternativer DNS-Server:          Einstellungen beim Beenden überprüfen       Erweitert                                                                                                    |          |
| OK Abbrech                                                                                                    | ien OK Abbrea                                                                                                    | hen      |

▶ Nun können Sie das Gerät unter der IP-Adresse 192.168.1.10 erreichen.

| 🦊 Seriennummer lesen              | ×                   |
|-----------------------------------|---------------------|
| тср 112 [ 192.168.1.10 ]          | ▼ 🛃                 |
| Seriennummer: 8677                |                     |
| Nachricht der Befehlsausführung : |                     |
|                                   | Ausführen Schließen |

# Achtung:

Im Ad-hoc Mode gibt es keine Möglichkeit der Energiesparoptionen. Verwenden sie diesen möglichst nur zum Einrichten des Gerätes.

- Das WLAN-Modul ist nur an, wenn die Kommunikation auch auf diese eingestellt ist.
- Der Stromverbrauch des Moduls bei anderen Kommunikationsarten ist null.

Im Ad-hoc Mode ist nur WEP Verschlüsselung möglich.

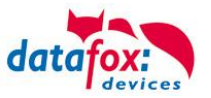

# 6.5.3.7. Verbindung der Terminals via TCP/IP DNS / DHCP

Um ein Datafox EVO-Gerät über den Hostname zu erreichen sind zunächst einige Einstellungen im DNS-Server notwendig. (In unserem Beispiel Fall Windows-Server 2012)

Es muss ein neuer Host (A)-Wert erstellt werden:

| Abkürzung                             | Beschreibung                                                                                  |                                                                                           |
|---------------------------------------|-----------------------------------------------------------------------------------------------|-------------------------------------------------------------------------------------------|
| Abkulzung                             | Descriteibulig                                                                                | Neuer Host                                                                                |
| Name                                  | Der Name des Gerätes                                                                          | Name (bei Nichtangabe wird übergeordneter Domänenname<br>verwendet):                      |
|                                       | Er setzt sich zusammen aus der                                                                | Evo35-4568                                                                                |
|                                       | Gerätebezeichnung und der                                                                     | Vollqualifizierter Domänenname:                                                           |
|                                       | Seriennummer                                                                                  | Evo35-4568.zentrale.datafox.de.                                                           |
|                                       | "GerätXX-Seriennummer"                                                                        | IP-Adresse:                                                                               |
|                                       | Beispiel:                                                                                     | 192.168.123.241                                                                           |
|                                       | "Evo28-1652" "EVO43-8552"                                                                     | Verknüpften PTR-Eintrag erstellen                                                         |
| Vollqualifizierter<br>Domänenname     | Dies ist der Hostname der später ein-<br>gegeben werden muss.                                 | Authentinzierte Benutzer konnen DNS-Einträge mit demselben<br>Besitzernamen aktualisieren |
| IP-Adresse                            | Hier muss die IP des Gerätes<br>eingegeben werden                                             | Host hinzufügen Abbrechen                                                                 |
| Verknüpfter PTR-<br>Eintrag erstellen | Es muss ein verknüpfter PTR-Eintrag<br>erstellt werden. Dazu einfach diesen<br>Haken setzten. |                                                                                           |

Der Eintrag sollte dann so aussehen:

| •<br>201                                                                                                    | DNS-Manager – 🗆 🗙                               |          |                 |                    |  |  |
|----------------------------------------------------------------------------------------------------|-------------------------------------------------|----------|-----------------|--------------------|--|--|
| Datei Aktion Ansicht ?                                                                                                    |                                                 |          |                 |                    |  |  |
| 🗢 🔿 📶 🗙 🖾 🗟 🚺 🖬 🗊                                                                                                    |                                                 |          |                 |                    |  |  |
|                                                                                                    | ime                                             | Тур      | Daten           | Zeitstempel        |  |  |
| Groward-Lookupzonen     Groward-Lookupzonen     Gridstonsoftware.com     Gridstonsoftware.com     Gridstonsoftware.c | f<br>   <br>   <br>   <br>   <br>   <br>   <br> |          |                 |                    |  |  |
| <br>                                                                                                    | ExklusivLinePC                                  | Host (A) | 192.168.123.94  | 20.09.2010 14:00:0 |  |  |
| i com                                                                                                    | Evo35-4568                                      | Host (A) | 192.168.123.241 |                    |  |  |
| DomainDnsZones                                                                                                    | Evo28-3198                                      | Host (A) | 192.168.123.242 |                    |  |  |
| <ul> <li>ForestDnsZones</li> <li>Reverse-Lookupzonen</li> <li>Vertrauenspunkte</li> <li>Bedingte Weiterleitungen</li> <li>Globale Protokolle</li> <li>DNS-Ereignisse</li> </ul>                                                                                                    |                                                 |          |                 |                    |  |  |

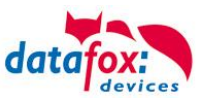

#### Einstellung im Datafox Studio:

| Bezeichnung: [<br>Kommunikationsart | DNS                     |             |           |          |            |      |         |
|-------------------------------------|-------------------------|-------------|-----------|----------|------------|------|---------|
| Kommunikationsart                   |                         |             |           |          |            | ~    | ÷.      |
|                                     |                         |             |           |          |            |      |         |
| Seriell über COM-Port               |                         |             |           |          |            |      |         |
| Über TCP/IP-Netzwerk                |                         |             |           |          |            |      |         |
| Schnittstelle: COM1                 |                         | ⇒ Ba        | ud:       | 38400    | ▼ Timeout: | 2500 | *       |
| 🗸 Alle anzeig                       | jen                     |             |           | Autobaud |            |      |         |
| IP-Adresse:                         | Evo35-4568.zentrale.    | dataf Por   | rt:       | 8000     | Timeout:   | 3000 | -       |
| 🗹 Eingabe ei                        | ines Hostnamens         |             | -         |          |            |      |         |
| Vor Verbin                          | dung, die Erreichbarkei | it mit eine | m Ping pr | rüfen.   |            |      |         |
| Busnummer des ersten anzu           | sprechenden Gerätes:    |             | 254       |          |            |      | <b></b> |
| Anzahl der anzusprechende           | n Geräte:               |             | 1         |          |            |      | *       |
| Γ                                   |                         |             |           |          |            |      |         |
| Hier wird der He                    | stnama                  |             |           | Vord     | or Einach  |      |         |

## DHCP- Eintrag für Datafox Geräte

Steht ein Gerät auf DHCP, kann die IP Adresse und der Eintrag im DHCP Server wie folgt aussehen.

| 192.168.123.109 | Evo43-36100.zentrale.datafox.de | 10.07.2017 23:01:31    | DHCP  | e4f7a100000c |               | Vollzugriff |
|-----------------|---------------------------------|------------------------|-------|--------------|---------------|-------------|
| 192.168.123.223 | Evo43-1292.Zentrale.datafox.de  | Reservierung (inaktiv) | Keine | e4f7a100072f | Testgeraet Le | Vollzugriff |
| 192.168.123.226 | Support_ZK-Box V4               | Reservierung (inaktiv) | Keine | e4f7a100073f |               | Vollzugriff |
| 192.168.123.112 | PZE-17358.zentrale.datafox.de   | 10.07.2017 23:51:21    | DHCP  | e4f7a1001964 |               | Vollzugriff |
| 192.168.123.125 | Evo28-3705.zentrale.datafox.de  | 10.07.2017 14:05:02    | DHCP  | e4f7a100370d |               | Vollzugriff |
| 192.168.123.72  | Evo43-5002.zentrale.datafox.de  | 10.07.2017 22:58:05    | DHCP  | e4f7a1005070 |               | Vollzugriff |

Der Eintrag setzt sich wie folgt zusammen:

| Gerät      | Seriennummer | Domain       | DHCP- Eintrag           |
|------------|--------------|--------------|-------------------------|
| EVO 2.5    | 10245        | .zentrale.de | Evo25-10245.zentrale.de |
| EVO 3.5    | 10246        | .zentrale.de | Evo35-10246.zentrale.de |
| AE-Master  | 10247        | .zentrale.de | AE-10247.zentrale.de    |
| PZE-Master | 10248        | .zentrale.de | PZE-10248.zentrale.de   |
| EVO 4.3    | 10249        | .zentrale.de | Evo43-10249.zentrale.de |

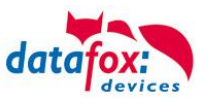

- 6.5.4. Kommunikation der V4 Terminals über RS485
- 6.5.4.1. Anschluss RS485 zum PC

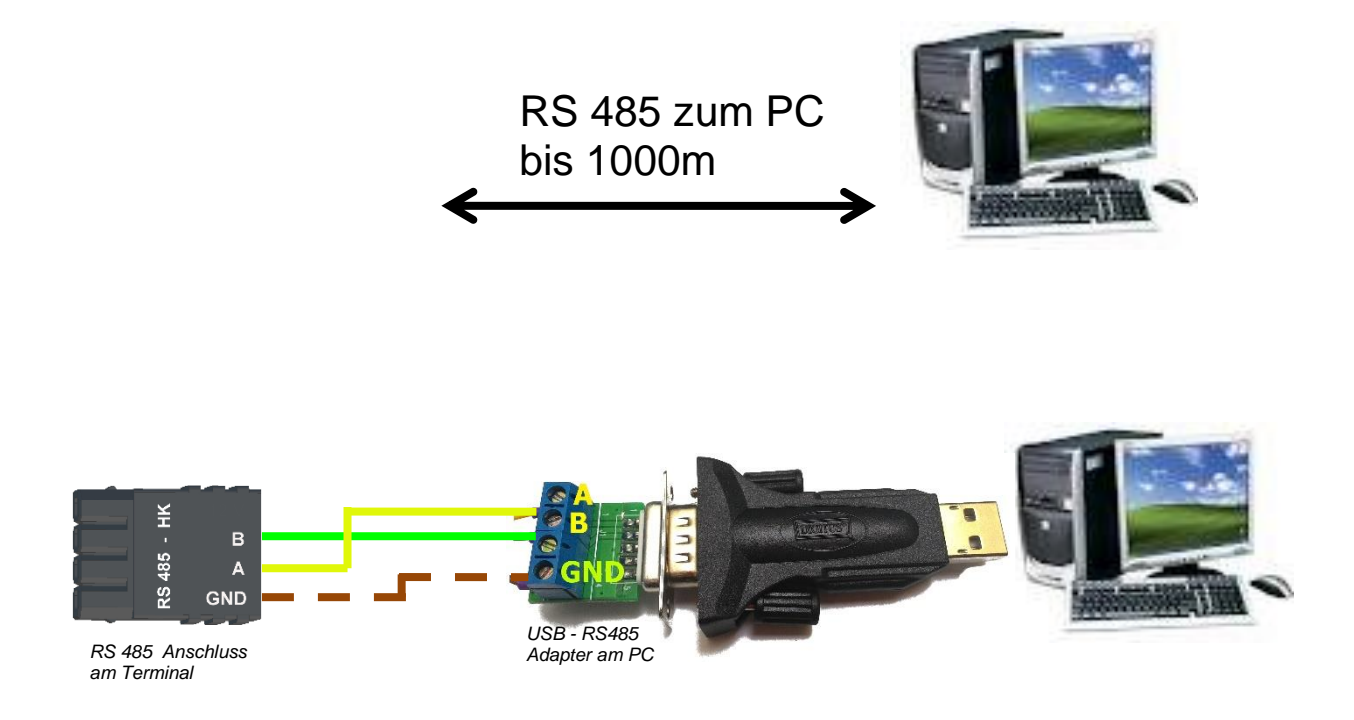

### Passende Einstellung im DatafoxStudioIV für die Verbindung über RS 485:

| K Einstellen der Verbindungsparameter                                                                                         |                     | ×          |                                                                         |
|----------------------------------------------------------------------------------------------------|---------------------|------------|-------------------------------------------------------------------------|
| Bezeichnung: Com-Port<br>Kommunikationsart                                                                                    |                     | ~ .        | COM-Port<br>Siehe Geräte-Manager                                        |
| O Über TCP/IP-Netzwerk                                                                                                    |                     |            |                                                                         |
| IP-Adresse:     192     168     123     250       Eingabe eines Hostnamens     Vor Verbindung, die Erreichbarkeit mit einem F | Port: 8000 ★ Timeou | ut: 3000 × | Baudrate und Busnum-<br>mer sind am Gerät im<br>Bios-Menü einzustellen. |
| Busnummer des ersten anzusprechenden Gerätes:                                                                                 | 1                   |            |                                                                         |
| Anzahl der anzusprechenden Geräte:                                                                                            | 1                   | <b>.</b>   |                                                                         |

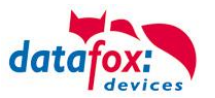

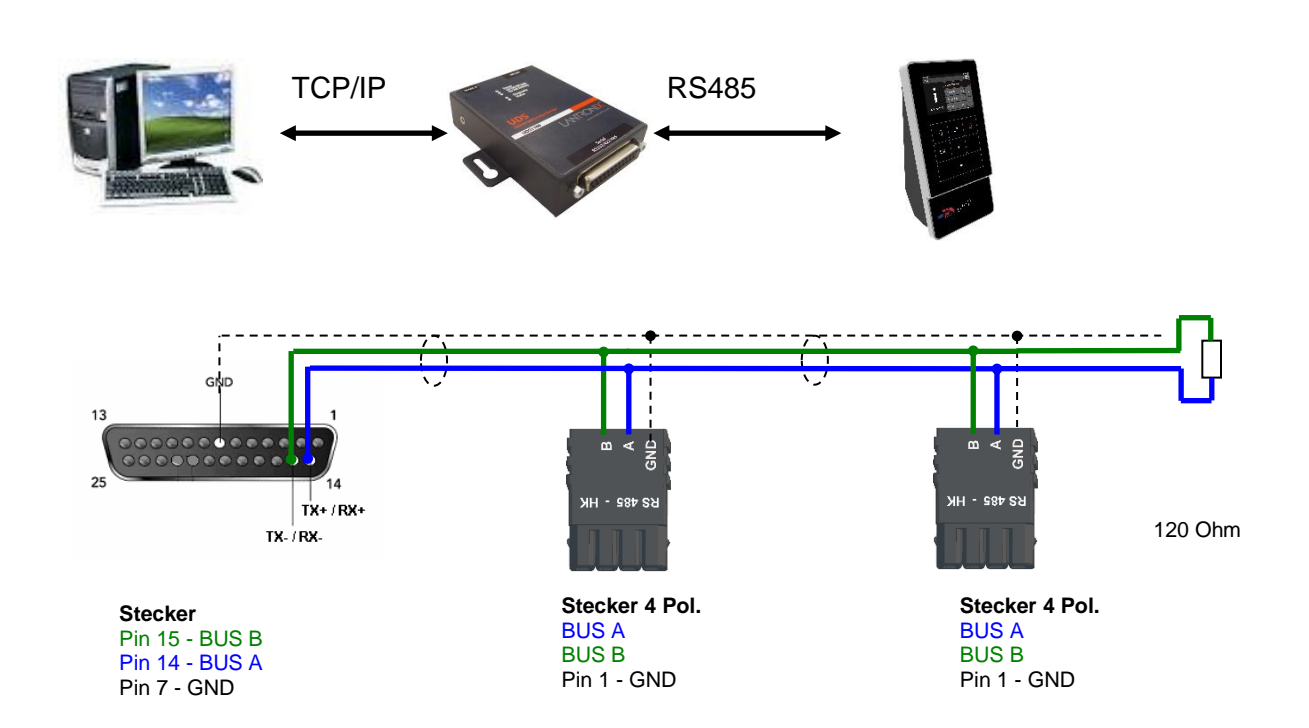

## 6.5.4.2. Anschluss EVO Terminal an RS485 über Comserver Lantronix

#### Passende Einstellung im DatafoxStudioIV für die Verbindung über RS 485:

| 💐 Einstellen der Verbindungsparameter                                               | ×                               |                                                |
|-------------------------------------------------------------------------------------|---------------------------------|------------------------------------------------|
| Allgemein Verbindungen Active-Mode USB                                              |                                 |                                                |
| Bezeichnung: IP 192.168.123.224                                                     | ~ <b>+ -</b>                    |                                                |
| Kommunikationsart<br>Seriell über COM-Port<br>Über TCP/IP-Netzwerk                  |                                 | IP und Port sind am<br>Comserver einzustellen. |
| Schnittstelle: COM8                                                                 | ▼ Baud: 38400 ▼ Timeout: 1200 ▲ |                                                |
| IP-Adresse: 192 . 168 . 123 . 224<br>Eingabe eines Hostnamens                       | Port: 8000 + meout: 3000 +      | Baudrate 38400 und<br>Busnummer sind am Ge-    |
| Vor Verbindung, die Erreichbarkeit mit einem Pin                                    | g prüfen.                       | rat im Bios-Menu einzu-                        |
| Busnummer des ersten anzusprechenden Gerätes:<br>Anzahl der anzusprechenden Geräte: | 1                               | Stellen.                                       |

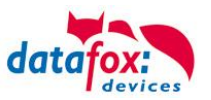

## Passende Einstellung im Comserver für die Verbindung über RS 485:

# Port: hier als Beispiel 8000

| Local Port 8000                                     | Auto increment for active of |
|-----------------------------------------------------|------------------------------|
| Remote Port: 0                                      | Remote Host: 0.0.0.0         |
|                                                     |                              |
| Common Options:                                     |                              |
| Common Options:<br>Telnet Com Port Cntrl: Disable ~ | Connect Response: None       |

# IP: hier als Beispiel 192.168.123.224

| Network         Server       Network Mode:       Wired Only ✓         Serial Tunnel<br>Hostlist       IP Configuration       IP Configuration         Channel 1<br>Serial Settings<br>Connection<br>Apply Settings       Obtain IP address automatically<br>Auto Configuration Methods         BOOTP:       Enable       Disable         DHCP:       Enable       Disable         AutoIP:       Enable       Disable         DHCP Host Name:       DHCP Host Name:       DHCP Host Name:                                                                                                    |
|----------------------------------------------------------------------------------------------------|
| Server       Network Mode: Wired Only ~         Serial Tunnel<br>Hostlist       IP Configuration         Channel 1<br>Serial Settings<br>Connection<br>Apply Settings       Obtain IP address automatically<br>Auto Configuration Methods         BOOTP:       Enable       Disable         DHCP:       Enable       Disable         AutoIP:       Enable       Disable         DHCP Host Name:       DHCP Host Name:       DHCP                                                                                                    |
| Serial Tunnel       IP Configuration         Hostlist       Obtain IP address automatically         Channel 1       Auto Configuration Methods         Serial Settings       BOOTP: Image: Enable Image: DHCP: Image: Enable Image: DHCP: Image: Enable Image: DHCP: Image: Enable Image: DHCP Host Name: Image: Enable Image: Enable Image:                                                                        |
| Hostlist       Obtain IP address automatically         Channel 1       Auto Configuration Methods         Serial Settings       BOOTP: Image: Enable Image: Disable         Connection       DHCP: Image: Enable Image: Disable         Apply Settings       DHCP: Image: Enable Image: Disable         Apply Defaults       DHCP Host Name: Image: Image: DHCP Host Name: Image: DHCP Host Name: Image: DHCP Host Name: Image: DHCP Host Name: Image: DHCP Host Name: Image: DHCP Host Name: Image: DHCP Host Name: Image: DHCP Host Name: Image: Image: DHCP Host Name: Image: Image: DHCP Host Name: Image: Image: I                                                                                                    |
| Chainler I       Auto Configuration Methods         Serial Settings       BOOTP: Image: Enable image: DHCP: Image: Enable image: Enable i |
| Connection     BOOTP:     Enable     Disable       Apply Settings     DHCP:     Enable     Disable       AutolP:     Enable     Disable       DHCP Host Name:                                                                                                    |
| Apply Settings       DHCP: <ul> <li>Enable</li> <li>Disable</li> <li>AutolP:              <li>Enable</li> <li>Disable</li> </li></ul> Apply Defaults       DHCP Host Name:                                                                                                    |
| AutolP:  Enable  Disable DHCP Host Name:                                                                                                    |
| Apply Defaults DHCP Host Name:                                                                                                    |
|                                                                                                    |
| Use the following IP configuration:                                                                                                    |
| IP Addres s: 192.168.123.244                                                                                                    |
| Subnet Mask: 255.255.0                                                                                                    |
| Default Gateway: 192.168.123.1                                                                                                    |
| DNS Server: 192.168.123.9                                                                                                    |

| LANTRO          | Firmware Version: V6.8.0.2<br>MAC Address: 00-20-4A-FB-91-B1    |
|-----------------|-----------------------------------------------------------------|
| <u></u>         | Serial Settings                                                 |
| Network         | Channel 1                                                       |
| Server          | Disable Serial Port                                             |
| Serial Tunnel   |                                                                 |
| Hostlist        | Port Settings                                                   |
| Channel 1       | Protocol RS485 - 2 wire V Flow Control: None V                  |
| Serial Settings |                                                                 |
| Connection      | Baud Rate: 38400 V Data Bits: 8 V Parity: None V Stop Bits: 1 V |
| Apply Settings  |                                                                 |

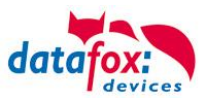

#### 6.5.5. Kommunikation über Mobilfunk

Der PZE-MasterIV Basic V4 kann mit einem Mobilfunkmodem ausgerüstet sein. Damit ist die Kommunikation über das Mobilfunknetz möglich. Die Antenne befindet sich im Anschlussbereich des Gerätes und kann optional bei schlechtem Empfang durch eine externe Antenne ersetzt werden. Die SIM-Karte wird über den Anschlussbereich des Gerätes eingesteckt.

Einsetzen der Sim-Karte beim Gerät

Die SIM-Karte muss in dieser Lage in das Gerät eingesteckt werden.

Achten Sie auf die abgeschrägte Kante.

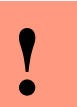

۲æ

## Achtung:

Zum Einschieben ist ein Hilfsmittel in Form eines Stiftes oder Schraubendrehers notwendig. Achten Sie unbedingt darauf, dass Sie die SIM-Karte dabei nicht beschädigen.

Zum Herausnehmen muss die Karte noch etwas weiter eingedrückt werden. Nach dem Loslassen steht sie etwas über, so dass sie entnommen werden kann.

#### Hinweis:

Wir empfehlen T-Mobile oder Vodafone als Provider für Mobilfunk einzusetzen! Unsere Erfahrung zeigt, dass bei anderen Anbietern mit häufigeren Einwahlen und damit auch verzögerter Datenübertragung und ggf. mit höheren Kosten gerechnet werden muss.

Informationen zu M2M:

http://www.t-mobile.de/business/machinetomachine/m2m-im-einsatz/0,23219,26762-\_,00.html

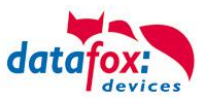

# 6.5.5.1. Statusmeldungen für Mobilfunk am Display

Den Status der GPRS-/GSM-Verbindung kann man jederzeit in der Statusleiste am Display ablesen.

| Pin              | Bez.                                                                          |  |  |  |
|------------------|-------------------------------------------------------------------------------|--|--|--|
| 0                | Modem ist AUS                                                                 |  |  |  |
| 1                | Initialisierung der Software                                                  |  |  |  |
| 2, 3             | Starten des Modems                                                            |  |  |  |
| 4, 5             | nitialisierung des Modems und SIM-Karten Prüfung                              |  |  |  |
| 6                | Falls PIN erforderlich, senden der PIN                                        |  |  |  |
| 7                | Falls PUK erforderlich, senden der PUK                                        |  |  |  |
| 8                | Erweiterte Initialisierung des Modems                                         |  |  |  |
| 9                | Bios-Modus                                                                    |  |  |  |
| 10               | Modem in Standby                                                              |  |  |  |
|                  |                                                                               |  |  |  |
| 12               | Rufannahme                                                                    |  |  |  |
| 14               | GSM Verbindung aktiv                                                          |  |  |  |
| 15, 16           | GSM Verbindung beenden                                                        |  |  |  |
|                  |                                                                               |  |  |  |
| 20               | GPRS Standby, Einwahl erst, wenn Daten vorliegen                              |  |  |  |
| 25               | Verbindungsaufbau zum Provider (Attach)                                       |  |  |  |
|                  |                                                                               |  |  |  |
| 30               | GPRS Standby (warte auf Daten)                                                |  |  |  |
| 31               | Verbindungsaufbau zum Server (Open)                                           |  |  |  |
| 32               | Verbindung besteht zum Server (warte auf Daten)                               |  |  |  |
| 33               | Sende Daten an Server (HTTP)                                                  |  |  |  |
| 34               | Warte auf Quittung vom Server (HTTP)                                          |  |  |  |
| 35               | Paket empfangen (TCP/IP)                                                      |  |  |  |
| 36               | Paket senden (TCP/IP)                                                         |  |  |  |
| 37               | Verbindungsabbau (Close)                                                      |  |  |  |
| 38               | Wartepause zwischen Verbindungsaufbauversuchen bei Active Mode                |  |  |  |
|                  |                                                                               |  |  |  |
| 40               | Sendepause nach Verbindungsfehler bis zu 15 Minuten                           |  |  |  |
| 41 <sup>1)</sup> | Sendepause nach wiederholtem Verbindungsaufbau zum Provider bis zu 15 Minuten |  |  |  |
| 42 <sup>1)</sup> | Kontingent zum Verbindungsaufbau für diesen Tag aufgebraucht                  |  |  |  |
| 43               | Im Gerät ist die http-Verschlüsselung aktiviert, im Server nicht              |  |  |  |
| 44               | Akkuspannung zu niedrig, Modem abgeschaltet                                   |  |  |  |
| 45               | Verbindung zum Provider nicht möglich bzw. Roaming nicht möglich              |  |  |  |
|                  |                                                                               |  |  |  |
| 50               | Verbindungsabbau mit Provider                                                 |  |  |  |
| 55               | Abschalten des Modems                                                         |  |  |  |
|                  |                                                                               |  |  |  |

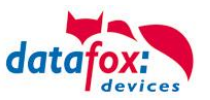

## 6.5.6. Kommunikation per SMS

#### 6.5.6.1. SMS versenden

Der PZE-MasterIV Basic V4, der mit einem GPRS-Modem ausgestattet ist, ist in der Lage eine SMS zu senden. Voraussetzung dafür ist, dass die Hauptkommunikation auf "GPRS" eingestellt ist. Dazu wurde in der Parametriersoftware DatafoxStudioIV eine neue Feldfunktion "SMS versenden"

| Setup Einstellungen für AE-MasterlV (AE-Masterl                                                                                                    | V_1)                                                          |                                                                                                    | ×                                      |
|----------------------------------------------------------------------------------------------------|---------------------------------------------------------------|----------------------------------------------------------------------------------------------------|----------------------------------------|
| Datei Kommunikation Logdatei Display-Desi                                                                                                    | igner Handbuch                                                |                                                                                                    |                                        |
| Datei       Kommunikation       Logdatei       Display-Des         AE-MasterlV       Datensatztabellen für Erfassung (Lesen)         Bedienung       Erfassen F1         Ausweis lesen       Erfassen F1         Datensatztabellen für Datenauswahl (Schreiben)         Bedienung         Erfassen F1         Datensatztabellen für Datenauswahl (Schreiben)         Bedienung         Erfassen F1         Datensatztabellen für Datenauswahl (Schreiben)         Bedienung         Erfassen F1         Erfassen F1 | Einfügen<br>Einfügen<br>zwischen<br>Löschen<br>Info Drag&Drop | Eingabe       Sprünge         Eine Funktion für Feld- und/oder GV-Zuweisung ausführen         Name der Feldabfrage:       SMS         Text in Zeile 4 der Anzeige:       Name des Feldes         Feldbezeichnung, entsprechend       nicht gewählt         Feldfunktion :       SMS versenden                                                                 | >                                      |
|                                                                                                    |                                                               | "Globale Variable" mit Rufnummer: GV: GlobVarStr1<br>Text : Die GV 1 hat den Wert %V1; Gerät %C1‡Nummer %C2                                                                                                    | ~                                      |
|                                                                                                    |                                                               |                                                                                                    | 48 von 50 möglichen Zeichen verwendet. |
|                                                                                                    |                                                               | Die SMS kann maximal 160 Zeichen lang werden.<br>Im Text der SMS können Werte des Gerätes verbaut werden.<br>%%: Das Prozentzeichen selbst.<br>%V1 bis %V8: Wert der "Globalen Variablen".<br>%T1: Datum & Uhrzeit im Format 2012-08-07 12:13:14<br>%C1: Kurzbezeichnung des Gerätes. (PZE, AE, Timeboy,)<br>%C2: Seriennummer des Gerätes. (max. 10 Stellen) | <                                      |
| 1                                                                                                    |                                                               |                                                                                                    | OK                                     |

hinzugefügt. Siehe Bild:

Die SMS kann maximal 160 Zeichen lang werden.

Im Text der SMS können Werte des Gerätes verbaut werden.

%%: Das Prozentzeichen selbst.

%V1 bis %V8: Wert der Globalen Variablen.

%T1: Datum - Uhrzeit im Format 2012-08-07 12:13:14

%C1: Kurzbezeichnung des Gerätes. (PZE, AE, TIMEBOY, ...)

%C2: Seriennummer des Gerätes. (max. 10 Stellen)

Die Rufnummer, an die diese Nachricht gesendet werden soll, wird in einer GV (globalen Variablen) angegeben.

#### Achtung:

- Geben Sie die Rufnummer immer mit einer Landesvorwahl an.
- Bsp.: +49161458\*\*\*\*

Es werden bis zu 128 SMS im Gerät gespeichert. Kommt dann eine weitere hinzu, wird die älteste SMS gelöscht (Ringspeicher).

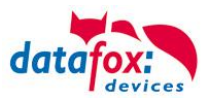

## 6.5.6.2. SMS empfangen

Datafox MasterIV-Geräte, die mit einem GPRS-Modem ausgestattet sind, sind nun in der Lage eine SMS zu empfangen.

Folgende Funktionen können dadurch realisiert werden:

- Anzeige, einer an das Gerät gesendeten SMS auf dem Display, wie es bereits durch DFCComSendMessage oder bei der HTTP-Rückantwort möglich ist.
- Aufforderung eine Serviceverbindung aufzubauen (identisch zur HTTP-Antwort)
- Eine Eingabekette in der Signalverarbeitung starten
- ► Einen Signalton ausgeben

Bedingung eine SMS zu empfangen ist, dass ein KEY in dem SMS-Text hinterlegt sein muss. Der Key für das Gerät, wird in der GPRS/HTTP .ini Datei hinterlegt.

| Werte der Variablen bearbeiten.                                                                                                    |                                                                                                    | × | E | rstellung des Wertes für die Systemvariable mobile.smskey                                                                                 | ×               |
|----------------------------------------------------------------------------------------------------|----------------------------------------------------------------------------------------------------|---|---|----------------------------------------------------------------------------------------------------|-----------------|
| Durch einfaches Klicken auf den Wett o<br>diesen zu verändern.<br>Um ggf. die Wertvorgabe wiederherzust<br>des Feldes wird die Vorgabe wiederherg | oder Betätigung der F2 Taste, erhalten Sie die Möglichkeit,<br>ellen, löschen Sie bitte den Wert aus dem Feld. Nach Verlasse<br>lestellt. | n |   | Passwort : 12345 Wert aus Passwort erstellen<br>Wert für SysVar 2 3ED 79A 229E9B 32FEDF 188A 476DEC068 5E86C 198 127                      |                 |
| Name                                                                                                    | Wert                                                                                                    | ^ |   | Wert leeren                                                                                                    | ОК              |
| com.repeat                                                                                                    | 60                                                                                                    |   |   | Hinweise                                                                                                    |                 |
| com.retention_time                                                                                                    | 60                                                                                                    |   |   | <ul> <li>Aus Ibrer Passwortangabe wird durch Betätigung des Buttons ein verschlüsselter Wert für d</li> </ul>                             | ie<br>Franciski |
| http.alive                                                                                                    | 60                                                                                                    |   |   | Systemvariable SMSKEY erstellt. Inr Passwort liegt somit immer in einem unleserliche<br>zur Ablage in der Ini-Datei und Übertragung, vor. | n Format        |
| http.api                                                                                                    | 0                                                                                                    |   |   |                                                                                                    |                 |
| http.flags                                                                                                    | 0                                                                                                    |   |   | Das Passwort sollte mindestens 4 Zeichen umfassen und kann maximal aus 16 Zeichen beste                                                   | hen.            |
| http.record_state                                                                                                    | -1                                                                                                    |   | V | Mächten Sie des Desswart im Carät läschen, arstellen Sie hitte einen Wart mit einem laaren.                                               |                 |
| http.type                                                                                                    | 1.1                                                                                                    |   | И | Passwort und übertragen diesen.                                                                                                    |                 |
| mobile.apn                                                                                                    | internet.t-mobile                                                                                                    |   | 1 | · · · · · · · · · · · · · · · · · · ·                                                                                                    |                 |
| mobile.attach                                                                                                    | 32                                                                                                    | Λ |   | <ul> <li>Möchten Sie die Standardeinstellung "Passwort ist Seriennummer des Gerätes" wiederherstellung</li> </ul>                         | len,            |
| mobile.errorlevel                                                                                                    | 0                                                                                                    | 1 |   | verwenden Sie ditte das Passwort serial .                                                                                                 |                 |
| mobile.password                                                                                                    | tm /                                                                                                    |   |   | - Möchten Sie den Wert in der Ini-Datei löschen, leeren Sie bitte die Werte und übernehmen m                                              | it OK.          |
| mobile.phone                                                                                                    | *99***1#                                                                                                    |   |   |                                                                                                    |                 |
| mobile.resettrigger                                                                                                    | 32                                                                                                    |   |   |                                                                                                    |                 |
| mobile.roaming                                                                                                    | 1                                                                                                    |   |   |                                                                                                    |                 |
| mobile.simpin                                                                                                    | 0                                                                                                    |   |   |                                                                                                    |                 |
| mobile.simpuk                                                                                                    | 0 /                                                                                                    |   |   |                                                                                                    |                 |
| mobile.smskey                                                                                                    | 3ED79A229E9B32FEDF1B8A476DEC0685E86C198                                                                                                   |   |   |                                                                                                    |                 |
| mobile.user                                                                                                    | tm                                                                                                    |   |   |                                                                                                    |                 |
|                                                                                                    |                                                                                                    | × |   |                                                                                                    |                 |

### Textnachricht

Das Schlüsselwort welches in der SMS enthalten sein muss ist message=Text1↩ Text Zeile2 ↩ Zeile3 usw. &delay=10&key=12345

Die jeweils letzte Nachricht können Sie im Bios-Menü unter "Allgemeine Informationen einsehen.

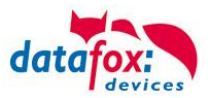

#### Serviceverbindung

Der Inhalt der SMS ist analog zu dem der HTTP-Antwort vom WEB-Server. Bisher werden 3 Schlüsselworte unterstützt: service, host und port. Dem Schlüsselwort muss ein ,='-Zeichen mit dem jeweiligen Wert folgen. Die einzelnen Felder wiederum werden mit dem ,&'-Zeichen getrennt. Mit dem Schlüssel &service=1, wird das Gerät veranlasst, eine Wartungsverbindung aufzubauen. Es wird versucht zu dem im Studio unter "Konfiguration->Systemvariablen Active-Mode" eingestellten Server ("Host" und "Port") eine Verbindung herzustellen. Optional ist es auch möglich, den Server direkt in der SMS anzugeben -> host=. Voreingestellt ist dann der Port 8000. Mit dem zusätzlichen Parameter port= kann auch dieser Wert in jeder SMS angepasst werden.

#### "&service=2"

Achtung ! ist erst ab der Hardware V4 mit GPRS(Mobilfunk) mit FW 04.03.06.XX möglich. Bei der Verwendung von dem Parameter 2 wird die Serviceverbindung sofort aufgebaut. Beispiele:

- a) service=X&key=12345
- b) service=X&host=www.datafox.de&key=12345
- c) service=X&host=123.123.123.123&key=12345
- d) service=X&host=www.datafox.de&port=4711&key=12345
- e)

In Beispiel a) wird zu dem im "Active-Mode" hinterlegten Server eine Verbindung aufgebaut. Bei b) und c) werden Verbindungen auf Port 8000 zum jeweils genannten Server aufgebaut. Im letzten Beispiel wird versucht, eine Verbindung zum Datafox-Server an Port 4711 herzustellen.

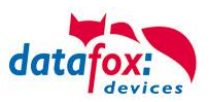

#### Eine Eingabekette in der Signalverarbeitung starten

Das Schlüsselwort, welches in der SMS enthalten sein muss, ist: ek=Name&key=12345 (der Eingabekette).

Hierbei muss der Name der Eingabekette vollständig übereinstimmen, sonst wird diese nicht ausgeführt. Empfängt nun ein Gerät eine SMS mit diesem Text, so wird die Eingabekette ausgeführt. Ist ein Schlüssel hinterlegt, so wird natürlich auch dieser Benötigt <u>&key=12345</u>).

Die Möglichkeiten, die sich dadurch ergeben, sind sehr zahlreich. Beispiele:

Mit der SMS kann eine Türöffnung durchgeführt werden.

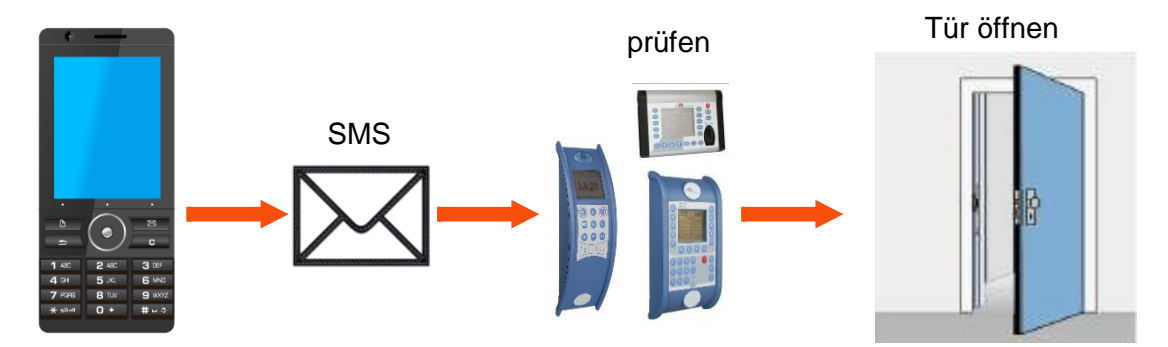

Überwachungsservice einer technischen Anlage bei Störung oä.

Sollte die Regelung des Füllstandes mal abweichen, kann dies durch eine SMS gemeldet werden. Das Datafox MasterIV soll hier nicht als Regler, sondern nur als Benachrichtigung bei einer Abweichung dienen. Bei Bedarf kann auch ein Eingriff erfolgen.

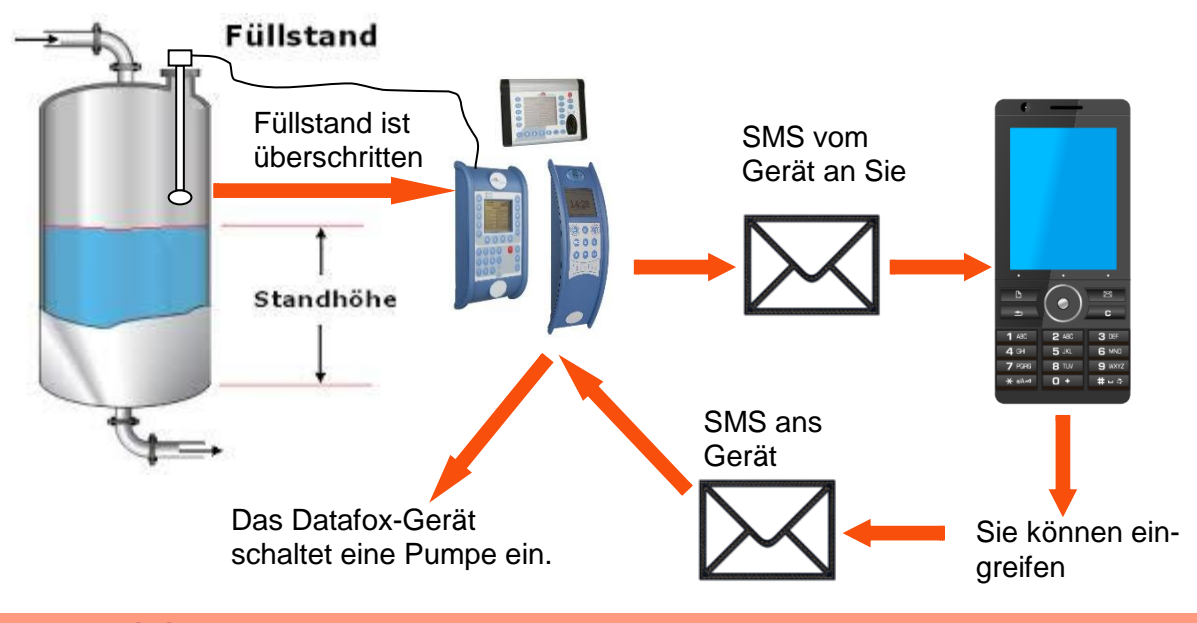

#### Achtung:

Es gibt keine 100%ige Sicherheit, dass eine gesendete SMS auch beim Empfänger ankommt. Dies ist nur ein Beispiel, welches die Möglichkeiten darstellen soll.

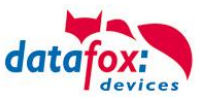

### 6.6. Barcode Leser für V4 Terminals

Sie können alle Barcodeleser mit einem RS232-Anschluss an das PZE-MasterIV Basic V4 anschließen. Beachten Sie dabei die nachfolgend aufgeführte Anschlussbelegung der RS232-Schnittstelle.

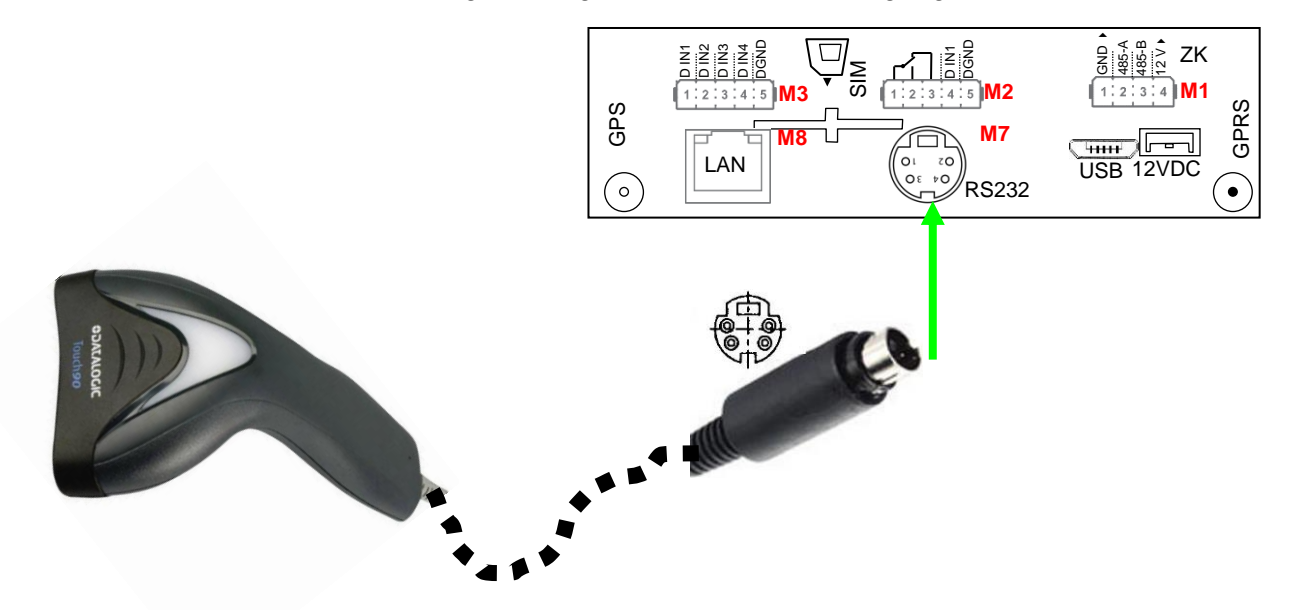

| Beschreibung  | Modulplatz   | PIN | Funktion     |
|---------------|--------------|-----|--------------|
| RS 232        | je nach Aus- | 1   | TXD          |
| Mini-DIN M004 | stattung     | 2   | RXD          |
|               | hier<br>M7   | 3   | + 5 V        |
|               |              | 4   | Ground / GND |

Barcodes die eingelesen werden, können bis zu 255 Zeichen lang sein. Dies wird durch die Feldfunktion "Normal (Wertübernahme von Transponder usw…)" unterstützt.

Alle (bis max. 255) Zeichen werden im Zwischenspeicher des Gerätes gehalten. Daraus können nun je nach Bedarf bis 60 Zeichen zusammenhängend ausgeschnitten werden und z.B. in einer GV gespeichert werden.

Mehr Informationen über das die Zuschneidefunktion finden Sie im Handbuch DatafoxStudioIV unter dem Kapitel "Feldfunktionen im Gerätesetup"-> "Normal (Wertübernahme von Transponder usw…)".

#### Einstellung im DatafoxStudioIV:

| Eingabe | Erweitert                                             | Sprünge              | •                                                                         |                      |                  |   |  |
|---------|-------------------------------------------------------|----------------------|---------------------------------------------------------------------------|----------------------|------------------|---|--|
| Zugel   | assene Eing<br>astatur,<br>arcode oder<br>ansponder ( | jabequell<br>Option) | en<br>Automatisch oder<br>per Taste aktivieren f<br>Akustische Signalisie | iiir<br>run <u>c</u> | Dauernd<br>) für | * |  |

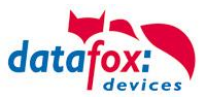

#### 6.7. Transponderleser

Der Transponderleser ist im PZE-MasterIV Basic V4 integriert. Dass die Option vorhanden ist, erkennen Sie am Typenschild und durch das Etikett auf der Rückseite des Gerätes. Die Freigabe des Transponderlesens erfolgt durch die Einstellung im DatafoxStudioIV.

Siehe dazu mehr im Handbuch DatafoxStudioIV.

Um einem Transponder am Gerät zu lesen, halten Sie diesen vor das Gerät. Der Lesebereich ist mit diesem Zeichen gekennzeichnet.

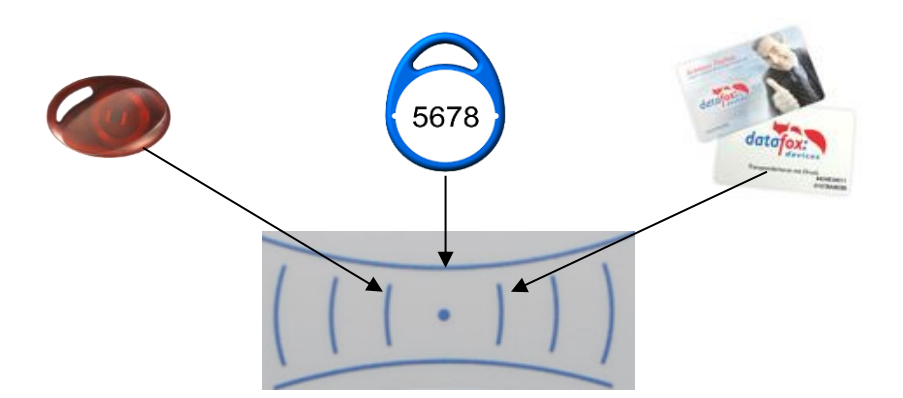

Folgende Transponderleser können im PZE-MasterIV Basic V4 eingebaut werden:

PZE-MasterIV Basic V4 mit 125 kHz: Unique EM4102, Hitag1, Hitag2, HitagS, Hewi EM4450 LRW 8 cm R/W (LeseReichWeite mit Karte)

PZE-MasterIV Basic V4 mit Legic-Prime/Advant: LRW 4 cm R/W

**PZE-MasterIV Basic V4 mit Mifare-Desfire:** LRW 4 cm R/W für MifarePlus / 7 Byte UID notwendig

#### Hinweis:

(B

Ausführliche Anleitung zu den Einstellmöglichkeiten, finden Sie im Handbuch DatafoxStudioIV, in dem Kapitel "<u>Transponderverfahren".</u>

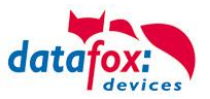

# 7. PZE-Master Basic V4 Technische Daten

| Gehäuse             | Aufbau                                                                   | ABS Kunststoff                                                                                                    |  |  |  |  |
|---------------------|--------------------------------------------------------------------------|----------------------------------------------------------------------------------------------------|--|--|--|--|
|                     | Abmessungen (Breite x Höhe x<br>Tiefe)                                   | 130 mm x 360 mm x 70 mm                                                                                                    |  |  |  |  |
|                     | Gewicht (ohne Netzteil)                                                  | Ca. 750g                                                                                                    |  |  |  |  |
| System              | Uhr                                                                      | Echtzeituhr                                                                                                    |  |  |  |  |
| Daten-Speicher      | Flash                                                                    | 16 MB, 100.000 Schreibzyklen                                                                                                    |  |  |  |  |
|                     | Speichererweiterung (optional)                                           | SD-Card; max.2 GB                                                                                                    |  |  |  |  |
| Display             | LCD                                                                      | FSTN: 320 x 240 Pixel, active area 82 x 62 mm, LED-Backlight                                                                       |  |  |  |  |
| Tasten              | Art                                                                      | Folientastatur mit taktiler Rückmeldung (Verschleißteil)                                                                           |  |  |  |  |
|                     | Anzahl, Größe                                                            | 9 Tasten, Durchmesser 14mm                                                                                                    |  |  |  |  |
| Stromversorgung     | Netzteil                                                                 | 12 V Gleichspannung                                                                                                    |  |  |  |  |
|                     | Leistungsaufnahme                                                        | Basisgerät 4 Watt, je nach Ausstattung bis max. 12 W                                                                               |  |  |  |  |
|                     | Uhr / RAM Pufferung                                                      | Lithiumbatterie + Goldcap                                                                                                    |  |  |  |  |
| Umgebungswerte      | Umgebungstemperatur                                                      | -20 °C bis +70 °C (Netzteil -20°C bis +60°C)                                                                                       |  |  |  |  |
|                     | Schutzart                                                                | IP 65 frontseitig, IP 65 kpl. in montierter Position                                                                               |  |  |  |  |
| Software            | Konfigurationsprogramm                                                   | Setupprogramm (Datafox-Studio) zum Konfigurieren ohne Program-<br>mieraufwand                                                      |  |  |  |  |
|                     | Kommunikationstools                                                      | http, DLL, oder C-Source-Code zur Einbindung in die Anwendung                                                                      |  |  |  |  |
| Modulerweiterungen  | Für die Erweiterung um verschieden<br>hen 7 Erweiterungsplätze für Modul | nste Funktionen wie Kommunikation, Ein- /Ausgänge, Sensoren, ste-<br>le zur Verfügung.                                             |  |  |  |  |
| Datenübertragung zu | USB                                                                      | Micro-USB integriert                                                                                                    |  |  |  |  |
| PC/Server           | TCP/IP (optional)                                                        | TCP/IP-Betrieb mit integriertem TCP/IP-Stack, 10/100 Mbit                                                                          |  |  |  |  |
|                     | WLAN (optional)                                                          | wireless LAN Modul integriert, WLAN 802.11 bg und 802.11 n (nur 2,4GHz)                                                            |  |  |  |  |
|                     | GSM/GPRS (optional)                                                      | online über GSM und GPRS, Mobilfunk-Modul Quadband 850 / 900 / 1800 / 1900 MHz                                                     |  |  |  |  |
|                     | RS485 (optional)                                                         | RS485 2-draht Bus                                                                                                    |  |  |  |  |
|                     | USB-Host (optional)                                                      | für Datenübertragung per USB-Stick, Schutzklasse IP22                                                                              |  |  |  |  |
|                     | Bluetooth (optional)                                                     | Bluetooth Modul integriert; Reichweite bis max. 100 m                                                                              |  |  |  |  |
| Lesegeräteanschluss | RS232 extern (optional)                                                  | Anschluss von Barcodeleser, Magnetkartenleser etc. über Mini-DIN Stecker                                                           |  |  |  |  |
| Zutritt-Optionen    | keine                                                                    |                                                                                                    |  |  |  |  |
|                     |                                                                          |                                                                                                    |  |  |  |  |
| MDE-Optionen        | Modul digitale Eingänge                                                  | 4 x digitaler Eingang, galv. getrennt, bis 100kHz, sonst 250Hz                                                                     |  |  |  |  |
|                     | Modul Relais Ausgänge                                                    | 1 x Schließer, 1 x Wechsler, 30 V AC, 30 V DC,, 2 A, max. 60 W                                                                     |  |  |  |  |
|                     | Modul analoge Eingänge Span-<br>nung                                     | 4 x Eingang, Auflösung 15 Bit, Genauigkeit ±2 %, Messbereich 0-10 V, andere Messbereiche und Funktionsisolierung 230 V auf Anfrage |  |  |  |  |
|                     | Modul analoge Eingänge Strom                                             | 4 x Eingang; Auflösung 15 Bit, Genauigkeit ±2 %, Messbereiche 0-25 mA;<br>Funktionsisolierung 230 V auf Anfrage                    |  |  |  |  |
| Weitere Optionen    | Fingerprint                                                              | Fingerprint Modul integriert, Sensor unten rechts                                                                                  |  |  |  |  |
|                     | Transponderleser integriert                                              | 125kHz, z.B. Unique, Titan, Hitag,<br>13,56MHz, z.B. Legic, Mifare, ISO14443, ISO15693, SimonsVoss,<br>iButton, Nedap              |  |  |  |  |
|                     | GPS-Empfänger / Receiver                                                 | 50 Channels, GPS L1 frequency C/A, GALILEO Open Service L1                                                                         |  |  |  |  |
|                     | Säule                                                                    | Säule für freies Aufstellen                                                                                                    |  |  |  |  |

# 8. FAQ

Eine umfangreiche Sammlung von FAQ finden Sie auf unserer Homepage: <u>http://www.datafox.de/faq-de.html</u>

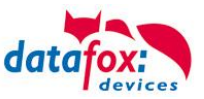

# 9. Index

# Α

analoge Eingänge 30

# В

Bios 20

# D

DHCP 48 Digitale Eingänge 31 DNS 48

# G

GPRS 53

# Κ

Kommunikation 34 Umschalten 34

# Μ

Mobilfunk Verbindung Status 54

# R

Reboot 20 Relais 31

# S

Schutzart 4 SMS 55 Software 10 Spannungsversorgung 22 POE 22

# Т

TCP/IP 42

# U

USB 34, 37

# Ζ

Zutritt 32 Anschluss 32